#### **ELEKTRONICZNY NADAWCA**

https://e-nadawca.poczta-polska.pl

# Instrukcja użytkownika

#### Moduł klienta

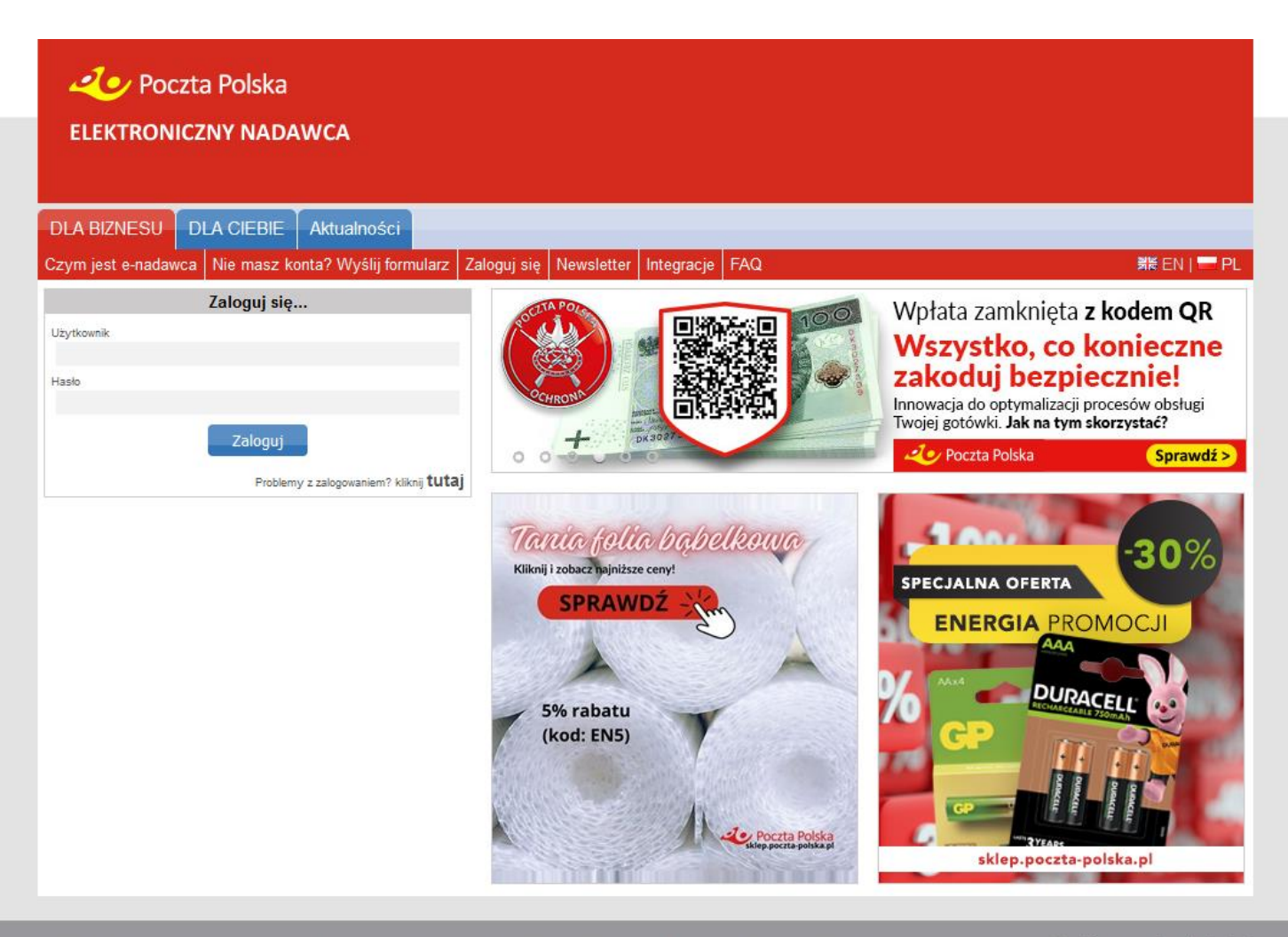

Poczta Polska Spółka Akcyjna, ul. Rodziny Hiszpańskich 8, 00-940 Warszawa NIP: 525-000-73-13, KRS: 0000334972 Sąd Rejestrowy: Sąd Rejonowy dla m.st. Warszawy kapitał zakładowy: 964.140.000, w całości wpłacony Bądźmy w kontakcie! (+48) 438 420 600

Copyright © 2025 | Poczta Polska SA | Wszelkie prawa zastrzeżone. | Klauzula Informacyjna

Poczta Polska S.A. 2025

# SPIS TREŚCI

| 1.     | INFORMACJE PODSTAWOWE.                                            | 4  |
|--------|-------------------------------------------------------------------|----|
| 2.     | WYKAZ SKRÓTÓW UŻYTYCH W DOKUMENCIE.                               | 5  |
| 3.     | ROZPOCZĘCIE PRACY W SYSTEMIE EN                                   | 6  |
| 4.     | OPIS ELEMENTÓW SYSTEMU DOSTĘPNYCH DLA NIEZALOGOWANEGO UŻYTKOWNIKA | 6  |
| 4.1.   | OPIS FUNKCJI - DLA BIZNESU                                        | 7  |
| 4.1.1. | CZYM JEST E-NADAWCA                                               | 7  |
| 4.1.2. | NIE MASZ KONTA? WYŚLIJ FORMULARZ                                  | 8  |
| 4.1.3. | ZALOGUJ SIĘ                                                       | 10 |
| 4.1.4. | NEWSLETTER                                                        | 14 |
| 5.     | OPIS ELEMENTÓW SYSTEMU DOSTĘPNYCH DLA ZALOGOWANEGO UŻYTKOWNIKA.   | 15 |
| 5.1.   | OPIS MENU POZIOMEGO DLA ZAKŁADKI START                            | 18 |
| 5.1.1. | CZYM JEST E-NADAWCA                                               | 18 |
| 5.1.2. | WIADOMOŚCI                                                        | 18 |
| 5.1.2. | 1. NAPISZ                                                         | 18 |
| 5.1.2. | 2. ODEBRANE                                                       | 18 |
| 5.1.2. | 3. KOMUNIKATY                                                     | 19 |
| 5.1.3. | NEWSLETTER                                                        | 19 |
| 6.1.   | OPIS MENU POZIOMEGO DLA ZAKŁADKI PRZESYŁKI                        | 20 |
| 6.1.1. | NOWY ZBIÓR                                                        | 20 |
| 6.1.2. | NOWA PRZESYŁKA                                                    | 23 |
| 6.1.3. | NOWA PRZESYŁKA Z SZABLONU                                         | 28 |
| 6.1.4. | PRZEKAŻ DANE DO POCZTY                                            | 29 |
| 6.1.4. | 1. PRZEKAŻ ZBIORY                                                 | 29 |
| 6.1.4. | 2. PRZEKAŻ DANE DO POCZTY                                         | 32 |
| 6.1.5. | ZGODY DLA ZWROTÓW                                                 | 33 |
| 6.1.6. | IMPORT                                                            | 34 |
| 6.1.6. | 1. IMPORT XML                                                     | 34 |
| 6.1.6. | 2. IMPORT PRZESYŁEK Z PLIKU XLS                                   | 35 |
| 6.1.6. | 3. IMPORT I OBSŁUGA ZAMÓWIEŃ POBRANYCH Z SERWISU ALLEGRO.PL       | 37 |
| 6.1.7. | SZUKAJ                                                            | 42 |
| 6.2.   | OPIS MENU POZIOMEGO DLA ZAKŁADKI KSIĄŻKA ADRESOWA                 | 45 |
| 6.2.1. | NOWY ADRESAT                                                      | 45 |
| 6.2.2. | NOWA GRUPA                                                        | 46 |

| 6.2.3.   | EKSPORT KSIĄŻKI48                                              |
|----------|----------------------------------------------------------------|
| 6.2.4.   | IMPORT KSIĄŻKI CSV48                                           |
| 6.2.5.   | IMPORT KSIĄŻKI XLS                                             |
| 6.2.6.   | SZUKAJ                                                         |
| 6.3.     | OPIS MENU POZIOMEGO DLA ZAKŁADKI USTAWIENIA                    |
| 6.3.1.1. | USTAWIENIA                                                     |
| 6.3.2.   | PROFILE NADAWCY                                                |
| 6.3.3.   | PROFILE ADRESOWE DLA DOKUMENTÓW ZWROTNYCH / PRZESYŁEK POWRÓT61 |
| 6.3.4.   | LISTA UŻYTKOWNIKÓW63                                           |
| 6.3.5.   | LISTA KONT ALLEGRO                                             |
| 6.3.6.   | ZMIANA HASŁA68                                                 |
| 6.3.7.   | SKLEP DLA EZWROTÓW70                                           |
| 6.4.     | OPIS MENU POZIOMEGO DLA ZAKŁADKI NARZĘDZIA72                   |
| 6.4.1.   | SZABLONY72                                                     |
| 6.4.2.   | ZAKRES NUMERÓW NADANIA73                                       |
| 6.4.3.   | FIRMOWA – MIEJSCOWA?74                                         |
| 6.5.     | OPIS MENU POZIOMEGO DLA ZAKŁADKI RAPORTY75                     |
| 6.6.     | OPIS MENU PIONOWEGO DLA FUNKCJI PRZESYŁKI77                    |
| 6.6.1.   | PRZYGOTOWANE                                                   |
| 6.6.2.   | WYSŁANE                                                        |
| 6.6.3.   | ODEBRANE77                                                     |
| 6.6.4.   | ARCHIWUM                                                       |
| 6.6.5.   | KOSZ                                                           |
| 6.6.5.1. | OPRÓŻNIJ82                                                     |
| 6.7.     | ŚLEDZENIE PRZESYŁEK                                            |
| 6.8.     | REKLAMACJE83                                                   |
| 6.8.1.   | SKŁADANIE REKLAMACJI, WSKAZANIE PRZYCZYNY REKLAMACJI83         |
| 6.8.2.   | SKŁADANIE REKLAMACJI                                           |
| FAQ (CZI | ĘSTO ZADAWANE PYTANIA)                                         |

# **1.** Informacje podstawowe.

Elektroniczny Nadawca to system przeznaczona dla Klientów Poczty Polskiej, z którymi została podpisana umowa na nadawanie przesyłek pocztowych.

Elektroniczny Nadawca (EN) to internetowa aplikacja, która powstała z myślą, aby usprawnić proces nadawania przesyłek pocztowych krajowych (Pocztex, Pocztex PROCEDURA, Paczka Pocztowa, przesyłka polecona, przesyłka nierejestrowana, przesyłka wartościowa, przesyłka marketingowa, przesyłka paletowa) i zagranicznych (EMS, paczki zagranicznej, przesyłka zagraniczna polecona, przesyłka zagraniczna zwykła, Global Expres).

EN to aplikacja, która umożliwia:

- elektroniczny proces przygotowania przesyłek,
- generowanie dokumentów nadawczych (Książka Nadawcza, zestawienie ilościowe oraz zestawienie dla usługi Poczta Firmowa),
- szybkie przygotowanie większej ilości przesyłek,
- tworzenie książki adresowej łatwe zarządzanie własną bazą odbiorców (adresatów),
- dostęp do pełnej dokumentacji związanej z obsługą przesyłek,
- połączenie z systemem śledzenia dla wybranej (nadanej) przesyłki ze sprawdzeniem i wizualizacją statusu,
- tworzenie szablonów przesyłek,
- proste przygotowanie raportów i statystyk w postaci xls i PDF,
- elektroniczną komunikację: klient opiekun handlowy,
- elektroniczne potwierdzenie książki nadawczej,
- import danych o przesyłkach: z serwisu allegro.pl (Allegro SMART), z aplikacji klienckich (WebApi lub xml zgodny z wymaganiami Poczty Polskiej S.A.), z plików xls, możliwości korzystania z aplikacji i platform sprzedażowych oraz licznych aplikacji integrujących systemy klienckie z Elektronicznym Nadawcą,
- oszczędność kosztów związanych z obsługą przesyłek.

# UWAGA:

Maksymalna ilość przesyłek w jednym pliku/pakiecie (tzw. Elektronicznej Książce Nadawczej) nie powinna przekroczyć 10 000 szt., ale z uwagi na wydajność zalecamy aby w przypadku dużej ilości przesyłek dane podzielić na mniejsze pliki nie przekraczając 5 000 tys. szt. przesyłek w pliku)

Dane o przesyłce, generowanie zestawienia w postaci elektronicznej książki nadawczej i powiązane z nimi dane adresata przechowywane są i dostępne dla klienta/ użytkownika przez okres 410 dni od daty zapisania przesyłki.

Dane w książce adresowej będą przechowywane przez okres 410 dni od daty zapisania adresata lub ostatniej aktualizacji adresata/użycia adresata w trakcie przygotowania przesyłki.

W celu dalszej dostępności do danych: przesyłek, elektronicznych książek nadawczych, książki adresowej po upływie w/w okresu przechowywania lub po zakończeniu obowiązywania umowy należy zapisać dane, archiwum w postaci raportu szczegółowego do lokalnego pliku użytkownika lub w innej formie dostępnej w systemie EN.

# 2. Wykaz skrótów użytych w dokumencie.

- 1) EN system Elektroniczny Nadawca
- 2) xml plik zgodny z IWD o rozszerzeniu XML
- 3) IWD Interfejs Wymiany Danych opis budowy pliku .xml
- 4) EKN Elektroniczna Książka Nadawcza
- 5) UP Urząd pocztowy/placówka pocztowa
- 6) Użytkownik Klient uprawniony do korzystania z systemu EN
- 7) WebAPI interfejs komunikacyjny pozwalający na komunikację pomiędzy EN a systemem użytkownika

## 3. Rozpoczęcie pracy w systemie EN.

Rozpoczęcie pracy w systemie EN odbywa się poprzez wpisanie do przeglądarki adresu: <u>https://e-nadawca.poczta-polska.pl</u>

Po uruchomieniu programu na ekranie pojawia się okno główne (Rys. 1).

| 20 Poczta Pol             | ska                                           |                             |                                          |         |             |
|---------------------------|-----------------------------------------------|-----------------------------|------------------------------------------|---------|-------------|
| ELEKTRONICZNY N           | ADAWCA                                        |                             |                                          |         |             |
| DLA BIZNESU DLA CIE       | BIE Aktualności                               |                             |                                          |         |             |
| Czym jest e-nadawca Nie m | asz konta? Wyślij formularz Zak               | oguj się Newsletter Integra | cje FAQ                                  |         | 器₩ EN   💳 P |
| Zalogi<br>Użytkownik      | ıj się                                        | To Twoje. To w              | vażne. To <b>Poc</b>                     |         |             |
| Hasto                     |                                               |                             | ) () () () () () () () () () () () () () | WYBIERZ | KX          |
| Zal                       | oguj                                          | 17 000 punktów<br>odbioru   | a Pocztex                                | Pocztex | Pactex      |
|                           | Problemy z zalogowaniem? kliknij <b>tutaj</b> | O VIST OCCUPANT             | ALIMEN                                   | Алтомит | POLICIA     |

Rys. 1. Okno główne po uruchomieniu EN.

### 4. Opis elementów systemu dostępnych dla niezalogowanego użytkownika.

Okno główne składa się z następujących elementów:

- Logo Poczty Polskiej S. A. I nazwa aplikacji
- Banner
- Paski z funkcjami dostępnymi przed zalogowaniem
  - Pasek z funkcjami DLA BIZNESU (Rys. 2):
    - Czym jest e-nadawca
    - Nie masz konta? Wyślij formularz
    - Zaloguj się
    - Newsletter
    - Integracje

- FAQ

- wybór wersji językowej interfejsu
- Pasek z funkcjami DLA CIEBIE (Rys. 3):
  - Jak korzystać /
  - Profil nadawcy
  - Nadaj przesyłkę
  - Nie masz konta? Zarejestruj się
  - Zaloguj się
  - wybór wersji językowej interfejsu
- Aktualności
- Okienko do logowania
- Bannery reklamowe

DLA BIZNESU DLA CIEBIE Aktualności

Czym jest e-nadawca Nie masz konta? Wyślij formularz Zaloguj się Newsletter Integracje FAQ

📲 EN | 💳 PL

Rys. 2. Pasek z funkcjami dostępnymi przed zalogowaniem DLA BIZNESU.

| DLA BIZNES    | U DLA CIEB     | E Aktualności   |                                 |             |               |
|---------------|----------------|-----------------|---------------------------------|-------------|---------------|
| Jak korzystać | Profil nadawcy | Nadaj przesyłkę | Nie masz konta? Zarejestruj się | Zaloguj się | 🕺 🗮 EN   💳 PL |

Rys. 3. Pasek z funkcjami dostępnymi przed zalogowaniem DLA CIEBIE.

# 4.1. Opis funkcji - DLA BIZNESU

W celu wybrania danej funkcji – znajdującej się na pasku okna głównego EN – należy kliknąć na wybrany obszar opisujący funkcję.

#### 4.1.1. Czym jest e-nadawca.

Funkcja umożliwia uzyskanie informacji o EN. Wyświetla się okno (Rys. 4).

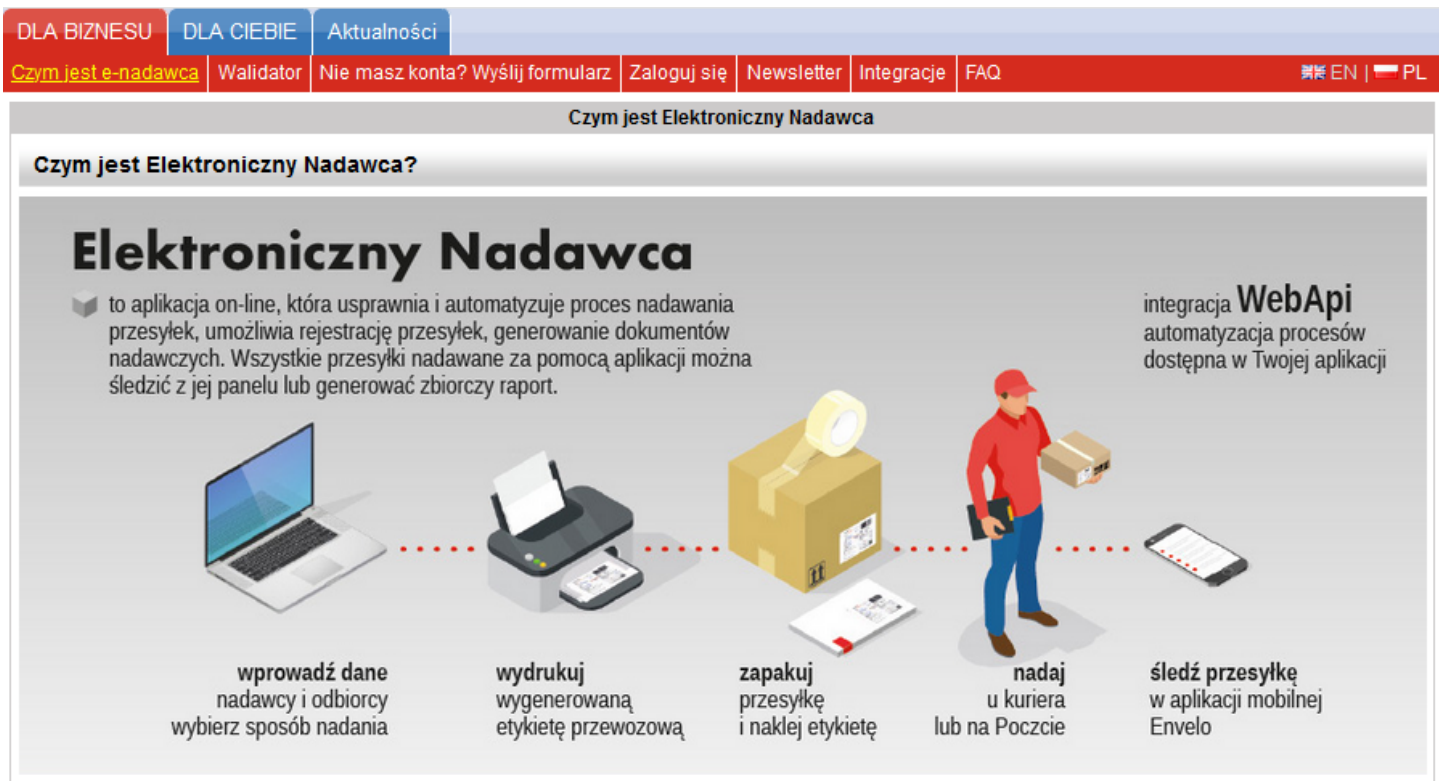

Elektroniczny Nadawca Poczty Polskiej usprawnia i automatyzuje proces nadawania przesyłek pocztowych. EN umożliwia rejestrację przesyłek, generowanie dokumentów nadawczych w formie elektronicznej oraz automatyczne przekazywanie pliku z przesyłkami bezpośrednio do wybranej placówki pocztowej.

Elektroniczny Nadawca umożliwia dodatkowo elektroniczną komunikację pomiędzy klientem a jego opiekunem handlowym ze strony Poczty Polskiej S.A.

#### Jak rozpocząć ?

Jeżeli jesteś zainteresowany użytkowaniem niniejszej aplikacji prosimy o wypełnienie formularza kontaktowego znajdującego się w zakładce Nie masz konta? Wyślij formularz. Po jego wypełnieniu otrzymasz e-mailem login i hasło umożliwiające zalogowanie się do aplikacji. Dla ułatwienia zamieszczamy

- 1. <u>instrukcję użytkownika Elektroniczny Nadawca</u>
- 2. user's manual client's module
- 3. skrócona instrukcja użytkownika

#### Wspołpraca z Allegro.pl

Jeżeli nadajesz lub planujesz nadawać przesyłki do zakupów z serwisu Allegro.pl, dokonaj integracji konta sprzedażowego Allegro.pl z Elektronicznym Nadawcą. Integracja pozwala na pobieranie zamówień zakończonych, do których w prosty sposób będziesz mógł utworzyć przesyłki bez konieczności ręcznego uzupełniania danych. Dla ułatwienia, szczegółowe informacje zostały przedstawione w zamieszczonej instrukcji:

Instrukcja EN Allegro v.1.2 MDK

WebApi

#### Rys. 4. Okno z informacjami o Elektronicznym Nadawcy.

Po wyświetleniu okna można zapoznać się również z następującymi dokumentami:

- Instrukcją użytkownika
- Instrukcja EN Allegro
- Specyfikacją WebApi (dla klientów zainteresowanych integracją z systemem)
- Specyfikacją Interfejsu Wymiany Danych (IWD).
- Specyfikacja etykiet adresowych
- Specyfikacja systemu śledzenia
- Certyfikat publiczny dla kart EPO
- Inne dokumenty i specyfikacje
- Specyfikacja kodów kreskowych i DM stosowanych przez Pocztę Polska
- Informacja o platformach i wtyczkach zintegrowanych z Elektronicznym Nadawcą
- Informacja o Odbiorze w Punkcie
- Informacją dotyczącą Ochrony danych osobowych
- Listą zmian wprowadzonych do EN

#### 4.1.2. Nie masz konta? Wyślij formularz.

Funkcja umożliwia rejestrację do EN. Wyświetla się okno (Rys. 9).

| Formularz kontaktowy                                                                                                    |                                                                                                    |  |  |  |  |
|----------------------------------------------------------------------------------------------------|----------------------------------------------------------------------------------------------------|--|--|--|--|
| imię *                                                                                                    | Lilea *                                                                                                    |  |  |  |  |
|                                                                                                    |                                                                                                    |  |  |  |  |
| Nazwisko *                                                                                                    | Numer domu * / Numer lokalu                                                                                                    |  |  |  |  |
|                                                                                                    | /                                                                                                    |  |  |  |  |
| Email službowy *                                                                                                    | Kod pocztowy * Miejscowość *                                                                                                    |  |  |  |  |
|                                                                                                    |                                                                                                    |  |  |  |  |
| Telefon służbowy *                                                                                                    | Powlat *                                                                                                    |  |  |  |  |
|                                                                                                    | -=Wybierz=-                                                                                                    |  |  |  |  |
| Nazwa firmy *                                                                                                    | Uwagi                                                                                                    |  |  |  |  |
| Alamus flow of                                                                                                    | J                                                                                                    |  |  |  |  |
| Nazwa ilimy da                                                                                                    |                                                                                                    |  |  |  |  |
| NIP służbowy*                                                                                                    |                                                                                                    |  |  |  |  |
|                                                                                                    |                                                                                                    |  |  |  |  |
| Numer umowy o Ile jest podpisana                                                                                                    |                                                                                                    |  |  |  |  |
|                                                                                                    |                                                                                                    |  |  |  |  |
| LZynB 🗇                                                                                                    |                                                                                                    |  |  |  |  |
| Wyrażam zgodę na przetwarzanie powyższych danych osobowych przez Pocztę Polską S.A                                                                                                    | A. z sledzibą w Warszawie przy ul. Rodziny Hiszpańskich 8 (00-940 Warszawa) w celu:                                                                                                    |  |  |  |  |
| 1) telefonicznego marketingu bezpośredniego własnych produktów lub usług                                                                                                    |                                                                                                    |  |  |  |  |
| 2) marketingu bezpośredniego własnych produktów lub usług                                                                                                    |                                                                                                    |  |  |  |  |
| D) przesyłania inio macji nanowych obijeczących wasnych produkow lub usług<br>Pow/ższa zgoda (zgod/) obelmuje również przetwarzanie danych osobowych w przyszłość                                                                                                    | si. o lle nie zmieni sie cei ich orzetwarzania.                                                                                                    |  |  |  |  |
| Administratorem daných osobových vekazaných w EN jest Poczta Polska S.A. z sterziba y<br>1. Kontak z inspektorem ochrony daných inspektor ochrony daných Poczta Polska S.A., u<br>2. bane osobove będą przechowywane przez otkree 16. mieslęcy od dnia nadania przepikk<br>którym zakończow rekamadyę.<br>3. Osobo, której dane dółyczą przyskujuje prawo wnieslenia skargi do organu nadzorczeg<br>polska pl<br>4. Osobo, której dane dółyczą przyskujuje prawo dostępu do daných osobowych, ich sprce<br>przekniazania, a takte prawo do przesozenia danych, ochojela zgody d wonlowijm momer                                                                                                    | V Varszawie przy ul. Rodziny Hiszpańskich 8, 00 - 940 Warszawa,<br>Rodziny Hiszpańskich 8, 00-940 Warszawa, e-mail: Inspektoroto@pocita-polska pl<br>a w przypadku reklamacji przez okres 5 lat, począweszy od roku nasłępującego po roku, w<br>o. Informacja o tym organie jest podana na stronie internetowej Pocztły Polskiej www.poczta-<br>towania, ucwnięcia lub ograniczenia przekwarzania o razz prawo wnieslenia sprzeciwu wobec<br>o bez bwyku w zajodność z prawem zreklwarzania podochano na podoziału eżdowi<br>o bez wyku w razjoność z prawem zreklwarzania, tak |  |  |  |  |
| przed głodnięciem.<br>5. Znódem danych osobowych jest nadawca przesylek.<br>6. Odotroczą sawych osobowych w postępowahu restamacjinym mogą być. Agenci Poczbw<br>bowycanawi, Poczty Polskiej 5. A. w przyskalu. gół wanowana uskuga pocztowa była r<br>7. Dane osobowe mogą być przekazane do państwa trzecłego w zwiądziu z realizacju ukuć<br>takuru domoru przytychen przez komiejie Europejską oraz w myśl postanowień Nikatawej i<br>9. Dane osobowe, o których noma w uku. 1. są przeknizarzenie na podstanie art. 6 ust. 1 III. są<br>1016 r. w spranie ocinomy odo trzycznych w związbu z przetwarzaniem anijoni osobowych<br>2016 r. w spranie ocinomy odo trzycznych w związbu z przetwarzaniem anijoni osobowych | (v przypadku kozytatania z uskug posztowych za pośrednictwem Agencji Posztowej) oraz<br>esitzowana z uształem podmiotu przełwarzającego, np. doręczającego przesyłek)<br>ji przez podmiot przełwarzający (rozułuszania chrunowe), na podstawie tłandardowych<br>onwendji Posztowej Dona 2012 (Dz. U. z 2015 r., poz. 1522). Godolek tetandardowych<br>lik b I III. o Rosporządzenia Paramentu Europejatejego I Facy (UE) 2016/672 z 21 wietnia<br>w przwie skodomego przepływu taktón danych oraz uchylenta dytetywy 5046/WE (Ogdine                                            |  |  |  |  |
| <ul> <li>receptinguezine o volitionite tampori (U.C. VII.C. VII. I. 19. e vol. 2016) - W OBU featizacji Uel<br/>poctovego oraz zgodnie z fozporządzeniem Ministra Administracji i Cyfryzacji w spraw<br/>posłępowań reklamacyjnych.</li> <li>Podanie danych osobowych jest niezbędne do zrealizowania uskugi.</li> </ul>                                                                                                    | vg, o woryce mome w odpowiednich regularinniach berg, mydanych na podstanie Prawa<br>le reklamacji usługi pocztowej (tekst jedn. Dz. U. z 2018 r., poz. 421) w celu prowadzenia                                                                                                    |  |  |  |  |
| Wyrażam zgodę na przetwarzanie molch danych osobowych w zakresie niezbędnym do                                                                                                    | o odpowledzi na zapytanie                                                                                                    |  |  |  |  |
|                                                                                                    | hưới là                                                                                                    |  |  |  |  |

Rys. 9. Okno rejestracji do EN.

Należy wypełnić wymagane pola formularza, które zostały wyróżnione czerwoną ramką. Niezbędne jest także uzupełnienie pola Powiat, poprzez wybranie właściwej wartości, z dostępnej listy:

Powiat \*

-=Wybierz=-

W celu rozwinięcia listy powiatów (ułożonej według województw), należy kliknąć na przycisk 🗾

•

Na końcu rejestracji, należy przepisać tekst z obrazka i kliknąć na przycisk

Brak wypełnienia wymaganych pól powoduje wyświetlanie komunikatu: "Wyróżnione pola nie zostały wypełnione lub zostały wypełnione błędnie" (Rys. 10).

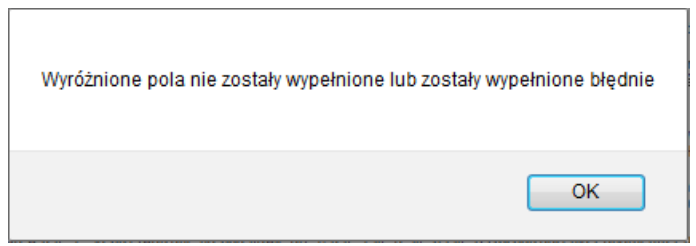

Rys. 10. Komunikat informujący o niewłaściwym wypełnieniu pól.

W celu dokończenia rejestracji, należy zaakceptować komunikat, poprzez kliknięcie na przycisk okrawni i wypełnić wyróżnione pola.

Nie przepisanie tekstu z obrazka (CAPTCHA), do ostatniego wymaganego pola (wyróżnionego ramką w kolorze czerwonym), powoduje wyświetlenie komunikatu: Błąd EN:10202 Nie przesłano kodu z obrazka lub Wyróżnione pola nie zostały wypełnione lub zostały wypełnione błędnie

W przypadku pojawienia się powyższego komunikatu, należy przepisać tekst z obrazka i ponownie kliknąć na przycisk wyślij

Przeprowadzenie prawidłowo rejestracji powoduje wyświetlenie komunikatu (Rys. 11).

Dziękujemy za rejestrację

Dziękujemy za wypełnienie formularza rejestracyjnego w systemie Elektroniczny Nadawca Poczty Polskiej S.A. Wkrótce otrzymacie Państwo informację zwrotną na podany adres e-mail zawierającą niezbędne dane do zalogowania się w systemie. W przypadku nieotrzymania informacji zwrotnej prosimy o kontakt z Państwa opiekunem handlowym lub z infolinią Poczty Polskiej S.A. Infolinia 801 333 444 (opłata jak za połączenie lokalne)

dla połączeń z telefonów komórkowych oraz z telefonów stacjonarnych krajowych i zagranicznych (+48) 438 420 600 (opłata wg cennika operatora).

Infolinia czynna jest od poniedziałku do piątku w godz. 08:00 - 20:00

Zespół Elektronicznego Nadawcy

Rys. 11. Komunikat informujący o dokonaniu rejestracji do EN.

### 4.1.3. Zaloguj się.

Funkcja umożliwia zalogowanie się do Elektronicznego Nadawcy. Logowanie jest możliwe dla Użytkowników, którzy dokonali rejestracji oraz ich konto zostało założone. Informacje potwierdzające założenie konta wraz z linkiem aktywacyjnym i loginem są przekazywane Klientowi elektronicznie, na wskazany w rejestracji adres e-mail (Rys. 12).

Możesz zmienić hasło w systemie Elektroniczny Nadawca / You can change the password in the Elektroniczny Nadawca system

Kliknij link do ustawienia hasła / link to set a password: <u>https://e-nadawca.poczta-polska.pl/?</u> action=ResetPassword&arg1=1964169&phrase=epLOnaSa9pzAydJ8Uraa6CFG6sMhYQ5g4XD1JW771LFpNnLVmAS6wEbPpzcvfVFS Uwaga! ważność linku / link expire 2021-01-22 09:41:00

Twoja nazwa użytkownika / username: konto\_pocztapolska@klient.pl

Zespół Elektronicznego Nadawcy Electronic Sender Team e-nadawca.poczta-polska.pl

Powyższa informacja została wygenerowana automatycznie. Prosimy na nią nie odpowiadać. Informacje możecie Państwo uzyskać pod numerem Infolinii 801 333 444 (z telefonów stacjonarnych, opłata wg cennika operatora) oraz (+48) 438 420 600 (z telefonów komórkowych oraz z telefonów stacjonarnych krajowych i zagranicznych, opłata wg cennika operatora) lub w kontakcie z opiekunem

Rys. 12. Informacja o założeniu konta przesłana przez Administratora.

Po kliknięciu na otrzymany link klient jest przekierowany na stronę www aplikacji.W oknie (Rys. 13) należy ustawić swoje hasło.

|               | Ustaw hasło |  |
|---------------|-------------|--|
| Nowe hasło    |             |  |
|               |             |  |
| Powtórz hasło |             |  |
|               |             |  |
|               | Ustaw       |  |
|               |             |  |

#### Rys. 13 Okno ustawienia hasła.

Po wpisaniu hasła oraz kliknięciu przycisku Ustaw, system zwraca komunikat: Hasło zostało zmienione

EN, – jako system przetwarzający dane osobowe – posiada zabezpieczenia, które nie pozwalają korzystać z systemu nieuprawnionym osobom, spełniające wymagania przepisów wykonawczych do ustawy o ochronie danych osobowych. Jednym z wymagań bezpieczeństwa jest konieczność zmiany hasła przez użytkownika nie rzadziej, niż co 30 dni (podstawa prawna: pkt IV.2 załącznika do rozporządzenia Ministra Spraw Wewnętrznych i Administracji z dnia 29 kwietnia 2004 r. w sprawie dokumentacji przetwarzania danych osobowych oraz warunków technicznych i organizacyjnych, jakim powinny odpowiadać urządzenia i systemy informatyczne służące do przetwarzania danych osobowych – Dz. 2004 Nr 100 poz. 1024). System nie wymusza zmiany hasła co 30 dni, system po upływie 30 dni sugeruje zmianę hasła, informuje również ile dni temu hasło zostało zmienione.

|            | Zaloguj się                                   |
|------------|-----------------------------------------------|
| Użytkownik |                                               |
|            |                                               |
| Hasło      |                                               |
|            |                                               |
|            | Zaloguj                                       |
|            | Problemy z zalogowaniem? kliknij <b>tutaj</b> |

Rys. 14 Okno logowania do EN.

Po wybraniu funkcji "Zaloguj się" pojawia się okno logowania (Rys. 14). Każdy Użytkownik powinien uzupełnić pola: "Użytkownik" i "Hasło" a następnie kliknąć na przycisk "Zaloguj". Podczas wpisywania hasła na ekranie nie

są widoczne litery/cyfry, lecz kropki erecevent. W ten sposób system uniemożliwia przeczytanie hasła nieupoważnionym osobom. Hasło powinno się składać z 8 znaków (litery i cyfry). Litery zawarte w haśle powinny być zarówno duże jak i małe.

Wpisanie niewłaściwego Użytkownika lub Hasła powoduje wyświetlenie komunikatu: Odmowa zalogowania, podany przez Ciebie login lub hasło nie są poprawne (EN:1303)

# UWAGA !

# W przypadku trzykrotnego błędnego podania loginu lub hasła konto zostaje zablokowane.

W przypadku wystąpienia problemów z zalogowaniem, należy kliknąć na przycisk Problemy z zalogowaniem? kliknij tutaj. Wówczas na ekranie wyświetli się komunikat informujący, jak rozwiązać najczęściej występujące problemy z zalogowaniem do EN (Rys. 14).

W razie jakichkolwiek problemów z logowaniem prosimy w pierwszej kolejności o zapoznanie się z z FAQ oraz Instrukcją użytkownika, a w przypadku nieznalezienia rozwiązania Państwa problemu, kontakt z Infolinią (Call Center) Poczty Polskiej S.A.

Dla telefonów stacjonarnych 801 333 444 (opłata jak za połączenie lokalne), dla telefonów komórkowych i zagranicy (+48) 438 420 600 (opłata wg cennika operatora).

Infolinia czynna jest od poniedziałku do piątku w godz. 8:00 - 20:00

Wypełnienie formularza spowoduje wysłanie systemowej wiadomości e-mail zawierającej link umożliwiający reset hasła. Ważność linku wynosi 2 godziny.

UWAGA: Czas na otrzymanie wiadomości może wynieść do 30 minut, proszę nie ponawiać resetu. Proszę również zweryfikować, czy e-mail systemowy nie trafił do folderu/zakładki SPAM w poczcie elektronicznej.

Rys. 14. Komunikat informujący jak rozwiązać problemy z zalogowaniem do EN.

Dodatkowo istnieje możliwość dokonania zresetowania hasła. W tym celu okienko (Rys. 14a) należy uzupełnić o dane użytkownika oraz jego email

| Zresetuj hasło       |  |  |  |  |  |
|----------------------|--|--|--|--|--|
| Użytkownik           |  |  |  |  |  |
| Email                |  |  |  |  |  |
| Przepisz tekst 8r8y9 |  |  |  |  |  |
| Resetuj              |  |  |  |  |  |

Rys. 14a. Okno zresetowania hasła.

**UWAGA !** W przypadku wpisania nieprawidłowej nazwy użytkownika lub nieprawidłowego adresu email albo nie wypełnieniu wymagalnych pól, system wyświetli jeden z komunikatów (Rys. 14b).

| Przesłana kombinacja nazwy konta i adresu email jest nieprawidłowa (ENCTIOOS) |                                                                       |  |  |  |  |  |  |
|-------------------------------------------------------------------------------|-----------------------------------------------------------------------|--|--|--|--|--|--|
|                                                                               | Wyróżnione pola nie zostały wypełnione lub zostały wypełnione błędnie |  |  |  |  |  |  |
|                                                                               | ОК                                                                    |  |  |  |  |  |  |

Rys. 14b. Komunikat wpisania błędnych danych.

Po kliknięciu przycisku resetuj system wyświetli komunikat (Rys. 14c).

| Mail z linkiem umożliwiającym zmianę hasła został przesłany. Proszę postępować zgodnie z intrukcją zawartą w mailu |
|----------------------------------------------------------------------------------------------------|
| Rys. 14c. Komunikat po zresetowaniu hasła.                                                                         |

Następnie na adres email klienta jest przekazywana informacja dotycząca zmiany hasła (Rys. 14d)

Możesz zmienić hasło w systemie Elektroniczny Nadawca / You can change the password in the Elektroniczny Nadawca system

Kliknij link do ustawienia hasła / link to set a password: <u>https://e-nadawca.poczta-polska.pl/?</u> action=ResetPassword&arg1=1964169&phrase=EOh7tjiy1ijh6sRpPJJtFVbSRRe39Z5vt3Ues3Ns9878GX8XwSfSz1ZW0JuSt25o Uwaga! ważność linku / link expire 2021-01-15 12:04:58

Twoja nazwa użytkownika / username: konto\_pocztapolska@klient.pl

Zespół Elektronicznego Nadawcy Electronic Sender Team <u>e-nadawca.poczta-polska.pl</u>

#### Rys. 14d. Informacja dotycząca zmiany hasła

Po dokonaniu zmiany hasła na adres email klienta jest przekazywana informacja dotycząca zresetowania hasła (Rys. 15)

Dokonano zresetowania hasła o godzinie / The password was reset at 2021-01-15 09:59:04 z komputera o adresie IP / from a PC with the following IP address: 10.224.75.120

Zespół Elektronicznego Nadawcy Electronic Sender Team <u>e-nadawca.poczta-polska.pl</u>

#### Rys. 15. Informacja dotycząca zresetowania hasła

Po pierwszym zalogowaniu wyświetla się okno (Rys. 16.)

#### Nieustawione pole umowa. Należy je ustawić celem kontynuacji (EN:12102)

| a Inne                                                                                                    |                                                                                                    |
|----------------------------------------------------------------------------------------------------|----------------------------------------------------------------------------------------------------|
| Domyślny sposób nadawania przesyłek w ramach systemu Interconnect<br>-= Wybierz =-<br>Domyślny tytuł blankietu wpłaty | <ul> <li>Umowa</li> <li>Pole opłata/umowa</li> <li>Opłata pobrana. Umowa nr: z Pocztą Polską S.A. z dnia</li> </ul> |
| Wymagaj uzupełnienia masy<br>Lista wartości dla zawartości Pocztex/Przesyłka Paletowa (rozdzielonych I)               |                                                                                                    |
| Opłata zryczałtowana przesyłki Pocztex Kurier 48 Opłata zryczałtowana przesyłki Pocztex 2013                          |                                                                                                    |

Rys. 16. Okno po pierwszym zalogowaniu do EN.

Należy uzupełnić wymagane pola (wyróżnione ramką w kolorze czerwonym) oraz ewentualnie pozostałe pola

ustawień, zgodnie z opisem w pkt 6.4.1 i kliknąć przycisk Ustaw . Po dokonaniu powyższej czynności system zwróci komunikat Ustawienia zostały zapisane .

Następnie, system przekieruje użytkownika, na podstronę profilu nadawcy, celem uzupełnienia wymagalnych pól (Rys. 16a).

|            | Nie ustawiony profil nadawcy. Należy go ustawić celem kontynuacji (Electricity) |                      |                                 |                           |              |                   |         |          |         |
|------------|---------------------------------------------------------------------------------|----------------------|---------------------------------|---------------------------|--------------|-------------------|---------|----------|---------|
| Start F    | Przesyłki                                                                       | Książka adresowa     | Ustawienia                      | Jarzędzia 🛛 W             | Viadomości   | PP Zabrze S101, Z | abrze 💌 | KEP TEST | Wyloguj |
| Ustawienia | a Profile na                                                                    | dawcy Lista użytkown | ików Lista kont A               | llegro Zmiana             | hasła        |                   |         |          |         |
|            |                                                                                 |                      |                                 | Pro                       | ofil nadawcy |                   |         |          |         |
|            |                                                                                 |                      | Nazwa skrócona *<br>Poczta Pols | ka                        |              |                   |         |          |         |
|            |                                                                                 |                      | Nazwa *                         |                           |              |                   |         |          |         |
|            |                                                                                 |                      | Nazwa cd                        |                           |              |                   |         |          |         |
|            |                                                                                 |                      |                                 | wska 14d                  |              |                   |         |          |         |
|            |                                                                                 |                      | Numer domu * / n                | umer lokalu               |              |                   |         |          |         |
|            |                                                                                 |                      | Kod pocztowy * m<br>44-145      | iejscowość *<br>PILCHOWIC | E            |                   |         |          |         |
|            |                                                                                 |                      | Email                           |                           |              |                   |         |          |         |
|            |                                                                                 |                      | Telefon komórkow                | У                         |              |                   |         |          |         |
|            |                                                                                 |                      | Telefon                         |                           |              |                   |         |          |         |
|            |                                                                                 |                      | Fax                             |                           |              |                   |         |          |         |
|            |                                                                                 |                      | <sub>Kraj</sub> •<br>Polska     |                           |              |                   |         |          |         |
|            |                                                                                 |                      |                                 | Zmier                     | ń Usuń       |                   |         |          |         |

Rys. 16a. Okno ustawienia profilu.

Po uzupełnieniu niezbędnych danych, zaznaczonych czerwoną ramką, należy kliknąć przycisk Zmień, system zwróci komunikat: Zmiany zostały zapisane

Od tego momentu, użytkownik może korzystać ze wszystkich funkcjonalności systemu, dostępnych po zalogowaniu.

# 4.1.4. Newsletter.

Funkcja umożliwia zapisanie się do Newsletter'a, celem otrzymywania najnowszych wiadomości. Korzystanie z Newsletter'a jest możliwe po wypełnieniu formularza (Rys. 16b)

| Newsletter                 |
|----------------------------|
| Imie                       |
| KEP                        |
| Nazwisko                   |
| TEST                       |
| Email                      |
|                            |
| Tematy                     |
| Informacje dla developerów |
| Informacje marketingowe    |
| Zarejestruj                |

Rys. 16b. Okno formularza.

# 5. Opis elementów systemu dostępnych dla zalogowanego użytkownika.

Po prawidłowym zalogowaniu wyświetla się okno główne (Rys. 17), które składa się z następujących elementów:

| ٠                                                       | paska z zakładkami r                                                                                | menu poziomego                                                                       |                                                                |                       |                          |                         |             |
|---------------------------------------------------------|----------------------------------------------------------------------------------------------------|--------------------------------------------------------------------------------------|----------------------------------------------------------------|-----------------------|--------------------------|-------------------------|-------------|
|                                                         | Start Przesyłki                                                                                     | Książka adresowa                                                                     | Ustawienia                                                     | Narzędzia             | Raporty                  |                         |             |
| •                                                       | pola wyboru z aktua<br>(458350)                                                                     | Inie wybraną umową                                                                   | (idkarty)                                                      |                       |                          |                         |             |
| •                                                       | nazwą obecnie zalog<br>KEP TEST<br>przycisku<br>Wyloguj                                             | gowanego użytkowni                                                                   | ka:                                                            |                       |                          |                         |             |
| ELE                                                     | Poczta Polska<br>KTRONICZNY NADAWC                                                                  | A                                                                                    |                                                                |                       |                          |                         |             |
| Start<br>Czym je:                                       | Przesyłki Książka adresov<br>st e-nadawca Walidator Wiado                                           | wa Ustawienia Narzędzia<br>omości Integracje FAQ                                     | a Raporty                                                      | (458350)              | •                        | KEP TEST                | Wyloguj     |
| Region<br>email:<br>jan ko<br>adres:<br>ul. War<br>tel: | Kontakt<br>Sprzedaży Północ (Białystok)<br>walski@poczta-polska.pl<br>rszawska 10, 15-001 Białystok |                                                                                      |                                                                |                       |                          |                         |             |
|                                                         |                                                                                                    |                                                                                      |                                                                |                       |                          |                         |             |
| 4                                                       | Poczta Polska Spółka Akcyjna, ul.<br>Sąd Rejestrowy: Sąd Rejonowy dl                                | . Rodziny Hiszpańskich 8, 00-940 Warszav<br>la m.st. Warszawy kapitał zakładowy: 774 | va NIP: 525-000-73-13, KRS: 0<br>. 140.000, w całości wpłacon; | 000334972 Poczta<br>y | a Polska S.A. (c) 2010-3 | 2020. Wszelkie prawa za | astrzeżone. |

Rys. 17. Okno po zalogowaniu do EN.

W celu wybrania danej opcji lub funkcji, należy kliknąć na daną zakładkę. Po kliknięciu zakładki, w pasku rozwijają się dostępne dla przedmiotowej funkcji, opcje, odpowiednio:

| • Start             |              |          |            |           |         |  |
|---------------------|--------------|----------|------------|-----------|---------|--|
| Start Przesyłki     | Książka adro | esowa    | Ustawienia | Narzędzia | Raporty |  |
| Czym jest e-nadawca | Wiadomości   | Integrac | je FAQ     |           |         |  |
|                     |              |          |            |           |         |  |
| • Przesyłki         |              |          |            |           |         |  |
|                     |              |          |            | Y         | Y       |  |

| Start  | Prz  | esyłki   | Książl  | ka adresowa   | Ustawienia   | Narzędzia      | Raporty  |        | Test (458350) | ~ |
|--------|------|----------|---------|---------------|--------------|----------------|----------|--------|---------------|---|
| Nowy z | biór | Nowa prz | zesyłka | Nowa przesyłk | a z szablonu | Przekaż dane d | o Poczty | Import | Szukaj        |   |

Książka adresowa

| Start  | Prze   | syłki      | Ksią | żka adresowa   | Ustawienia       | N   | arzędzia   | Rapor    | ty |      |
|--------|--------|------------|------|----------------|------------------|-----|------------|----------|----|------|
| Nowy a | dresat | Nowa grupa |      | Export książki | Import książki o | :sv | Import ksi | ążki xls | Sz | ukaj |

# • Ustawienia

| Start   | Pr   | zesyłki                       | Książ | ka adresowa    | Ust  | awienia   | Narzęc    | Narzędzia R |           |       | Test (45       | 58350)   | v |
|---------|------|-------------------------------|-------|----------------|------|-----------|-----------|-------------|-----------|-------|----------------|----------|---|
| Ustawie | enia | Profile nadawcy Lista użytkov |       | Lista użytkown | ików | Lista kon | t Allegro | Zmia        | ina hasła | Sklep | p dla eZwrotów | Kurierzy |   |

# Narzędzia

| Start   | Prz                                | esyłki | К               | siążka adresowa | va Ustawienia Narzędzia R |     | Ra       | aporty                 | Test (458350            | ) ~ |
|---------|------------------------------------|--------|-----------------|-----------------|---------------------------|-----|----------|------------------------|-------------------------|-----|
| Allegro | legro (API) Szablony Zakresy numer |        | Zakresy numerów | Weryfikacja kod | lów miejscowycł           | h V | Weryfika | icja obszarów doręczeń | Struktura organizacyjna |     |

# Raporty

| Start  | Przesyłki        | Książka adresowa | Ustawienia | Narzędzia | Raporty |  |
|--------|------------------|------------------|------------|-----------|---------|--|
|        |                  |                  |            |           |         |  |
| Rapo   | rty              |                  |            |           |         |  |
| Rapo   | rt zbiorczy      |                  |            |           |         |  |
| Rapo   | rt szczegółow    | У                |            |           |         |  |
| Rapo   | rt POCZTEX F     | ROCEDURA         |            |           |         |  |
| Rapo   | rt szczegółow    | y dla umowy      |            |           |         |  |
| 🕨 Rapo | rt EPO           |                  |            |           |         |  |
| Rapo   | rt eZwroty wy    | generowane       |            |           |         |  |
| Rapo   | rt pobrań PLU    | S                |            |           |         |  |
| Rapo   | rt Przesyłka H   | landlowa         |            |           |         |  |
| Rapo   | rt dla nier. z n | umerem           |            |           |         |  |
| Rapo   | rt przesyłek E   | ZDO              |            |           |         |  |
| Rano   | rt reklamacii    |                  |            |           |         |  |

Raport reklamacji Raport dla przesyłek nierejestrowanych Dodatkowo, dla zakładki Przesyłki i Książka adresowa przewidziane zostało pionowe menu rozszerzone, zawierające odpowiednio:

• Przesyłki

|             | _     |         | _       |               |
|-------------|-------|---------|---------|---------------|
| Start       | Pr    | zesyłki | Książ   | ka adresowa   |
| Nowy zł     | biór  | Nowa pr | zesyłka | Nowa przesyłk |
| Przyg       | oto   | wane    |         |               |
| 2022-       | -09-2 | 29\1    |         | (1/0)         |
| Pocz        | tex 2 | 2.0     |         | (1)           |
| PX          | 6056  | 6119945 |         |               |
| 2022-       | -09-2 | 26\3    |         | (4/0)         |
| 2022-       | -09-2 | 26\2    |         | (2/0)         |
| 2022-       | -09-2 | 26\1    |         | (2/2)         |
| <b>2022</b> | -09-2 | 23\1    |         | (0/0)         |
| 2022-       | -09-1 | 15\1    |         | (1/0)         |
| 2022-       | -08-3 | 31\2    |         | (1/0)         |
| Wysła       | ane   |         |         |               |
| Odeb        | rane  | •       |         |               |
| Archiv      | wum   | ו       |         |               |
| Kosz        |       |         |         | opróżnij      |
| Pliki E     | ZD    | 0       |         |               |

• Książka adresowa

| Start   | Start Przesyłki Książka a |      |       |                |
|---------|---------------------------|------|-------|----------------|
| Nowy ad | dresat                    | Nowa | grupa | Export książki |
| 1 (1)   |                           |      |       |                |
| A (20)  | )                         |      |       |                |
| B (39)  | )                         |      |       |                |
| C (49   | )                         |      |       |                |
| D (24   | )                         |      |       |                |

• Narzędzia

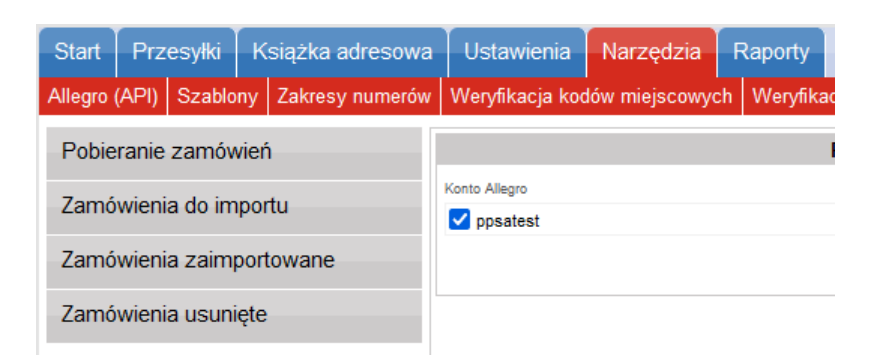

# 5.1. Opis menu poziomego dla zakładki Start

Opis dla tej funkcji został zawarty w pkt 4.1

# 5.1.1. Czym jest e-nadawca

Opis dla tej funkcji został zawarty w pkt 4.1.1

# 5.1.2. Wiadomości

Za pomocą zakładki "Wiadomości", system umożliwia kontakt Użytkownika, z właściwymi terytorialnie służbami sprzedaży.

# 5.1.2.1. Napisz

Funkcjonalność ta pozwala na kontakt, za pośrednictwem wiadomości tekstowych, pomiędzy użytkownikiem, a służbami sprzedaży obsługującymi dany teren.

W celu wysłania wiadomości do opiekuna handlowego, należy wcisnąć przycisk "Napisz". System, w oknie głównym, wyświetla formatkę nowej wiadomości (Rys. 17a), w której klient, w odpowiednich polach, uzupełnia temat i treść wiadomości.

| Nowa wiadomość                |  |
|-------------------------------|--|
| Ternat                        |  |
| Prośba o kontakt              |  |
| Wiadomość                     |  |
| Witam, proszę o pilny kontakt |  |
|                               |  |
|                               |  |
|                               |  |
|                               |  |
|                               |  |
|                               |  |
|                               |  |
| ₩yślij                        |  |
|                               |  |

Rys. 17a. Okno nowej wiadomości do PH.

Po zatwierdzeniu przyciskiem <sup>Wyślij</sup>, wiadomość jest kierowana do właściwego PH, następnie system zwraca komunikat: Wiadomość została wysłana

### 5.1.2.2. Odebrane

W pozycji odebrane, widoczne są wiadomości skierowane do użytkownika, przez PH (Rys. 17b).

| Odebrane                |
|-------------------------|
| ▷ Odp: Prośba o kontakt |
| Komunikaty              |

Rys. 17b. Wiadomości odebrane.

Po kliknięciu tematu wiadomości, w głównym oknie aplikacji, wyświetlana jest treść wiadomości (Rys. 17c).

|                                                                    | Wiadomość |  |
|--------------------------------------------------------------------|-----------|--|
| Temat<br>Odp: Prośba o kontakt<br><sup>Wysłano</sup><br>2011-07-22 |           |  |
| Treść<br>Witam, w czym mogę pomóc ?                                | Usuń      |  |

Rys. 17c. Treść wiadomości od PH.

Użytkownik ma możliwość usunięcia wiadomości, poprzez kliknięcie przycisku Usuń. Po wybraniu tej opcji, system zwróci komunikat, z prośbą o potwierdzenie chęci usunięcia, wskazanej wiadomości (Rys. 17d).

| Komunikat ze strony https://l  | klient-enetap2.cor.pp: 🛛 🗶 |
|--------------------------------|----------------------------|
| Czy napewno chcesz usunąć tą v | viadomość                  |
|                                | OK Anuluj                  |

Rys. 17d. Prośba o potwierdzenie usunięcia wiadomości.

Po potwierdzeniu system zwróci komunikat Wiadomość usunięta

### 5.1.2.3. Komunikaty

Funkcja umożliwia przeglądanie dostępnych komunikatów według tematów. Kliknięcie na dany temat powoduje wyświetlenie jego treści (Rys.17e)

|                                         | L.p. Temat<br>1. Przesyłka dworcowa                 |        |
|-----------------------------------------|-----------------------------------------------------|--------|
| Przesyłka dworcov<br>Od dnia 01 styczni | va<br>a 2011 roku przesyła dworcowa zostaje zlikwio | dowana |

Rys. 17e. Okno z treścią komunikatu

# 5.1.3. Newsletter

Opis dla tej funkcji został zawarty w pkt 5.1.5

# 6.1. Opis menu poziomego dla zakładki Przesyłki

Funkcja "Przesyłki" pozwala na przygotowywanie oraz zarządzanie zarówno przesyłkami jak i zbiorami przesyłek. Umożliwia również transmisje przygotowanych zbiorów przesyłek do systemu Poczty Polskiej.

# 6.1.1. Nowy zbiór

Funkcja "Nowy zbiór", umożliwia zarejestrowanie w systemie informacji o nowym zbiorze przesyłek (np. nowej partii przesyłek przeznaczonych do wysłania w ramach akcji promocyjnej). Po kliknięciu przycisku Nowy zbiór, w głównym oknie programu pojawia się formularz nadania nazwy dla nowego zbioru (Rys. 18).

| Zbiór                                            |  |
|--------------------------------------------------|--|
| Opis                                             |  |
| 2013-10-30\3                                     |  |
| Planowana data nadania                           |  |
| 2013-10-30 mil                                   |  |
| Urząd nadania<br>Zabrze ul. Macieja Mielżyński∢▼ |  |
| Utwórz                                           |  |

### Rys. 18. Formularz nadawania nazwy dla nowego zbioru.

Domyślnie jako nazwa pojawia się data oraz numer kolejnego zbioru. Dzięki funkcji "Planowana data nadania" możliwe jest określenie daty wysyłki innej niż bieżąca. Z tego poziomu, klient wybiera również Urząd nadania przesyłek dla tworzonego zbioru przesyłek.

Po kliknięciu przycisku Utwórz, nowy zbiór staje się widoczny w lewym bloku w zakładce Przygotowane (Rys. 19), natomiast w oknie głównym wyświetlane są informacje na temat utworzonego zbioru. W oknie tym istnieje możliwość dodania nowej przesyłki do zbioru, wprowadzenia zmian, bądź usunięcia zbioru. Możliwe jest także przenumerowania przesyłek (w przypadku nadawania numerów przesyłek poleconych z rolki).

| Przygotowane |          |
|--------------|----------|
| 2022-09-29\1 | (1/0)    |
| 2022-09-26\3 | (4/0)    |
| 2022-09-26\2 | (2/0)    |
| 2022-09-26\1 | (2/2)    |
| 2022-09-15\1 | (1/0)    |
| 2022-08-31\2 | (1/0)    |
| Wysłane      |          |
| Odebrane     |          |
| Archiwum     |          |
| Kosz         | opróżnij |
| Pliki EZDO   |          |

Rys. 19. Zakładka Przygotowane – widok nowego zbioru.

| Zbiór                                           |  |  |
|-------------------------------------------------|--|--|
| Nazwa zbioru                                    |  |  |
| 2022-09-26\2                                    |  |  |
| Planowana data nadania                          |  |  |
| 2022-09-26                                      |  |  |
| Urząd nadania                                   |  |  |
| Komorniki Polna 120 (WER Kon 🗸                  |  |  |
| Status<br>Otwarty                               |  |  |
| llość przesyłek / ilość przesyłek błędnych      |  |  |
| 2/0                                             |  |  |
| Suma opłat*<br>0.00                             |  |  |
| Zamknij zbiór Zamknij i wyślij zbiór            |  |  |
| Nowa przesyłka Nowa przesyłka z szablonu        |  |  |
| Zapisz zmiany Pobierz wszystkie etykiety        |  |  |
| Pobierz książkę nadawczą                        |  |  |
| Pobierz zestawienie 'Poczta Firmowa'/Pocztex    |  |  |
| Pobierz zestawienie przesyłek nierejestrowanych |  |  |
| Usuń zbiór                                      |  |  |

Rys. 20. Okno główne – opis nowego zbioru.

W przypadku zbiorów, do których zostały zapisane już przesyłki, oprócz wyżej wymienionych opcji, możliwe jest także wydrukowanie nalepek adresowych dla przesyłek ze zbioru, wydruk Książki Nadawczej lub wydruk zestawienia przesyłek przekazywanych do przewozu w ramach usługi Poczta Firmowa oraz zamknięcie zbioru(Rys. 20).

Zamknięcie zbioru i przekazywanie do Urzędu nadania zostało opisane w pkt 6.2.4.

W przypadku konieczności dokonania ewentualnych zmian dla zamkniętego zbioru (gotowego do wysłania do

UP), można wykonać jego otwarcia poprzez kliknięcie na zamknięty zbiór i wybranie przycisku Otwórz zbiór. Dodatkowo, pod modułem opisującym zbiór przesyłek, widoczna jest lista przesyłek znajdujących się w zbiorze (Rys. 21). Użytkownik ma możliwość przeglądania i\lub edycji danych przesyłki wraz z możliwością ich wydruku, usunięcia lub przeniesienia zaznaczonych pozycji do innego zbioru.

Możliwość przeglądania i\lub edycji danych przypisanych do przesyłki, ich usunięcia lub przeniesienia następuje po wskazaniu myszką i kliknięciu na pozycję danej przesyłki, a następnie kliknięciu odpowiedniego przycisku:

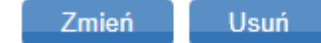

Przeniesienia, wydruku nalepki albo usunięcia dokonuje się poprzez zaznaczenie danej pozycji *k*, wybranie określonej czynności: "Usuń zaznaczone"/"Przenieś zaznaczone"/"Wydrukuj zaznaczone" oraz kliknięciu przycisku Wykonaj

| Lista przesyłek                               |                           |                 |                                                         |
|-----------------------------------------------|---------------------------|-----------------|---------------------------------------------------------|
| 🛦 L.p. 🗌 🛦 Numer nadania 🔺 Adresat            | <b>Ulica</b>              | 📥 Miejscowość   | A Opis                                                  |
| 1. 🗌 00159007738184027350 Jan Kowalski        | 10 Lutego 10              | 61-902 Poznań   | jakiś opis przesyłki drukuje się na etykiecie 40 znaków |
| 2. 🔲 00159007738184029514 Jan Kowalski        | 10 Lutego 10              | 61-902 Poznań   | jakiś opis przesyłki drukuje się na etykiecie 40 znaków |
| 3. 🔲 00859007737902913516 Jakub Nejno         | Wynalazek 2A/52           | 02-677 Warszawa |                                                         |
| 4. 🔲 00159007738197442058 Jan Kowalski        | 10 Lutego 10              | 61-902 Poznań   | jakiś opis przesyłki drukuje się na etykiecie 40 znaków |
| Przenieś zaznaczone                           | ✓ do zbioru: 2022-09-26\2 | ✓ Wykc          | onaj                                                    |
| Przenieś zaznaczone                           |                           |                 |                                                         |
| Zmień planowaną datę nadania dla zaznaczonych |                           |                 |                                                         |
| Usuń zaznaczone                               |                           |                 |                                                         |
| Wydrukuj etykiety dla zaznaczonych            |                           |                 |                                                         |
| Wydrukuj etykiety eZwrotów dla zaznaczonych   |                           |                 |                                                         |

Rys. 21. Okno główne – lista przesyłek znajdujących się w zbiorze.

Przed usunięciem zaznaczonych przesyłek system zwróci komunikat (Rys. 21a)

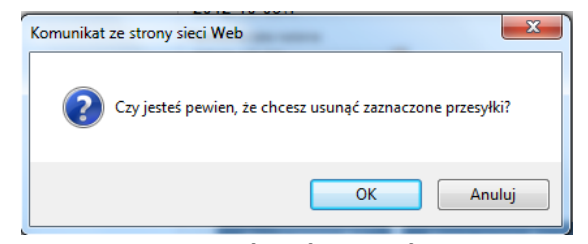

Rys. 21a. Okno komunikatu systemu.

Po zatwierdzeniu operacji usunięcia przyciskiem <sup>OK</sup>, zwróci wyświetlony zostanie komunikat: Przesyłki zostały usunięte bez błędów

W przypadku wybrania operacji przeniesienia, system wyświetli okno, zawierające nazwę zbioru do

przeniesienia (Rys. 21b), w celu wykonania przeniesienia należ kliknąć przycisk Wykonaj.

|                     | Rvs. 21b. Pole wyboru "Przenieś za | znaczone | e".     |  |
|---------------------|------------------------------------|----------|---------|--|
| Przenieś zaznaczone | do zbioru: 2022-09-29\1            | ~        | Wykonaj |  |

Po dokonaniu operacji przeniesienia, system zwróci komunikat: Przesyłki zostały przesunięte poprawnie

Dodatkowo, istnieje możliwość usunięcia całego zbioru, poprzez kliknięcie przycisku umiejscowionego w oknie zbioru (Rys. 20). Przed usunięciem zbioru, system zwróci komunikat (Rys. 21c).

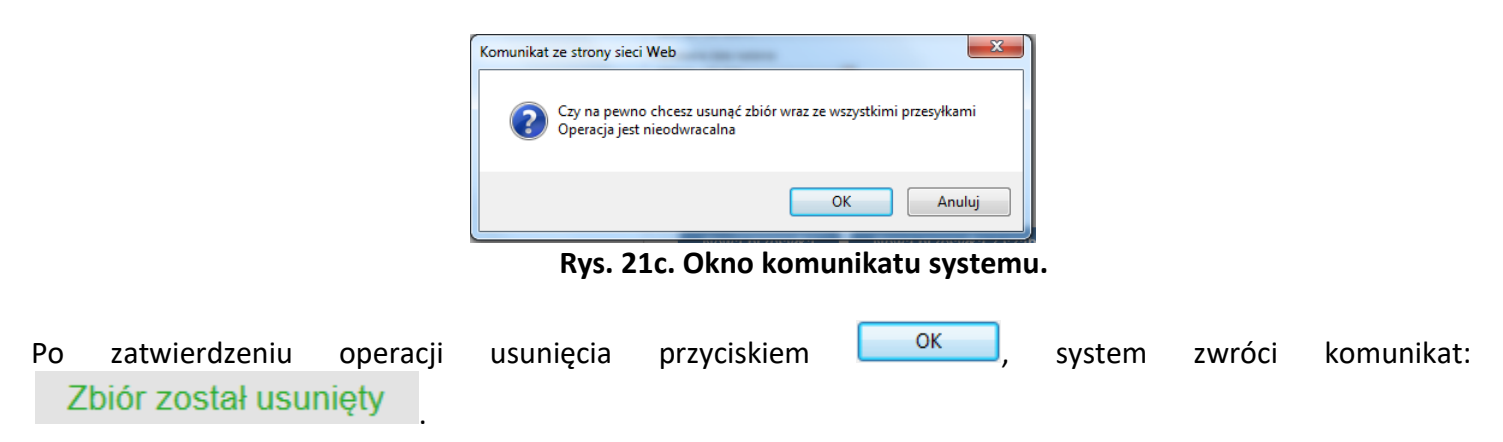

UWAGA! Jeżeli użytkownik usunie przesyłkę lub usunie zbiór, ale nie opróżni Kosza, przesyłki nie zostaną usunięte trwale z systemu EN, a dane będą nadal przechowywane w Koszu. Jeżeli użytkownik usunął zbiór czy przesyłkę, gdyż chciałby poprawić dane w pliku XLS czy XML, a następnie ponownie je zaimportować oraz zawierają one numer nadania przesyłki, musi wcześniej opróżnić kosz (Opis czynności i obsługa Kosza opisana jest w dziale 6.6.5. Kosz). Jeżeli tego nie zrobi po ponownym imporcie pojawi się komunikat "EN:81039 Numer nadania {00759007731512000621} przesyłki nie jest unikalny.", gdyż numer ten jest nadal zapisany w systemie i przechowywany w Koszu, dlatego należy go opróżnić przed ponownym importem danych. W przypadku importu pliku XML i wystąpienia komunikatu "EN:81042 Guid {00D37A7248B21BF2F87A80A039907CD0} przesyłki nie jest unikalny." Należy również opróżnić Kosz przed ponownym importem danych z pliku XML.

Wybranie opcji "Wydrukuj etykiety dla zaznaczonych" umożliwi pobranie etykiet zaznaczonych przesyłek.

#### 6.1.2. Nowa przesyłka

Funkcja "Nowa: przesyłka umożliwia zarejestrowanie w systemie informacji, o nowej/kolejnej przesyłce, przeznaczonej do nadania. Po kliknięciu przycisku, w oknie głównym aplikacji, pojawia się formularz do uzupełnienia danych o przesyłce (Rys. 22).

Za pomocą menu rozwijanego <sup>Zbiór</sup> użytkownik wybiera zbiór, do którego ma zostać dodana bieżąca przesyłka, domyślnie jest to ostatni utworzony zbiór:

| 🗆 🗉 Zbiór/Usługa/Płatnik         | 🗆 🗆 Opłata/Numer nadania ——————————————————————————————————— |
|----------------------------------|--------------------------------------------------------------|
| Nazwa zbioru                     | Oplata*                                                      |
| 2022-09-26\3                     | 0.00                                                         |
| Przesyłkę opłaca odbiorca        | Numer nadania                                                |
| Usługa                           | Atrybuty                                                     |
| Paczka Pocztowa 🗸                | Kategoria                                                    |
| Planowana data nadania przesyłki | Ekonomiczna     O Priorytet                                  |
| 2022-10-19                       | Gabaryt                                                      |
|                                  | Gabaryt A     Gabaryt B                                      |
| Adresat                          | Masalkol                                                     |
| Nazwisko/Imię/Nazwa *            |                                                              |
|                                  |                                                              |
| Nazwisko/Imię/Nazwa cd           | 🛛 🗉 Usługi dodatkowe                                         |
|                                  | Zadeklarowana wartość[zł]                                    |
| Ulica *                          |                                                              |
|                                  | Potwierdzenie odbioru[szt]                                   |
|                                  |                                                              |
| Numer domu / numer lokalu        | Elektroniczne Potwierdzenie Odbioru                          |
| /                                | (wymaga dodalkowych zapisów uniówy z Pocztą Polską S.A.)     |
| Kod pocztowy * miejscowość *     | Numer wewnetrzny                                             |
|                                  |                                                              |
| Telefon komórkowy (9 cyfr)       |                                                              |
|                                  | Specjalne usługi dodatkowe                                   |
| Email                            | Egzemplarz biblioteczny                                      |
|                                  |                                                              |
| Telefon                          | Dla ociemniałych                                             |
|                                  |                                                              |
| Poste Restante                   |                                                              |
|                                  |                                                              |
| _                                |                                                              |
| 🛛 🗉 Opis przesyłki/Szablon       |                                                              |
| Dodatkowy opis przesyłki [ ! ]   |                                                              |
|                                  |                                                              |
| MPK                              |                                                              |
|                                  |                                                              |
| Zapisz jako szablon              |                                                              |
|                                  |                                                              |
|                                  |                                                              |
| Zapisz                           | Zapisz i drukuj                                              |

Rys. 22. Formularz wprowadzania danych o przesyłce.

Za pomocą menu rozwijanego Usługa użytkownik wybiera usługę, do jakiej przypisana zostanie przesyłka (Rys. 23).

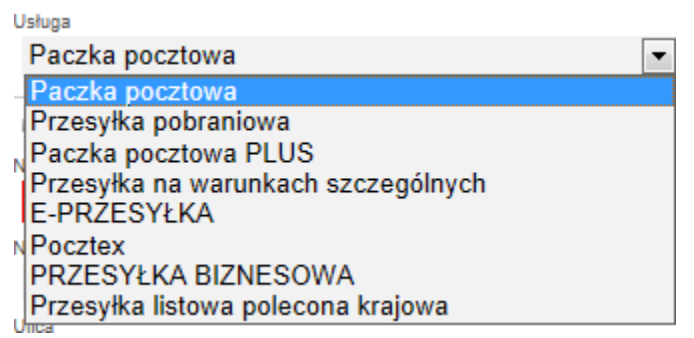

Rys. 23. Menu rozwijane z wyborem usługi.

Przy uzupełnianiu pola Nazwa, po wprowadzeniu pierwszego znaku system podpowiada nazwy adresatów z Książki adresowej spełniających kryteria oraz zaznacza, w wyszukanych pozycjach, wpisany znak lub ciąg znaków (Rys. 24).

Tworząc przesyłkę w systemie klient może zapisać dodatkowy opisu przesyłki, który następnie pojawi się na wydruku nalepki adresowej.

| a Adresat                                        |  |
|--------------------------------------------------|--|
| Nazwa *                                          |  |
| 1                                                |  |
| Jan Kowalski Polna 13/45 44-200 Rybnik           |  |
| joanna zawada konwaliowa 1 10-200 olsztyn        |  |
| Jan Kowalski Gościno 4 75/A 78-554<br>Szczecinek |  |
| Numer domu / numer lokalu                        |  |
| 1                                                |  |

Rys. 24. Autouzupełnianie pól.

Dla przesyłek, których dane będą się powtarzać (serwis, termin doręczenia, pobranie, usługi komplementarne) istnieje możliwość zastosowania szablonu tj. zapisania danych odnośnie przesyłki pod wybraną przez siebie nazwą. W tym celu należy zaznaczyć pole i wpisać nazwę szablonu (Rys. 25). Po zatwierdzeniu przyciskiem

Dalej system informuje o poprawnym zapisaniu szablonu: Szablon został zapisany.

| □ Opis przesyłki/Szablon |  |
|--------------------------|--|
| Dodatkowy opis przesyłki |  |
| Zapisz jako szablon      |  |
| Paczka_ekon_bab_b_5kg    |  |

Rys. 25. Szablon przesyłki – nadawanie nazwy.

W przypadku nieuzupełnienia wszystkich wymaganych pól i kliknięciu przycisku komunikat błędu (Rys. 26) oraz wyróżni wymagane pola czerwoną ramka (Rys. 27).

Dalej, system zwróci

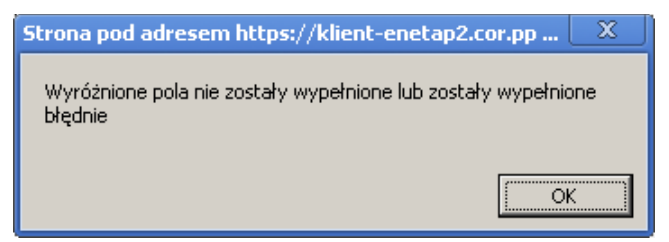

Rys. 26. Komunikat błędu – nieuzupełnione pola.

| 🛛 🖬 Zbiór/Usługa 🦳                      | 🛛 🖬 Cena/Numer nadania          |
|-----------------------------------------|---------------------------------|
| Zbiór                                   | Cena netto*                     |
| 2013-06-20\2                            | 0.00                            |
| Usługa                                  | Numer nadania                   |
| Paczka Pocztowa                         |                                 |
|                                         | Atrybuty                        |
| Adresat                                 | Kategoria                       |
| Nazwa *                                 | Priorytet Ekonomiczna           |
|                                         | Gabaryt                         |
| Nazwa od                                | Gabaryt A                       |
|                                         | Masa[kg]                        |
| Ulica •                                 |                                 |
| ul. Mickiewicza 76                      |                                 |
| Numer domu / numer lokalu               | 🛛 Usługi komplementarne         |
| /                                       | Specialne usługi komplementarne |
| Kod pocztowy * miejscowość *            |                                 |
| 16-070 Choroszcz                        |                                 |
| Telefon komórkowy (9 cyfr)<br>601412421 |                                 |
| Email                                   |                                 |
|                                         |                                 |
| Telefon                                 |                                 |
|                                         |                                 |
| Poste Restante                          |                                 |
| 🛛 Opis przesyłki/Szablon                |                                 |
| Dodatkowy opis przesyłki                |                                 |
|                                         |                                 |
| Zapisz jako szablon                     |                                 |
|                                         | Dalej                           |

Rys. 27. formularz – wskazane nieuzupełnione pola.

Po wypełnieniu wszystkich wymaganych pól i kliknięciu przycisku <sup>Dalej</sup>, przesyłka zostaje zapisana do zbioru i uwidoczniona w menu pionowym, w zakładce <sup>Przygotowane</sup> (Rys. 28). Informacje o przesyłkach, mogą być na tym etapie edytowane, bądź usuwane. Możliwe jest także wydrukowanie nalepki adresowej lub dodanie nowej przesyłki (rys 28a).

| Przygotowane                                                                                    |          |
|-------------------------------------------------------------------------------------------------|----------|
| <ul> <li>2011-12-01\2 (0/0)</li> <li>2011-12-01\1 (2/0)</li> <li>PACZKA POCZTOWA (2)</li> </ul> |          |
| 00959007733000000650<br>00959007733000000667                                                    |          |
| Wysłane                                                                                         |          |
| Odebrane                                                                                        |          |
| Archiwum                                                                                        |          |
| Kosz                                                                                            | opróżnij |

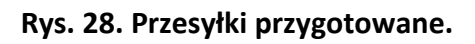

| 🛛 🖬 Zbiór/Usługa —           | 🛛 🖬 Numer nadania               |
|------------------------------|---------------------------------|
| Zbiór                        | 00159007738000036696            |
| 2013-06-20\2                 | 00133001730000030030            |
| Usługa                       | Atrybuty                        |
| PRZESYŁKA BIZNESOWA          | Gabarvt                         |
|                              |                                 |
| Adresat                      |                                 |
| Nazwa *                      | Rodzaj                          |
| Jan Nowak                    |                                 |
| Nazwa cd                     | Standard Opportunit             |
|                              |                                 |
| Ulica •                      | a opije uslugi                  |
| Okulickiego 12/4a            |                                 |
| Numer domu / numer lokalu    | Wielopaczkowość [szt]           |
| 1                            |                                 |
| Kod pocztowy * miejscowość * | – Lloluzi komplementerne        |
| 63-100 Śrem                  |                                 |
| Telefon komórkowy (9 cvfr)   |                                 |
| 601412421                    |                                 |
| Email                        |                                 |
| jannowak@gmail.com           |                                 |
| Telefon                      |                                 |
|                              |                                 |
|                              |                                 |
| 🛛 🗉 Opis przesyłki/Szablon   |                                 |
| Dodatkowy opis przesyłki     |                                 |
|                              |                                 |
| Zapisz jako szablon          |                                 |
|                              |                                 |
|                              |                                 |
| Zmień Usuń Wydruk            | Wydruk blankietu Nowa przesyłka |

Rys. 28a. Widok zapisanej przesyłki w zbiorze.

Dokonanie zmiany następuje poprzez zmianę danych na formularzu przesyłki oraz zatwierdzeniu zmian przyciskiem Zmień.

Utworzenie nowej przesyłki następuje poprzez kliknięcie przycisku Nowa przesyłka . Po wykonaniu powyższej operacji, pojawi się formularz do uzupełnienia danych o przesyłce (Rys. 22).

Opcja Wydruk, pozwala na dokonanie wydruku nalepki adresowej przesyłki, jako nalepki docelowej lub jako próbnego jej wydruku. Skorzystanie z powyższych funkcji następuje po kliknięciu, odpowiednio, przycisku

Wydruk . Po wybraniu jednej z dostępnych opcji, możliwe jest wygenerowanie dokumentu, w standardzie pliku pdf.

Przy skorzystaniu z opcji usunięcia poprzez kliknięcie przycisku Usuń, system z

🦳, system zwróci komunikat (Rys. 28b).

Po zatwierdzeniu operacji usunięcia przyciskiem OK, system usunie przesyłkę zwracając komunikat: Przesyłka przesunięta do kosza . Usunięta przesyłka zostanie przeniesiona do kosza i uwidoczniona, w menu pionowym (Rys. 28c), ze statusem "Usunięte – nie wysłane". Z przesyłką usuniętą dalej można postępować zgodnie z opisem w pkt 6.7.5.

Operację usuwania można także anulować poprzez kliknięcie przycisku Anuluj

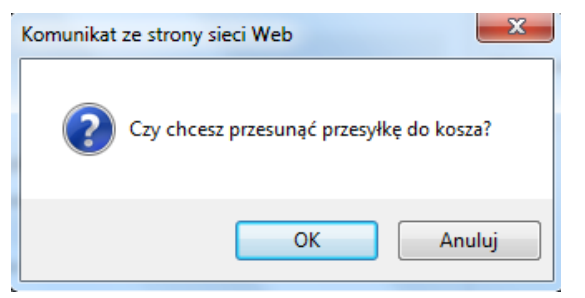

Rys. 28b. Okno komunikatu systemu.

| Kosz                   |          |
|------------------------|----------|
| 11002                  | opróżnij |
| Usunięte - nie wysłane | (6/3)    |
|                        |          |

#### Rys. 28c. Menu pionowe kosza.

#### 6.1.3. Nowa przesyłka z szablonu

Opcja ta pozwala na wprowadzenie nowej przesyłki z predefiniowanymi wcześniej parametrami (tj.: serwis, termin doręczenia, pobranie, usługi komplementarne), zapisanymi w formie szablonu. Po kliknięciu przycisku w głównym oknie systemu wyświetlone zostaje okno z zapisanymi wcześniej szablonami (Rys. 29).

| Wybierz szablon                                                |  |
|----------------------------------------------------------------|--|
| Poczta Polska (Paczka pocztowa)<br>Poczta Polska (E-PRZESYŁKA) |  |

Rys. 29. Okno z zapisanymi wcześniej szablonami.

Po wybraniu żądanego szablonu system wyświetli formularz wprowadzenia nowej przesyłki z uzupełnionymi danymi (Rys. 30).

| 🛛 Zbiór/Usługa 🦳 👘           | 🛛 🖬 Cena/Numer nadania                  |
|------------------------------|-----------------------------------------|
| Zbiór                        | Cena netto*                             |
| 2013-06-20\2                 | 14.50                                   |
| Usługa                       | Numer nadania                           |
| E-PRZESYŁKA                  |                                         |
|                              | Atrybuty                                |
| Adresat                      | Masa[kg]                                |
| Nazwa *                      | 6.000                                   |
|                              |                                         |
| Nazwa od                     | Pobranie                                |
|                              | Sposób pobrania                         |
| Ulica *                      | Standard Rach. bankowy Przekaz pocztowy |
|                              |                                         |
| Numer domu / numer lokalu    |                                         |
| /                            |                                         |
| Kod pocztowy * miejscowość * |                                         |
|                              |                                         |
| Telefon komórkowy (9 cyfr)   |                                         |
|                              |                                         |
| Email                        |                                         |
| Email                        |                                         |
|                              |                                         |
| leleton                      |                                         |
|                              |                                         |
| Urząd wydający E-Przesyłkę * |                                         |
|                              |                                         |
| □ □ Opis przesvłki/Szablon   |                                         |
| Dedatkeus esis arres dki     |                                         |
| Doughony opis przesyni       |                                         |
| Zanica jako caablan          |                                         |
|                              |                                         |
|                              |                                         |
|                              | alei                                    |

Rys. 30. Okno przesyłki z zapisanymi wcześniej danymi.

# 6.1.4. Przekaż dane do Poczty

Dane można przekazać w formie przekazania zbioru albo w formie przekazania pliku XML/EKN.

# 6.1.4.1. Przekaż zbiory

W celu przekazania zapisanych zbiorów przesyłek do Poczty, należy wybrać przycisk "Przekaż dane do Poczty", a następnie przycisk "Przekaż zbiory".

Czynność powinna zostać wykonana, po uprzednim zamknięciu zbioru (zmianie statusu zbioru z otwartego na

zamknięty), za pomocą przycisku Zamknij zbiór, znajdującego się w oknie edycyjnym zbioru (Rys. 31) i potwierdzeniu chęci zamknięcia danego zbioru w oknie komunikatu (Rys. 31a).

Po prawidłowym zamknięciu zbioru system zwróci komunikat: Zbiór został zamknięty i jest możliwy do konsolidacji i przesłania do UP W przypadku próby przekazania do Poczty niezamkniętego zbioru, system nie wyświetli niezamkniętych zbiorów lub zwróci komunikat:

| Zbi                                        | ór                        |
|--------------------------------------------|---------------------------|
| Opis                                       |                           |
| 2013-05-14\2                               |                           |
| Planowana data nadania                     |                           |
| 2013-05-14                                 |                           |
| Status                                     |                           |
| Otwarty                                    |                           |
| llość przesyłek / ilość przesyłek blędnych |                           |
| 1/0                                        |                           |
| Suma opłat*                                |                           |
| 0.00                                       |                           |
| Nowa przesyłka N                           | lowa przesyłka z szabionu |
| Zmień Zamkr                                | ij zbiór Usuń             |
| Przenumeru                                 | ij przesyłki              |
| Wydruk nalepek                             | Książka nadawcza          |
| Wydruk 'Poczta Firmowa'                    | Wydruk blankietów         |

Rys. 31. Okno edycyjne zbioru.

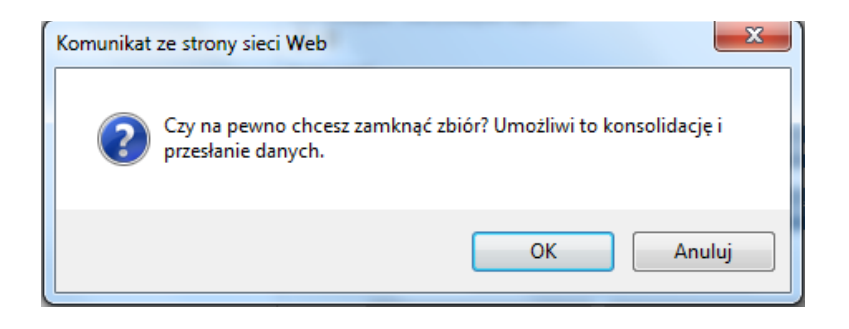

Rys. 31a. Okno komunikatu potwierdzenia zamknięcia zbioru.

W celu przesłania zbioru do Poczty z okna, należy wybrać przycisk (Rys. 32) co spowoduje wyświetlenie kolejnego okna "Scalanie zbiorów" (Rys. 32a). Następnie należy wybrać żądany zbiór oraz właściwą jednostkę Poczty Polskiej, do której dane mają zostać przesłane. Po dokonaniu wyboru, operację zatwierdzamy

|                       |                     | Z                         | biór             |                 |
|-----------------------|---------------------|---------------------------|------------------|-----------------|
|                       | Opis                |                           |                  |                 |
|                       | 2014-0              | 1-02\2                    |                  |                 |
|                       | Status              |                           |                  |                 |
|                       | Zamkni              | ięty (gotowy do konsolida | icji)            |                 |
|                       | Planowana<br>2014 O | data nadania              |                  |                 |
|                       | 2014-0              | 1-UZ                      |                  |                 |
|                       | 2                   | ynek                      |                  |                 |
|                       |                     | Obuća abića               | Developit        |                 |
|                       |                     |                           | FIZERAZ ZDIOI    |                 |
|                       |                     | Wydruk nalepek            | Książka nadawcza |                 |
|                       |                     | Wydruk 'Po                | czta Firmowa'    |                 |
|                       |                     | Lista p                   | rzesyłek         |                 |
| 🔺 L.p. 🛦 Numer nadani | ia                  | Adresat                   | 🛦 Ulica          | 🔺 Miejscowość   |
|                       | 66420               | test1                     | Polna            | 85-858 Bydgosza |
| 1. 0015900//381104    | 100420              |                           |                  |                 |

#### Rys. 32. Okno przekazywania zbioru.

| Scalanie zbiorów                |  |  |  |  |
|---------------------------------|--|--|--|--|
| Zbiory do scalenia              |  |  |  |  |
| 2014-01-02\4 «2014-01-02»       |  |  |  |  |
|                                 |  |  |  |  |
| Jrząd nadania                   |  |  |  |  |
| Zabrze ul. Macieja Mielżyński 🗸 |  |  |  |  |
| Wyślij                          |  |  |  |  |

Rys. 32a. Okno scalania i wysyłania zbioru.

Po poprawnym wykonaniu operacji system zwróci komunikat: · oraz wyświetli okno z opisem pakietu, jakim dane zostaną przesłane do Placówki Pocztowej (Rys. 33).

|                         | Pakiet                 |
|-------------------------|------------------------|
| Oryginalna nazwa zbioru |                        |
| 120808_123829_JANNOWAI  | K.xml                  |
| Wewnętrzna nazwa zbioru | 2                      |
| 120808_123829_JANNOWA   | K.xml                  |
| Zwracana nazwa zbioru   |                        |
| Status                  |                        |
| Wysłany do Placówki     |                        |
| Pobierz                 | Wydruk nalepek         |
| Książka nadawcza        | Wydruk 'Poczta Firmowa |
|                         |                        |
|                         | xport (xls)            |

Rys. 33. Okno informacji o pakiecie.

Przekazane zbiory, zostają uwidocznione w menu pionowym, w zakładce (Rys. 33a). Dla zbioru, zostaje nadany status "Wysłany do Placówki". Po odebraniu pliku, przez placówkę, status zostaje zmieniony na: "Plik odebrany w Placówce".

| ٧          | Nу | słane | e      |              |
|------------|----|-------|--------|--------------|
|            | 12 | 0808  | 123829 | JANNOWAK.xml |
| <b>n</b> . |    | 22-   |        |              |

Rys. 33a. Okno informacji o pakiecie.

Dodatkowo, z poziomu przesyłek wysłanych, istnieje możliwość wydruku nalepek adresowych, książki nadawczej, zestawienia przesyłek przekazywanych do przewozu, w ramach usługi POCZTA FIRMOWA oraz zgłoszenia reklamacji dotyczącej przesyłki. Składanie reklamacji dotyczącej nadanej przesyłki zostało opisane w pkt 6.9.

System umożliwia także wyeksportowanie danych o przesyłkach zawartych w pakiecie, jako plik XML lub xls:

Wykonanie eksportu pliku XML następuje poprzez kliknięcie przycisku Pobierz. Plik w takim formacie może zostać przekazany do placówki pocztowej, na nośniku informacji lub przy wykorzystaniu poczty elektronicznej.

Wykonanie eksportu pliku xls, następuje poprzez kliknięcie przycisku Export (xls). Po wykonaniu powyższej czynności, w oknie eksploratora, należy wybrać docelową lokalizację dla eksportowanego pliku (Rys. 34).

| 🦉 Zapisywanie jako                                                                                                    |                                           | x |
|----------------------------------------------------------------------------------------------------|-------------------------------------------|---|
| Correction of the second second s | ✓ 4→ Przeszukaj: xml                      | ۶ |
| Organizuj 🔻 Nowy folder                                                                                                    | 8== ▼                                     | ? |
| 🔶 Ulubione                                                                                                    | Data modyfikacji Typ                      |   |
| Statnie miejsca Żadne elemer                                                                                                    | nty nie pasują do kryteriów wyszukiwania. |   |
| Pulpit 🗧                                                                                                    |                                           |   |
| 🕞 Biblioteki                                                                                                    |                                           |   |
| Dokumenty     Muzyka                                                                                                    |                                           |   |
| E Obrazy                                                                                                    |                                           |   |
|                                                                                                    |                                           |   |
| 🤣 Grupa domowa 🔻 <                                                                                                    | III                                       | • |
| Nazwa pliku: 120807_113753xml.xls                                                                                                    |                                           | • |
| Zapisz jako typ: zip Archive                                                                                                    |                                           | • |
| 🔿 Ukryj foldery                                                                                                    | Zapisz Anuluj                             |   |

Rys. 34. Okno eksploratora – eksport pliku pakietu.

# 6.1.4.2. Przekaż dane do Poczty

Funkcja ta umożliwia przesłanie do Placówki Pocztowej danych z systemu aplikację EKN lub pliku XML. Po wybraniu przycisku "Przekaż dane do Poczty" a następnie "Przekaż plik XML.EKN do Poczty", użytkownik zostaje poproszony o wskazanie lokalizacji pliku oraz jednostki pocztowej, do której plik ma zostać przekazany (Rys. 35).

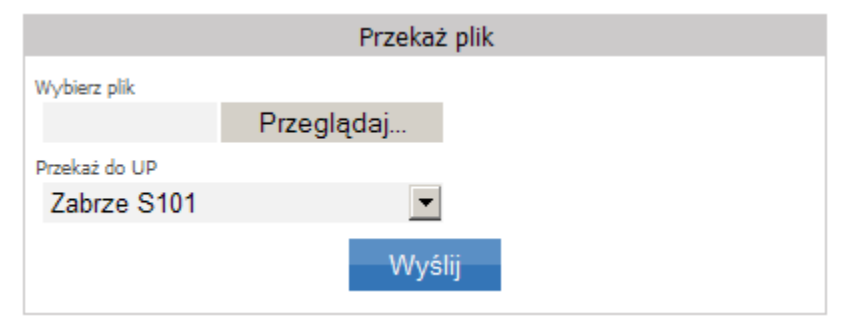

Rys. 35. Okno wyboru pliku XML/EKN.

Po wybraniu właściwego pliku i zatwierdzeniu przyciskiem <sup>Wyślij</sup>, system zwraca komunikat o poprawnym skierowaniu pliku, do wskazanej placówki pocztowej: Plik został przekazany do wysłania UP. Sprawdź jego status za kilka minut

The 205th przekazany do wysłania or i opraważ jego status za kinka minac

W przypadku niepowodzenia, system zwróci komunikat: Wystąpił błąd odczytu przesłanego pliku (PM-1005)

# 6.1.5. Zgody dla Zwrotów

Funkcja służy do obsługi zapytań o wyrażenie zgody na darmowy zwrot, składanych za pośrednictwem strony WWW (<u>https://ezwroty.poczta-polska.pl/</u>).

Zgody zostały podzielone na 3 etapy.

- Oczekujące na zgodę
- Zaakceptowane
- Odrzucone

Na liście "Oczekujących na zgodę" zostaną wyświetlone wszystkie zapytania o zgodę, w przypadku, gdy sklep wymaga indywidualnej zgody na zwrot (Rys. 35a).

| Oczekują na zgode                      | Zaakceptowane    | Odrzucone |               |  |
|----------------------------------------|------------------|-----------|---------------|--|
| Oczekujące na zgodę                    |                  |           |               |  |
| L.p. Nazwa Produktu                    | Numer Zamówienia |           | Numer Nadania |  |
| 1. nazwa produktu                      | 123/2014         |           |               |  |
| Rys. 35a. Lista oczekujących na zgodę. |                  |           |               |  |

W celu wyrażenia zgody należy wybrać z listy odpowiednią pozycje i zatwierdzić ją za pomocą przycisku

| a EZwrot (Rys. 35b). |
|----------------------|
| 12                   |

| Oczekują na zgode                          | Zaakceptowane   | Odrzucone              |
|--------------------------------------------|-----------------|------------------------|
| Nazwa Produktu<br>nazwa produktu           |                 |                        |
| Numer Zamówlenia<br>123/2014               |                 |                        |
| <sup>Emall</sup><br>przyjaznysklep@onet.pl |                 |                        |
| Dostępne przesyłki<br>I Kurier Ekspres 24  |                 |                        |
|                                            | Zgoda na EZwrot | Odrzuć zgodę na EZwrot |
|                                            |                 |                        |

Rys. 35b. Okno wyrażania zgody na zwrot.

W zależności od decyzji informacje o zgodzie znajda się na liście Zaakceptowane lub Odrzucone (Rys. 35c).

| Oczekują na zgode                                                         | Zaakceptowane                                | Odrzucone            |  |
|---------------------------------------------------------------------------|----------------------------------------------|----------------------|--|
| Nazwa Produktu<br>nazwa produktu                                          |                                              |                      |  |
| Numer Zamówlenia<br>123/2014                                              |                                              |                      |  |
| Email                                                                     |                                              |                      |  |
| przyjaznysklep@onet.pl                                                    |                                              | Aktualizuj Email     |  |
| Zaakceptowane przesyłki<br>Kurier Ekspres 24                              |                                              |                      |  |
| Link do zgody<br>http://ezwroty.enrozwoj.wo.cc<br>guid=MjM1NTJBNjI0NjBEN1 | )r.pp/?action=ZgodaNaEz<br>IRERTVBRUM30DE20E | zwrot&<br>E3N0Q4MkQy |  |
|                                                                           | Prześ                                        | ślij ponownie linka  |  |

Rys. 35c. Okno zaakceptowanej zgody.

Oprócz informacji dotyczącej przesyłki zwracanej zostaje również udostępniony link do zgody. W razie potrzeby link ten może zostać wysłany do klienta ponownie (na wskazany adres mailowy) w celu wykonania eZwrotu.

# 6.1.6. Import

Funkcja importu (Rys.36) pozwala na zasilenie systemu Elektroniczny Nadawca danymi poprzez:

- o Import > Plik XML
- Import > Plik XLS
- Import > Z zamówień pobranych przez API Allegro

| Import                                 | Faktury | Szukaj |  |
|----------------------------------------|---------|--------|--|
| Plik XM                                | L       |        |  |
| Plik XLS                               |         |        |  |
| Z zamówień pobranych przez API Allegro |         |        |  |
| Rys. 36. Menu Import                   |         |        |  |

# 6.1.6.1. Import XML

Funkcja ta pozwala na zaimportowanie danych o przesyłce do systemu Elektroniczny Nadawca. Plik należy przygotować w formacie XML zgodnym z opisanemu w specyfikacji IWD, specyfikacja znajduje się na stronie Elektronicznego Nadawcy w zakładce "Czym Jest e-nadawca" jako "*Specyfikacja Interfejsu Wymiany Danych (XML i XSD)*". Po kliknięciu przycisku "Import XML", system, w głównym module, wyświetli okno wyboru pliku XML (Rys. 41).

| Importuj plik                                 |  |  |  |  |
|-----------------------------------------------|--|--|--|--|
| Wybierz plik                                  |  |  |  |  |
| Przeglądaj Nie wybrano pliku.                 |  |  |  |  |
| (maksymalny rozmiar przesyłanego pliku: 55MB) |  |  |  |  |
| Importuj                                      |  |  |  |  |

#### Rys. 41. Okno importu pliku XML.

Po wciśnięciu przycisku Przeglądaj..., otworzy się okno (Rys. 42), w którym należy wybrać plik XML.

| 👏 Wysyłanie pliku                                                  |                                               | ×               |
|--------------------------------------------------------------------|-----------------------------------------------|-----------------|
| $\leftarrow$ $\rightarrow$ $\checkmark$ $\uparrow$ $\checkmark$ ml | _t > pliki do SP2K ~ C Przeszukaj: pliki do S | SP2K 🔎          |
| Organizuj 🔻 Nowy folder                                            | ≡                                             | • 🔳 💡           |
| 📁 Opis zmian                                                       | Nazwa                                         | Data modyfika   |
| 🚞 instrukcje                                                       | 241003_101047_KLIENTTEST.xml                  | 03.10.2024 10:3 |
| 늘 PrestaShop                                                       |                                               |                 |
| 🗸 💻 Ten komputer                                                   | 1                                             |                 |
| > 🔛 System (C:)                                                    | ·                                             |                 |
| <u>N</u> azwa pliku:                                               | 241003_101047_KLIENTTEST.xml > *.xml          | ~               |
|                                                                    | Otwórz                                        | Anuluj          |

Rys. 42. Okno eksploratora - import pliku XML.

Kiedy już wybraliśmy pożądany plik, należy kliknąć w przycisk <sup>Importuj</sup>, dane zostaną zaimportowane do systemu Elektroniczny Nadawca i pojawią się w zbiorze w zakładce **Przygotowane**.

UWAGA! Jeżeli użytkownik usunie przesyłkę lub usunie zbiór z zaimportowanymi przesyłkami oraz importuje plik XML czy XLS zawierający numer nadania, ale nie opróżni Kosza, przesyłki nie zostaną usunięte trwale z systemu EN, a dane będą nadal przechowywane w Koszu. Jeżeli użytkownik usunął zbiór czy przesyłkę, gdyż chciałby poprawić dane, a następnie ponownie je zaimportować, musi wcześniej opróżnić kosz (Opis czynności i obsługa Kosza opisana jest w dziale 6.6.5. Kosz). Jeżeli tego nie zrobi po ponownym imporcie pojawi się komunikat "EN:81039 Numer nadania {00759007731512000621} przesyłki nie jest unikalny." Gdyż numer ten jest nadal zapisany w systemie i przechowywany w Koszu, dlatego należy go opróżnić przed ponownym importem. W przypadku importu XML i wystąpienia komunikatu "EN:81042 Guid {00D37A7248B21BF2F87A80A039907CD0} przesyłki nie jest unikalny." Należy wtedy również opróżnić Kosz przed ponownym importem danych.

### 6.1.6.2. Import przesyłek z pliku XLS

Funkcja umożliwia import danych z pliku XLS. Plik powinien być przygotowany wg określonego szablonu. Szablon może zostać pobrany po kliknięciu w link "**Pobierz szablon pliku do importu**" (Rys. 42a). Po wskazaniu ścieżki do pliku, należy wskazać rodzaj przesyłki oraz nazwę zbioru/nowy zbiór, do którego będą importowane dane o przesyłkach. Po poprawnym zaimportowaniu danych pojawi się odpowiedni komunikat: Plik został zaimportowany. Aby wysłać plik wykonaj scalenie. Dalsze czynności w zakresie zamknięcia i przekazania zbioru lub skorzystania z innych opcji, należy wykonywać zgodnie z opisem w pkt 6.1.1 lub 6.1.4.1.

| Importuj plik XLS z przesyłkami                                                                                                    |                                                                                       |
|----------------------------------------------------------------------------------------------------|---------------------------------------------------------------------------------------|
| Wybierz plik                                                                                                    |                                                                                       |
| Przeglądaj Nie wybrano plików.                                                                                                    |                                                                                       |
| (maksymalny rozmiar przesyłanego pliku: 55MB)                                                                                                    |                                                                                       |
| Rodzaj przesyłki                                                                                                    |                                                                                       |
| Pocztex 2.0                                                                                                    | ~                                                                                     |
| Wybierz zbiór                                                                                                    |                                                                                       |
| Nowy zbiór                                                                                                    | ~                                                                                     |
| Wyślij e-mail z powiadomieniem po zakończeniu importu.                                                                                                    |                                                                                       |
| Importuj                                                                                                    |                                                                                       |
| Pobierz szablon pliku do importu                                                                                                    |                                                                                       |
| Uwaga! Jeżeli wczytujesz plik zawierający do 200 przesy<br>zaimportowany online. Jeżeli wczytujesz plik zawierający<br>przesyłek lub wiele plików, dane zostaną umieszczone w<br>importowane offline. Jednocześnie możesz przekazać n<br>plików. Jeśli zechcesz powiadomimy Cię po zakończeniu | łek, zostanie on<br>/ ponad 200<br>v kolejce i będą<br>ie więcej niż 10<br>u importu. |

Rys. 42a. Okno Importu z pliku xls

Dane z plików zawierających do 200 przesyłek zaimportują się online.

Import danych z plików zawierających powyżej 200 przesyłek będzie się odbywał w systemie kolejkowym. Po Dane wczytane zostaną do systemu, trafią do kolejki importu. Po wczytaniu plików system potwierdzi to komunikatem: Dane zostały pomyślnie przesłane na serwer vżytkownikowi powiadomienie ze statusem importu na jego adres e-mail jeśli wybierze opcje "**Wyślij e-mail z** powiadomieniem po zakończeniu importu".

Szacujemy, że czas importu danych z pliku zawierającego ok 2000 przesyłek od wczytania ich do systemu kolejkowego powinien zająć nie więcej niż 5 minut. Podczas importu danych użytkownik może swobodnie pracować w systemie w tym importować kolejne dane.

System umożliwia zaimportowanie wielu plików XLS wskazanych w oknie wyboru plików (Rys. 42b), należy wtedy będąc w oknie wyboru przytrzymać klawisz *Shift* lub *Ctrl*, wybrać kilka plików do zaimportowania. Dane przy wyborze wielu plików zaimportowane zostaną do 1 zbioru. W celu zaimportowania danych z wielu plików do różnych zbiorów należy import wykonać indywidualnie dla każdego pliku.
| Importuj plik XLS z przesyłkami                                                                                                    |                                                                               |
|----------------------------------------------------------------------------------------------------|-------------------------------------------------------------------------------|
| Wybierz plik                                                                                                    |                                                                               |
| Przeglądaj Wybranych plików: 5.                                                                                                    |                                                                               |
| (maksymalny rozmiar przesyłanego pliku: 55MB)                                                                                                    |                                                                               |
| Rodzaj przesyłki                                                                                                    |                                                                               |
| Pocztex 2.0                                                                                                    | ~                                                                             |
| Wybierz zbiór                                                                                                    |                                                                               |
| Nowy zbiór                                                                                                    | ~                                                                             |
| Wyślij e-mail z powiadomieniem po zakończeniu importu.                                                                                                    |                                                                               |
| Importuj                                                                                                    |                                                                               |
| Pobierz szablon pliku do importu                                                                                                    |                                                                               |
| Uwaga! Jeżeli wczytujesz plik zawierający do 200 przesył<br>zaimportowany online. Jeżeli wczytujesz plik zawierający<br>przesyłek lub wiele plików, dane zostaną umieszczone w<br>importowane offline. Jednocześnie możesz przekazać nie<br>plików. Jeśli zechcesz powiadomimy Cię po zakończeniu | ek, zostanie on<br>ponad 200<br>kolejce i będą<br>e więcej niż 10<br>importu. |

Rys. 42b. Okno Importu z pliku xls – Wiele plików

**UWAGA!** Podczas dodawania pliku do importu w kolejce tworzy się nowy tymczasowy pusty zbiór, prosimy nie usuwać tego zbioru, gdyż do niego zostaną zaimportowane przesyłki. Jeśli zbiór zostanie usunięty przesyłki w ogóle nie zostaną zaimportowane.

UWAGA! Jeżeli użytkownik usunie przesyłkę lub usunie zbiór z zaimportowanymi przesyłkami, a importuje plik XLS czy XML zawierający numer nadania, ale nie opróżni Kosza, przesyłki nie zostaną usunięte trwale z systemu EN, a dane będą nadal przechowywane w Koszu. Jeżeli użytkownik usunął zbiór czy przesyłkę, gdyż chciałby poprawić dane, a następnie ponownie je zaimportować, musi wcześniej opróżnić kosz (Opis czynności i obsługa Kosza opisana jest w dziale 6.6.5. Kosz). Jeżeli tego nie zrobi po ponownym imporcie pojawi się komunikat "EN:81039 Numer nadania {00159007730512000621} przesyłki nie jest unikalny." Gdyż numer ten jest nadal zapisany w systemie i przechowywany w Koszu, dlatego należy go opróżnić przed ponownym importem.

## 6.1.6.3. Import i obsługa zamówień pobranych z serwisu Allegro.pl

Funkcja ta pozwala na pobieranie zamówień z serwisu Allegro.pl do Elektronicznego Nadawcy.

Pełen opis funkcjonalności obsługi Allegro znajduje się w instrukcji dostępnej na stronie EN w zakładce "Czym jest e-nadawca" jako "Instrukcja EN Allegro\_v.2.0\_MDK".

W sytuacji, gdy użytkownik nie dodał konta Allegro w Elektronicznym Nadawcy, a wybierze zakładkę "Import Allegro", pokaże się poniższy komunikat:

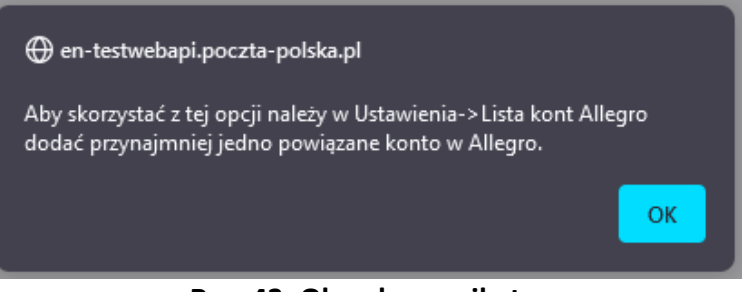

Rys. 43. Okno komunikatu

#### Dodanie konta Allegro

Aby dodać nowe konto, należy: z menu rozwijalnego "Ustawienia" wybrać zakładkę "Lista kont Allegro". Po kliknięciu na Listę kont Allegro, pokaże się ekran:

| • | Lista kont Allegro |
|---|--------------------|
|   |                    |

W celu dodania konta, należy kliknąć w przycisk 💿 .

Nastąpi przekierowanie do serwisu Allegro.pl, gdzie należy podać dane logowania konta sprzedażowego.

Pozytywna weryfikacja (podanie prawidłowych danych logowania) spowoduje automatyczne przeniesienie do systemu Elektroniczny Nadawca i dodanie konta sprzedażowego Allegro.pl, co zostanie potwierdzone komunikatem "Konto Allegro zostało dodane".

Po oddaniu konta pojawi się ono na liście. Widok listy kont Allegro (Rys. 43a).

| •                |                     | Lista kont Allegro |             |          |
|------------------|---------------------|--------------------|-------------|----------|
| L.p. Nazwa konta | Ważność tokena      | Id sprzedawcy      | Autoryzacja | API      |
| 1                | 2021-03-10 23:32:18 | 44271900           | OAUTH2      | REST_API |

Rys. 43a. Lista kont Allegro

## UWAGA: Transakcje, z których utworzyliśmy przesyłki, nie będą ponownie wyświetlane.

## Pobieranie zamówień z Allegro

Pobranie zamówień z serwisu Allegro.pl możliwe jest po przejściu do sekcji Narzędzia > Allegro (API), a następnie wybrać niebieski przycisk "Pobierz zamówienia z Allegro". Zostaną pobrane zamówienia z zaznaczonych kont sprzedażowych (Rys. 43b).

| Pobieranie zamówień      | Pobieranie zamówień z Allegro |
|--------------------------|-------------------------------|
| Zamówienia do importu    | Konto Allegro                 |
| Zamówienia zaimportowane | Pobierz zamówienia z Allegro  |
| Zamówienia usunięte      |                               |
|                          |                               |
|                          |                               |

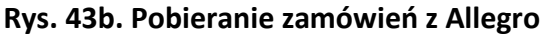

Po pobraniu danych zostanie to potwierdzone komunikatem (Rys. 43c).

|                          | Pobieranie zamówień z Allegro                                            |
|--------------------------|--------------------------------------------------------------------------|
| Konto Allegro            |                                                                          |
| 🗸 เมื่อนที่              |                                                                          |
| Postęp pobierania danych |                                                                          |
|                          | 100% Trwa pobieranie danych z Allegro dla konta cd:cc:!, pobrano zdarzeń |
|                          |                                                                          |
|                          |                                                                          |
|                          |                                                                          |
|                          |                                                                          |

## Rys. 43c. Pobieranie zamówień z Allegro

Pobrane transakcje pojawią się na liście "Zamówień do importu pobrane z Allegro" (Rys. 43d).

Zamówienia do importu pobrane z Allegro

# Rys. 43d. Zamówienia do importu pobrane z Allegro

Po pobraniu danych z Allegro użytkownik może wyszukiwać poszczególne transakcje w oknie "Wyszukiwanie zamówień do importu" (Rys. 43e).

Zarządzanie danymi pobranych transakcji odbywa się wg poniższych kryteriów:

- Numer aukcji (wyszuka i pokaże, wśród zaimportowanych, aukcje o konkretnym numerze);
- Nick kupującego (wyszuka, wśród zaimportowanych, aukcje po nick kupującego);
- Transakcje od, Transakcje do (wyszuka i pokaże, wśród zaimportowanych, transakcje z konkretnego przedziału czasowego);
- Tylko zapłacone (wyszuka i pokaże, wśród zaimportowanych, transakcje zapłacone)
- Konto allegro (wyszuka i pokaże, wśród zaimportowanych, transakcje pochodzące z konkretnego konta, które wybraliśmy. Działa, w przypadku posiadania kilku kont allegro, dodanych w systemie EN);
- Rodzaj przesyłki (wyszuka i pokaże, wśród zaimportowanych transakcje, właściwe z konkretnego rodzaju).
- Status transakcji (wyszuka i pokaże, wśród zaimportowanych, transakcje, w zależności od statusu wypełnienia formularza posprzedażowego oraz transakcje z płatnością, dokonaną przez płatności Allegro).

| Wyszukiwanie za                                                                                                    | mówień do importu                                                                                                    |
|----------------------------------------------------------------------------------------------------|----------------------------------------------------------------------------------------------------|
| Numer aukcji                                                                                                    | Nick kupującego                                                                                                    |
| Zamówienia od<br>RRRR-MM-DD                                                                                                    | Zamówienia do<br>RRRR-MM-DD<br>Status zamówienia<br>Zamówienia bez wypełnionego formularza posprzedażowego                                                            |
| Pocztex2021 Serwis Kurier Pocztex Pocztex Kurier 48 (Przesyłka biznesowa) Usługa paczkowa Paczka Pocztowa Przesyłka polecona krajowa Przesyłka firmowa polecona | Zamówienia z możliwością modyfikacji w Allegro (nieopłacone)         Zamówienia gotowe do wysłania (opłacone lub za pobraniem)         Konto Allegro         cuitoui: |
| S                                                                                                    | zukaj                                                                                                    |

Rys. 43e. Okno wyszukiwania zamówień do importu

Sane w kolumnach mogą być sortowane rosnąco malejąco, w zależności od wyboru strzałki 💌

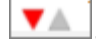

Szukaj Wyszukanie transakcji następuje poprzez kliknięcie przycisku szukaj ,a następnie system zwraca informacje o transakcjach, zgodnie z zaznaczonymi kryteriami.

Lista pobranych z Allegro transakcji lub wyszukanych na podstawie pobranych danych jest gotowa do importu. Na danych tych można również wykonać inne operacje. W tym celu należy wybrać transakcje poprzez zaznaczenie checkbox'ów 🔍 , następnie z rozwijalnego menu, wybrać określona czynność (Rys. 43f) oraz Wykonaj kliknać przycisk

| Importuj zaznaczone           | ~ |
|-------------------------------|---|
| Importuj zaznaczone           |   |
| Importuj wszystkie znalezione |   |
| Połącz zaznaczone             |   |
| Rozłącz zaznaczone            |   |
| Usuń zaznaczone               |   |

Rys. 43f. Menu parametrów pobrania danych

Przy wybraniu parametru Połącz zaznaczone oraz zatwierdzeniu swojego wyboru, system zwróci komunikat: Wybrane transakcje zostały połączone.

Można łączyć transakcje, do jednego kupującego. Jeżeli w MS Allegro dokonano wcześniej połączenia, EN powinien pobrać połączone transakcje. Jeżeli dana transakcja jest połączona, widnieje przy niej symbol z ikoną <sup>2577561604</sup>. W tym przypadku, przy wybraniu parametru "Połącz zaznaczone", system zwraca komunikat (Rys. 43g). Komunikat zwracany jest tylko w przypadku, kiedy łączone są transakcje od różnych kupujących.

|   | Ostrzeżenie: połączenie transakcji 🛛 😢                                                                  |
|---|----------------------------------------------------------------------------------------------------|
|   | Transakcje wskazane do połączenia przypisane są do różnych kupujących.<br>Czy na pewno chcesz połączyć? |
|   | Połącz Anuluj                                                                                           |
| - |                                                                                                    |
| ľ |                                                                                                    |

Rys. 43g. Komunikat systemu

W przypadku łączenia transakcji, do tego samego kupującego, okno ostrzeżenia nie pojawi się.

Po zatwierdzeniu połączenia, poprzez kliknięcie przycisku Połącz, system zwróci komunikat: Wybrane transakcje zostały połączone.

Z powyższej operacji można zrezygnować poprzez kliknięcie na przycisk Anuluj

Przy wybraniu parametru Rozłącz zaznaczone oraz zatwierdzeniu swojego wyboru, system zwróci komunikat Wybrane transakcje zostały rozłączone.

Przy wybraniu parametru Usuń zaznaczone oraz zatwierdzeniu swojego wyboru, system usunie zaznaczone transakcje.

Po wybraniu parametru Importuj zaznaczone, po wcześniejszym zaznaczeniu właściwych transakcji (Rys. 43h)

oraz kliknięciu w przycisk Wykonaj pojawi się okno "Warunki importu" (Rys. 43i), gdzie należy wybrać rodzaj przesyłki. Jaką chcemy utworzyć, zbiór, (nowy albo jeden z dostępnych), następnie zatwierdzić operację poprzez kliknięcie przycisku Importuj.

|           |                 |                | Transal         | cje                         |                 |                  |
|-----------|-----------------|----------------|-----------------|-----------------------------|-----------------|------------------|
| L.p. 🔽    | Numer aukcji Op | pis przedmiotu | Nick kupującego | Data transakcji<br><b>V</b> | Konto allegro   | Rodzaj przesyłki |
| 1. 🔽      | 2639104495 tor  | rba listonosza | james_blond     | 2012-09-27 12:41:56         | pocztapolska_en | Paczka Pocztowa  |
| 2. 🔽      | 2632539907 scy  | yzoryk         | james_blond     | 2012-09-27 12:42:12         | pocztapolska_en | Paczka Pocztowa  |
| Importuja | zaznaczone      | - Wyk          | onaj            |                             |                 |                  |

Rys. 43h. Import transakcji i tworzenie przesyłek.

| Warunki importu          |   | 8 |
|--------------------------|---|---|
| Rodzaj przesyłki         |   |   |
| Paczka pocztowa (usługa) | • |   |
| Wybierz zbior            |   |   |
| Nowy zbior               | • |   |
| Importuj                 |   | 1 |
|                          |   | ; |
|                          |   |   |
|                          |   |   |

## Rys. 43i. Okno importu.

Podczas importu. należy zwrócić szczególną uwagę, aby nie importować jednocześnie Paczek Pocztowych, Przesyłek Pobraniowych, Pocztex, gdyż system pozwala na jednoczesny import, do jednej konkretnej usługi. W przypadku importu różnych rodzajów przesyłek, należy operację powtórzyć (chyba że chcemy z wszystkich przesyłek stworzyc np. jeden rodzaj).

Ponowny Import danych z Allegro spowoduje odświeżenie widoku. Jeżeli wcześniej przetworzyliśmy już jakieś transakcje (utworzyliśmy z nich przesyłki) system nie wyświetli ich ponownie.

Jeżeli wybierzemy "Usuń zaznaczone" i zatwierdzimy tę operację, system usunie zaznaczone transakcje i nie będzie możliwości ponownego importu usuniętych transakcji.

Po wykonaniu importu, system przekieruje użytkownika, do okna zbioru (Rys.43j). Następnie, należy postępować zgodnie z opisem instrukcji pkt 6.2.1. W przypadku dokonywania edycji na zbiorze lub 6.2.4, w przypadku zamknięcia zbioru.

| Zbiór                                               |
|-----------------------------------------------------|
| Nazwa zbioru<br>2024-10-03/1                        |
| Planowana data nadania                              |
| Urząd nadania                                       |
| Komorniki Polna 120 (WER Kom v                      |
| KLIENTOTES Y                                        |
| Status<br>Otwarty                                   |
| llość przesyłek / ilość przesyłek błędnych<br>2 / 0 |
| Suma oplat*<br>0.00                                 |
| Zamknij zbiór Zamknij i wyślij zbiór                |
| Nowa przesyłka Nowa przesyłka z szablonu            |
| Zapisz zmiany Pobierz wszystkie etykiety            |
| Pobierz książkę nadawczą                            |
| Pobierz zestawienie 'Poczta Firmowa'/Pocztex        |
| Pobierz zestawienie przesyłek nierejestrowanych     |
| Usuń zbiór                                          |

Rys. 43j. Okno zbioru.

# 6.1.7. Szukaj

Funkcja ta pozwala na odnalezienie przesyłki zapisanej w systemie EN. Wyszukiwarka umożliwia wyszukiwanie przesyłki po jej **Numerze nadania** lub **Szukany tekst** po wprowadzeniu dowolnego ciągu znaków (min. 3 znaki np.: nazwie adresata, opisie itp.). Dodatkowymi filtrami są parametry wyszukiwania odpowiednio w przesyłkach przygotowanych (dot. tylko przygotowanych) (Rys. 44), wysłanych (dot. Wysłanych, Odebranych, Archiwum,

Kosz) (Rys. 44a) i reklamacjach (dot. tylko reklamacji) (Rys. 44b). Po zakończeniu wyszukiwania system zwraca listę przesyłek, których opisy spełniały kryteria wyszukiwania.

| Numer nadania                              |               |        |
|--------------------------------------------|---------------|--------|
|                                            |               |        |
| Szukany tekst                              |               |        |
|                                            |               |        |
| Szukaj w przygotowanych                    |               |        |
| Szukaj w wysłanych                         |               |        |
|                                            |               |        |
| Szukaj w reklamacjach                      |               |        |
| Data utuarrania arraga disi adda           |               |        |
| Data utworzenia przesynki od do            |               |        |
| od RRRR-MM-DD                              | 00 KKKK-MM-DD | (#p)   |
| Typ przesyłki<br>Ekonomiczna 🗌 Drion totow |               |        |
|                                            |               |        |
| Gabarvt A Gabarvt B                        |               |        |
| Cena Przesyłki (za doręczenie) OD DC       | )             |        |
| od                                         | do            |        |
|                                            |               |        |
|                                            |               | Szukaj |
|                                            |               |        |

Rys. 44. Okno wyszukiwania w przygotowanych.

| Numer nadania                                          |                            |              |
|--------------------------------------------------------|----------------------------|--------------|
|                                                        |                            |              |
| Szukany tekst                                          |                            |              |
|                                                        |                            |              |
| Szukaj w przygotowanych                                |                            |              |
| Szukaj w wysłanych                                     |                            |              |
| Szukaj w reklamacjach                                  |                            |              |
| Data utworzenia przesyłki od do                        |                            |              |
| od RRRR-MM-DD                                          | do RRRR-MM-DD              |              |
| Data nadania od do                                     |                            |              |
| od RRRR-MM-DD                                          | 🗷 do RRRR-MM-DD            |              |
| EPO data doreczenia od do                              |                            |              |
| od RRRR-MM-DD                                          | 🗷 do RRRR-MM-DD            |              |
| Stan Przesyłki<br>Brak Dodana Niepoty                  | wierdzona 🗌 Potwierdzona 🗌 | Nadmiarowa 🗌 |
| <sup>Typ przesyłki</sup><br>Ekonomiczna ⊡ Priorytetowa |                            |              |
| <sup>Gabaryt</sup><br>Gabaryt A □ Gabaryt B □          |                            |              |
| Cena Przesyłki (za doręczenie) OD DO                   |                            |              |
| od                                                     | do                         |              |
|                                                        | Sz                         | zukaj        |

Rys. 44a. Okno wyszukiwania w wysłanych.

| Numer nadania                           |                |                    |
|-----------------------------------------|----------------|--------------------|
|                                         |                |                    |
| Szukany tekst                           |                |                    |
|                                         |                |                    |
| Szukaj w przygotowanych                 |                |                    |
| Szukaj w wysłanych                      |                |                    |
| Szukaj w reklamacjach                   |                |                    |
| Data złożenia reklamacji od do          |                |                    |
| od RRRR-MM-DD                           | 🗷 do RR        | RR-MM-DD           |
| Reklamacje                              |                |                    |
| Nowa Reklamacja 🗹 Prz                   | yjęcie Zgłosze | enia 🗹 Odpowiedź 🛛 |
| Typ przesyłki<br>Ekonomiczna 🗌 Prioryte | iowa 🗌         |                    |
| Gabaryt<br>Gabaryt A 🗌 Gabaryt B [      |                |                    |
| Cena Przesyłki (za doręczenie) OD .     | DO             |                    |
| od                                      | do             |                    |
|                                         |                |                    |

Rys. 44b. Okno wyszukiwania w reklamacjach.

# 6.2. Opis menu poziomego dla zakładki Książka Adresowa

Książka adresowa pozwala na tworzenie oraz edycje listy adresowej osób, do których kierowana będzie korespondencja. W ramach Książki adresowej można skorzystać z następujących funkcji:

- Nowy adresat,
- o Nowa grupa,
- Export książki,
- o Import książki csv,
- Import książki xls,
- o Szukaj.

# 6.2.1. Nowy adresat

# Dane w Książce adresowej będą przechowywane przez okres 410 dni od daty zapisania adresata, ostatniej aktualizacji lub użycia danych adresata.

W celu dodania nowego rekordu, należy nacisnąć przycisk "Nowy adresat". Po wykonaniu tej czynności, w głównym oknie programu, pojawia się formularz, do którego wprowadzamy dane o adresacie (Rys. 45).

| Adresat                       |   |
|-------------------------------|---|
| Nazwa skrócona / nick allegro |   |
|                               |   |
| Nazwa *                       | _ |
|                               |   |
| Nazwa cd                      |   |
|                               |   |
| Ulica*                        | 1 |
|                               |   |
| Numer domu * / numer lokalu   |   |
| Kori porztowy * miejscowość * |   |
|                               |   |
| Poste Restante                |   |
|                               |   |
| Kraj                          |   |
| Polska                        |   |
| Telefon                       |   |
|                               |   |
|                               |   |
| Telefon komórkowy (9 cyft)    |   |
|                               |   |
| NIP (10 cyft)                 |   |
|                               |   |
| Notatki                       |   |
|                               |   |
|                               |   |
|                               |   |
|                               |   |
|                               |   |
|                               |   |
| Grupy                         |   |
| Bijurows                      |   |
| District Delate               |   |
|                               |   |
| Dodaj                         |   |
|                               |   |

Rys. 45. Formularz wprowadzania danych o adresacie.

Po wprowadzeniu wszystkich wymaganych pól, operację zatwierdzamy przyciskiem

Dodai

W przypadku nieuzupełnienia lub niewłaściwego wypełnienia wszystkich wymaganych pól, system zgłosi komunikat błędu (Rys. 45a) oraz zaznaczy pola wymagające uzupełnienia, poprzez otoczenie ich czerwoną ramką.

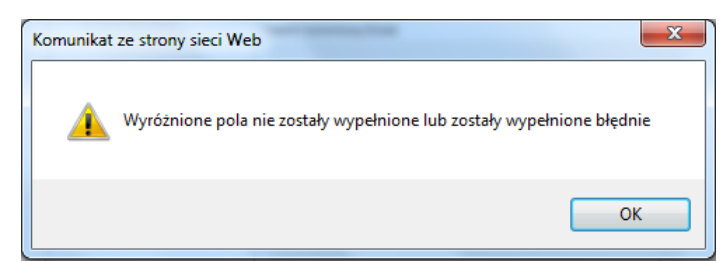

Rys. 45a. Komunikat zawierający informacje o błędnym wypełnieniu formularza.

W przypadku wcześniejszego zdefiniowania grup, istnieje możliwość przypisywania adresatów do wybranych grup, poprzez zaznaczenie grupy, do której dany adresat miałby zostać przypisany.

Po prawidłowym uzupełnieniu formularza i zatwierdzeniu operacji przyciskiem <sup>Dodaj</sup>, system zwróci komunikat Adresat został zapisany a w menu pionowym będzie widoczna lista wprowadzonych adresatów (Rys. 46).

| Start  | Przesyłki     |            | Książka adresowa |                |  |
|--------|---------------|------------|------------------|----------------|--|
| Nowy a | <u>dresat</u> | Nowa grupa |                  | Export książki |  |
| A (7)  |               |            |                  |                |  |
| B (4)  |               |            |                  |                |  |

Rys. 46. Lista wprowadzonych adresatów.

Dodatkowo, istnieje możliwość modyfikowania danych dostępnych adresatów lub ich usunięcia.

Zmianę należy zatwierdzić przyciskiem Zmień . System zwróci komunikat Adresat został zmieniony Celem usunięcia danego adresata z listy adresatów, należy kliknąć przycisk Usuń . Dane zostaną usunięte a system zwróci komunikat Adresat został usunięty .

## 6.2.2. Nowa grupa

Funkcja umożliwia założenie grup adresatów. Po wybraniu zakładki "Nowa grupa", zostanie wyświetlone okno (Rys. 46a).

|             | Grupa adresatów |  |
|-------------|-----------------|--|
| Nazwa grupy |                 |  |
|             |                 |  |
|             | Dodaj           |  |

Rys. 46a. Okno dodawania grupy adresatów.

W celu założenia nowej grupy, należy w oknie (Rys. 46a) wpisać nazwę grupy oraz zatwierdzić operację, poprzez

kliknięcie przycisku Dodaj . System zwróci komunikat: Grupa została zapisana a w menu pionowym (Rys. 46b) będzie widoczna lista dodanych grup.

| Start Prze    | syłki Ksią | żka adresowa   | Ustawienia       | Narzędzia     | Raporty         |
|---------------|------------|----------------|------------------|---------------|-----------------|
| Nowy adresat  | Nowa grupa | Export książki | Import książki o | sv Import ksi | ążki xls Szukaj |
| A (14)        |            |                |                  |               |                 |
| B (1)         |            |                |                  |               |                 |
| J (22)        |            |                |                  |               |                 |
| K (1)         |            |                |                  |               |                 |
| L (4)         |            |                |                  |               |                 |
| M (2)         |            |                |                  |               |                 |
| P (2)         |            |                |                  |               |                 |
| S (1)         |            |                |                  |               |                 |
| Grupa listy ( | (1)        | zmień          |                  |               |                 |
| Grupa pacz    | ki (0)     | zmień          |                  |               |                 |
| grupa_EPO     | (0)        | zmień          |                  |               |                 |

Rys. 46b. Lista wprowadzonych grup.

Dodatkowo, istnieje możliwość modyfikowania nazwy grupy lub jej usunięcie. Celem dokonania zmiany lub usunięcia danych, należy wybrać, przy danej grupie przycisk zmień . Po wyświetleniu okna (Rys. 46c), dokonać zmiany danych a następnie zatwierdzić jej przyciskiem Zmień . Usunięcie grupy wykonuje się poprzez kliknięcie przycisku Usuń . Przy zmianie danych, system zwróci komunikat: Nazwa została zmieniona , po usunięciu grupy Grupa została usunięta

|             | Grupa ac | Iresatów |  |
|-------------|----------|----------|--|
| Nazwa grupy |          |          |  |
| Grupa listy |          |          |  |
|             | /        |          |  |
|             | Zmień    | Usuň     |  |
|             |          |          |  |

Rys. 46c. Okno grupy adresatów.

# 6.2.3. Eksport książki

System umożliwia wyeksportowanie zapisanej Książki adresowej w postaci pliku ZIP (spakowany Arkusz MS Excel). W celu wyeksportowania pliku Książki adresowej, należy wybrać przycisk "Eksport książki". Wyświetlone zostanie okno eksploratora systemu operacyjnego, gdzie należy wskazać docelowe miejsce dla eksportowanego pliku (Rys. 47).

| 🥖 Zapisywanie jako                                 |                                |   |
|----------------------------------------------------|--------------------------------|---|
|                                                    | ✓ 4→ Przeszukaj: książka-zip   | ٩ |
| Organizuj 🔻 Nowy folder                            | := ▼ (2                        |   |
| 🗙 Ulubione 🔷 Nazwa                                 | Data modyfikacji Typ           |   |
| Statnie miejsca Żadne elementy nie pasu<br>Dobrane | ują do kryteriów wyszukiwania. |   |
| Pulpit E                                           |                                |   |
| 🕞 Biblioteki                                       |                                |   |
| Dokumenty                                          |                                |   |
| Obrazy                                             |                                |   |
| Wideo                                              |                                |   |
| 🖏 Grupa domowa 🔻 🖌 🔤 🎆                             |                                | Þ |
| Nazwa pliku: KsiazkaExport.xls                     |                                | • |
| Zapisz jako typ: zip Archive                       |                                | • |
| 🔿 Ukryj foldery                                    | Zapisz Anuluj                  |   |

Rys. 47. Wybór miejsca zapisania pliku Książki adresowej.

# 6.2.4. Import książki csv

Funkcja pozwala na dokonanie importu książki adresowej, w standardzie pliku csv.

Celem dokonania importu, po kliknięciu w zakładkę "Import książki csv" oraz pojawieniu się okna, (Rys. 47a) należy kliknąć przycisk Przeglądaj…, wskazać w oknie eksploratora systemu operacyjnego (Rys. 47b) plik do importu a wykonywaną operację zatwierdzić przyciskiem Importuj. Po wykonaniu powyższej czynności, książka adresowa zawierające importowane dane, będzie dostępna w menu pionowym (Rys. 47c).

Dodatkowo, przy dokonywanym imporcie, istnieje możliwość kasowania danych, obecnie zaimplementowanej

książki adresowej, poprzez zaznaczenie opcji 🛛 🗖

| Import książki adresowej EKN                       |
|----------------------------------------------------|
| Plik z exportem książki adresowej z EKN Przeglądaj |
| Skasuj całą obecną książkę                         |
| Importuj                                           |

Rys. 47a. Okno importu książki adresowej.

| 🥖 Wybierz plik do przekazania                                                                                                    | Ell Inadawsa    | 5                     | 1000               | ×           |
|----------------------------------------------------------------------------------------------------|-----------------|-----------------------|--------------------|-------------|
| CSV → CSV                                                                                                    | Ŧ               | <b>↓</b> Przeszu      | kaj: CSV           | ٩           |
| Organizuj 👻 Nowy fold                                                                                                    | er              |                       | •== •              |             |
| 🔆 Ulubione 🗂                                                                                                    | Nazwa           | Data modyf            | Тур                | R¢          |
| Ostatnie miejsca                                                                                                    | 🐴 Adresaci      | 2012-10-15            | Plik w forma       | icie wart   |
| Pobrane                                                                                                    |                 |                       |                    |             |
| <ul> <li>➢ Biblioteki</li> <li>➢ Dokumenty</li> <li>➢ Muzyka</li> <li>➢ Obrazy</li> <li>➢ Wideo</li> <li>ở Grupa domowa</li> </ul> |                 |                       |                    |             |
| 🖳 Komputer 🔻 🔹                                                                                                    |                 |                       |                    | 4           |
| Nazwa                                                                                                    | pliku: Adresaci | ✓ Wszystkie<br>Otwór. | e pliki (*.*)<br>z | ▼<br>Anuluj |

Rys. 47b. Okno eksploratora - import pliku csv

| A (6)  |
|--------|
| B (1)  |
| C (2)  |
| D (5)  |
| E (2)  |
| G (1)  |
| J (11) |
| К (3)  |
| L (1)  |
| M (6)  |
| N (2)  |
| P (16) |
| R (3)  |
| S (2)  |
| T (1)  |
| U (2)  |
| W (3)  |
| Z (1)  |

Rys. 47c. Książka adresowa

# 6.2.5. Import książki xls

Funkcja pozwala na dokonanie importu książki adresowej, w formacie pliku xls. Import odbywa się analogicznie jak import z pliku csv. Dane do importu powinny być zapisane wg ustalonego szablonu. W funkcji udostępniono do pobrania taki szablon.

| Importuj plik XLS z adresatami                                                                                                    |
|----------------------------------------------------------------------------------------------------|
| Plik książki adresowej<br>Przeglądaj) Nie wybrano pliku.<br>(maksymalny rozmiar przesyłanego pliku: 55MB)<br>Skasuj całą obecną książkę |
| Importuj<br>Pobierz szablon pliku do importu                                                                                            |

Rys. 47d. Importu pliku XLS z adresatami

# 6.2.6. Szukaj

Funkcja pozwala na wyszukanie danych, dotyczących adresatów. Po wybraniu zakładki "Szukaj", zostanie wyświetlone okno (Rys. 47e).

| Szukaj       |  |  |  |  |
|--------------|--|--|--|--|
| Nazwa        |  |  |  |  |
|              |  |  |  |  |
| Miejscowość  |  |  |  |  |
|              |  |  |  |  |
| Kod pocztowy |  |  |  |  |
|              |  |  |  |  |
| Szukaj       |  |  |  |  |

Rys. 47e. Okno wyszukiwania

Dane można wyszukiwać wg następujących kryteriów:

- Nazwy,
- Miejscowości,
- Kodu pocztowego,
- Przynależność do grupy (Rys. 47f).

|                 | Szukaj |
|-----------------|--------|
| Nazwa           |        |
|                 |        |
| Miejscowość     |        |
|                 |        |
| Kod pocztowy    |        |
|                 |        |
| Nalezy do grupy |        |
| Grupa listy     |        |
| Grupa paczki    |        |
| grupa_EPO       |        |
|                 | Szukaj |

Rys. 47f. Okno wyszukiwania z grupami.

Po zaznaczeniu danych parametrów wyszukiwania oraz zatwierdzeniu operacji przyciskiem Szukaj, zostanie wyświetlona lista dostępnych adresatów (Rys. 47g)

| Wyniki wyszukiwania                 |  |        |                      |                 |  |  |  |
|-------------------------------------|--|--------|----------------------|-----------------|--|--|--|
| L.p.                                |  | Nazwa  | Ulica                | Miejscowość     |  |  |  |
| 1.                                  |  | szkoła | wiejska 1            | 11-111 katowice |  |  |  |
| 2.                                  |  | Józef  | Jana Pawła II 15a/12 | 40-001 Katowice |  |  |  |
| 3.                                  |  | janek  | Długosza 1           | 44-444 Katowice |  |  |  |
| Dodaj zaznaczone do grupy 💌 Wykonaj |  |        |                      |                 |  |  |  |

Rys. 47g. Lista adresatów

Z wyświetlonej listy adresatów, po wybraniu jednego z kryteriów, można dokonać następujących czynności (Rys. 47h).

| Dodaj zaznaczone do grupy                         |
|---------------------------------------------------|
| Dodaj zaznaczone do grupy                         |
| Usuń zaznaczone                                   |
| Generuj etykiete dla zaznaczonych                 |
| Generuj etykiete dla znalezionych                 |
| Generuj etykiete zwrotną pocztex dla zaznaczonych |
| Generuj etykiete zwrotną pocztex dla znalezionych |
| Utwórz przesyłki dla zaznaczonych                 |
| Utwórz przesyłki dla znalezionych                 |

Rys. 47h. Lista czynności

W tym celu, należy wybrać adresatów, poprzez zaznaczenie checkbox'ów 📝 a następnie z rozwijalnego menu,

Wykonaj

wybrać jeden z dostępnych parametrów oraz kliknąć przycisk

| Przv | / w | /braniu op | ocii    | Dodaj zaznaczone do grupy | , r  | ookaże sie | okno | Rvs | s. 47i). | Po | określeniu | grup | οv, | do której | maj | а |
|------|-----|------------|---------|---------------------------|------|------------|------|-----|----------|----|------------|------|-----|-----------|-----|---|
|      |     |            | · • J · |                           | -/ r |            | ••   |     |          |    | •          | 0    |     |           |     |   |

zostać przypisani adresaci i zatwierdzeniu przyciskiem <sup>Dodaj</sup>, adresaci zostaną przypisani do danej grupy adresatów.

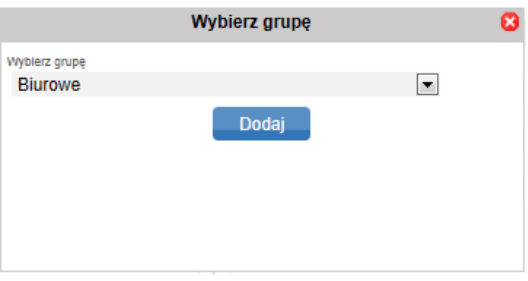

Rys. 47i. Okno wybrania grupy

Przy wybraniu opcji Usuń zaznaczone , pokaże się okno (Rys. 47j). Po zatwierdzeniu wyboru przyciskiem Usuń , system zwróci komunikat: Adresaci usunięci . Wykonywaną operację można anulować, poprzez kliknięcie przycisku Anuluj .

Przy wybraniu opcji Generuj etykiete dla zaznaczonych albo Generuj etykiete dla znalezionych . możliwe jest wygenerowanie etykiety/etykiety zwrotnej dla wskazanych adresatów. Etykieta zostanie wygenerowana w pliku pdf.

| Potwierdź usunięcie adreatów 🛛 🕄                                    |  |  |
|---------------------------------------------------------------------|--|--|
| Czy jesteś pewien że chcesz usunać 1 adresatów z książki adresowej? |  |  |
| Usuń Anuluj                                                         |  |  |
|                                                                     |  |  |
|                                                                     |  |  |
|                                                                     |  |  |
|                                                                     |  |  |
|                                                                     |  |  |

Rys. 47j. Okno usunięcia adresatów

Przy wybraniu opcji Utwórz przesyłki dla zaznaczonych albo Utwórz przesyłki dla znalezionych , możliwe jest utworzenie przesyłek, dla danych adresatów. Po wyświetleniu okna (Rys. 47k), należy wybrać rodzaj przesyłki oraz zbiór , do którego mają być przypisane przesyłki. Istnieje również możliwość utworzenia wielu przesyłek dla wskazanego adresata. W tym celu należy wpisać odpowiednia ilość w polu "ilość przesyłek" (Rys. 47k). Po zatwierdzeniu operacji przyciskiem Utwórz , pojawi się okno zbioru. Dalej, należy postępować zgodnie z opisem w pkt 6.2.1. Możliwe jest również usuwanie adresatów książki, po wskazaniu adresata i wybraniu z listy Usuń zaznaczone

| Wybierz rodzaj przesył         | ii 😣 |
|--------------------------------|------|
| Rodzaj przesyłki               |      |
| Pocztex                        | -    |
| Wyblerz zblor                  |      |
| 2013-10-30\3                   | -    |
| llość przesyłek (min 1, max 9) |      |
| 1                              |      |
| Utwórz                         |      |

Rys. 47k. Okno tworzenia przesyłek z Książki adresowej

# 6.3. Opis menu poziomego dla zakładki Ustawienia

Zakładka ustawienia służy do skonfigurowania:

- Ustawień
- Profile nadawcy
- o Lista użytkowników
- o Listy kont Allegro
- o Zmiany hasła
- o Sklepu dla eZwrotów

#### 6.3.1.1. Ustawienia

Funkcja ta umożliwia dokonanie ustawień:

1. **Rachunki dla pobrania** – ustawienie podstawowego i pomocniczych numerów rachunków bankowych do realizacji usługi pobranie (Rys.48).

| 🛛 🖬 Rachunki dla pobrania 🚽 |  |
|-----------------------------|--|
| Podstawowy numer rachunku   |  |
|                             |  |
| Pomocniczy numer rachunku 1 |  |
|                             |  |
| Pomocniczy numer rachunku 2 |  |
|                             |  |
| Pomocniczy numer rachunku 3 |  |
|                             |  |
|                             |  |

Rys. 48. Formatka ustawień systemu – Rachunki dla pobrania.

- 2. Ustawienia wydruków ustawienia generowania wydruków dla przesyłek KEP (Rys. 48a):
  - a. domyślnie generowany wydruk dla KEP nalepek adresowych,
  - b. domyślnego generowania wydruku stemplowane/ niestemplowane,
  - c. ustawienie wydruku etykiet przesyłek KEP i przesyłki paletowej, ustawienia formatu A4, etykiet jednowarstwowych na etykieciarki,
  - d. wydruk nalepki zwrotnej dla przesyłki Pocztex i Usługi Paczkowej
  - e. ustawienie wydruku przesyłek zwrotnych wybór formatów wydruku etykiety, A4 i etykiety pojedyncze na etykieciarki
  - f. Drukowanie opisu na przesyłkach włączania/wyłączania generowania opisu na przesyłkach.
  - g. przesyłki KEP format wydruku wybór rodzaju generowane etykiety PDF i ZPL (format dedykowany pod etykieciarki z technologią wydruku ZPL)

| 🗉 Ustawienia wydruków ————————————————————————————————————                |   |
|---------------------------------------------------------------------------|---|
| Domyślnie generowany wydruk stemplowane / niestemplowane                  |   |
| Niestemplowane     Stemplowane                                            |   |
| Ustawienie wydruku przesyłek Kurierska 48                                 |   |
| Etykieta 100 x 150 mm (etykieta pojedyncza)                               | × |
| Ustawienie wydruku przesyłek pocztex                                      |   |
| Etykieta 100 x 150 mm (etykieta pojedyncza)                               | × |
| Ustawienie wydruku przesyłek eZwrot                                       |   |
| Normalny wydruk                                                           | × |
| Ustawienie wydruku przesylek Usługa Paczkowa                              |   |
| Etykieta 100 x 150 mm (etykieta pojedyncza)                               | × |
| Ustawienie wydruku Przesyłka Paletowa                                     |   |
| Etykieta 100 x 150 mm (etykieta pojedyncza)                               | × |
| Ustawienie wydruku przesylek Pocztex Procedura                            |   |
| Etykieta 100 x 150 mm (etykieta pojedyncza)                               | × |
| Ustawienie wydruku deklaracji celnej CN22                                 |   |
| Normalny wydruk                                                           | × |
| Ustawienie wydruku przesyłek Paczka Zagraniczna Premium *                 |   |
| Etykieta 100 x 150 mm (etykieta pojedyncza)                               | ~ |
| Wydruk nalepki zwrotnej dla przesyłki Pocztex i Usługi Paczkowej          |   |
| ID karty OPNA klienta                                                     |   |
|                                                                           |   |
| Ustawienie wydruku przesyłek zwrotnych                                    |   |
| Normalny wydruk                                                           | ~ |
| Wydruk etykiet eZwrot razem z etykietą przesyłki                          |   |
| Drukowanie opisu na przesyłkach                                           |   |
| Informuj o przekroczeniu długości tekstu w polu opis na wydruku (symbol # | ) |
| Przesyłki KEP - format wydruku                                            |   |
| PDF     O ZPL                                                             |   |
|                                                                           |   |

Rys. 48a. Formatka ustawień systemu – Ustawienia wydruków.

Rodzaje generowanych etykiet dla przesyłek KEP:

- normalny wydruk format A4, zawiera 1 etykietę o wymiarach 105x148 mm z pełnymi danymi,
- komplet danych format A4 2x2 o wymiarach 105 x 148 mm z pełnymi danymi (kilka etykiet na arkusz),
- etykieta pojedyncza pojedyncza etykieta z pełnymi danymi (dedykowane dla etykieciarki).
- 3. Inne (Rys. 48b), ustawienia wpływające na generowanie wydruków, danych domyślnych, zachowanie systemu podczas rejestracji przesyłek i powiadomienia:
  - a. domyślny sposób nadawania przesyłek w ramach systemu Interconnect
  - b. domyślny tytuł pobrania
  - c. wymagania uzupełniania masy (nie dotyczy Pocztex),
  - d. rejestracja masy szczegółowej Pocztex (opcja konfigurowana przez Pocztę Polską)

- e. listy wartości dla zawartości: Pocztex/Przesyłka Paletowa,
- f. wyświetlanie ustawień dla klienta, w zakresie opłaty zryczałtowanej, dla przesyłki Pocztex Kurier 48 oraz Pocztex,
- g. autouzupełniania miejscowości po kodzie pocztowym,
- h. po wysłaniu zbioru przełącz do folderu Wysłane system po wysłaniu zbioru przeniesie użytkownika bezpośrednio do sekcji "Wysłane"
- i. użyj danych adresowych do wypełnienia pola miejsce odbioru na wydruku poczty firmowej
- j. powiadom o nowym pliku EZDO powiadomienie użytkownika o nowych plikach z informacją o Elektronicznym Zbiorczym Dowodzie Odbioru,
- k. adres zwrotu dla przesyłek KEP aktywuje możliwość wprowadzenia adresu zwrotu dla przesyłek KEP,
- I. domyślny język interfejsu użytkownika wybór interfejs użytkownika (polski/angielski)

| Domyślny sposób nadawania przesyłek w ramach systemu Interconnect                     |
|---------------------------------------------------------------------------------------|
| Odbiór z adresu firmowego 🗸 🗸                                                         |
| Domyślny tytuł pobrania                                                               |
|                                                                                       |
| Wymagaj uzupełnienia masy (nie dotyczy Pocztex 2.0)                                   |
| Rejestracja masy szczegółowej Pocztex 2.0                                             |
| Lista wartości dla zawartości Pocztex/Przesyłka Paletowa (rozdzielonych I)            |
|                                                                                       |
| Opłata zryczałtowana przesyłki Pocztex Kurier 48                                      |
| Opłata zryczałtowana przesyłki Pocztex                                                |
| Autouzupełnienie miejscowości po kodzie pocztowym                                     |
| Po wysłaniu zbioru przełącz do folderu Wysłane                                        |
| Użyj danych adresowych do wypełnienia pola miejsce odbioru na wydruku poczty firmowej |
| Powiadom o nowym pliku EZDO                                                           |
| Adres zwrotu dla przesylek KEP                                                        |
| Domyślny język interfejsu użytkownika                                                 |
| polski v                                                                              |

Rys. 48b. Formatka ustawień systemu - Inne.

- 4. W zakresie przesyłek listowych (rys 48c), takich jak:
  - a. sposobu nadawania numeru dla przesyłki poleconej (Automatyczny, Bez numeru przesyłki nie otrzymają numeru nadania, Nalepki z rolki – definiowanie zakresów numerów nadania z rolek nakładu PP S.A.),
  - b. wprowadzenia do systemu informacji o numerze nadania z rolki Początkowy numer nadania z rolki wprowadzamy 1 numer z rolki, Ilość numerów nadania z rolki wprowadzamy ilość etykiet R na rolce, system będzie przeliczał ilość "Pozostało numerów na rolce", po zdefiniowaniu zakresu będzie on widoczny w polach "Obecny numer nadania z rolki" i "Końcowy numer nadania z rolki",

- c. Ustawienie wydruku kopert i etykiet dla Przesyłek Listowych ustawień rodzaju generowanego wydruku dla przesyłek listowych, wybór spośród licznych formatów kopert, etykiet samoprzylepnych i etykiet pojedynczych na etykieciarki,
- d. ustawień wydruku danych nadawcy/adresata/opłaty pocztowej,
- e. Sposobu nadawania numeru dla przesyłki poleconej, zagranicznej,
- f. Przesyłki listowe format wydruku wybór rodzaju generowane etykiety PDF i ZPL (format dedykowany pod etykieciarki z technologią wydruku ZPL)

| Przesyłki listowe -              |                                |              |
|----------------------------------|--------------------------------|--------------|
| Sposób nadawania numeru (        | lla przesyłki poleconej        |              |
| <ul> <li>Automatyczny</li> </ul> | O Nalepki z rolki              | O Bez numeru |
| Początkowy numer nadania         | z rolki                        |              |
| 0075900773030607                 | 7825                           |              |
| llość numerów nadania z rol      | ki / Pozostało numerów na ro   | loe          |
|                                  | 1                              |              |
| Obecny numer nadania z ro        | ki                             |              |
| 0075900773030607                 | 7832                           |              |
| Końcowy numer nadania z r        | olki                           |              |
| 0075900773030607                 | 7832                           |              |
| Ustawienie wydruku kopert i      | etykiet dla Przesyłek Listow   | rych         |
| Koperta C6/C5                    |                                | ~            |
| Ustawienie wydruku deklara       | cji celnej CN22                |              |
| Normalny wydruk                  |                                | ~            |
| Drukuj dane adresata na ko       | pertach/etykietach             |              |
| Drukuj dane nadawcy na ko        | pertach/etykietach             |              |
| Drukuj dane opłata pocztowa      | a na kopertach/etykietach      |              |
| Sposób nadawania numeru (        | lla przesyłki poleconej zagrar | nicznej 🛆    |
| <ul> <li>Automatyczny</li> </ul> | OBez                           | numeru       |
| Przesyłki listowe - format w     | ydruku                         |              |
| PDF                              | ◯ ZPL                          |              |

Rys. 48c. Formatka ustawień systemu – Przesyłki listowe.

## Rodzaje generowanych wydruków dla przesyłek listowych:

- **koperty** różne formaty kopert generowane z pełnymi danymi (popularne C6, C6/5, B5, C5, DL),
- **arkusz** etykiety A4 w różnych rozmiarach z pełnymi danymi lub dane podzielone na pojedyncze etykiety (kilka etykiet na arkusz),
- komplet danych etykiety A4 w różnych rozmiarach z pełnymi danymi (kilka etykiet na arkusz),
- etykieta pojedyncza pojedyncza etykieta z pełnymi danymi (dedykowane dla etykieciarki).
- 5. Allegro (Rys. 48d) ustawienia w zakresie:
  - a. ilości wyświetlanych wyników wyszukiwania Allegro, na stronę,

- b. sposobu sortowania wyników wyszukiwania Allegro z danym filtrem,
- c. tworzenia opisu przesyłki przy imporcie Allegro z danym filtrem,
- d. importuj tylko kompletne transakcje.

| Allegro                                                                                                    |                                                                                                    |  |  |  |
|----------------------------------------------------------------------------------------------------|----------------------------------------------------------------------------------------------------|--|--|--|
| Ilość wyników wyszukiwania Allegro na stronę<br>20 💌                                                                |                                                                                                    |  |  |  |
| Sposób sortowania wyników wyszukiwania                                                                              | a Allegro                                                                                          |  |  |  |
| Data transakcji 💌                                                                                                   |                                                                                                    |  |  |  |
| Rosnąco                                                                                                    | 🔘 Malejąco                                                                                         |  |  |  |
| Twórz opis przesyłki przy imporcie Allegro                                                                          | Ζ.                                                                                                 |  |  |  |
| Brak                                                                                                    | -                                                                                                  |  |  |  |
| Importuj tylko kompletne transakoje                                                                                 |                                                                                                    |  |  |  |
| UWAGA!<br>Zaznaczenie pola spowoduje pobranie tylk<br>posprzedażowy. Brak zaznaczenia spowod<br>nastąpiła sprzedaż. | to aukcji, dla których kupujący wypełnił formularz<br>luje pobranie wszystkich aukcji, dla których |  |  |  |

Rys. 48d. Formatka ustawień systemu - Allegro.

6. **Umowa** (Rys. 48e) – pole służy do wprowadzenia informacji o numerze umowy (idumowy/idkarty) zawartej z Pocztą Polską S.A. oraz dacie jej zawarcia.

| 🗆 Umowa                                                             |  |
|---------------------------------------------------------------------|--|
| Pole opłata/umowa                                                   |  |
| Umowa nr 123456/987654 z Pocztą Polską S.A. z dnia<br>01.01.2019 r. |  |
|                                                                     |  |
|                                                                     |  |
|                                                                     |  |

Rys. 48e. Formatka ustawień systemu - Umowa.

- 7. WebAPI (Rys. 48f).
  - a. pokaż bufory webapi w przygotowanych umożliwia przeglądanie przesyłek przygotowanych prze WebAPI w interfejsie www,
  - b. typ "deklaracjaCelnaType" zamiast "deklaracjaCelna2Type" zmienia sposób przetwarzania danych dla deklaracji celnych przez WebAPI.

| 1 | a WebAPI                                                 |
|---|----------------------------------------------------------|
|   | Pokaż hufony webani w przypotowanych                     |
|   |                                                          |
|   | Tyn "deklaranjaCelnaTyne" zamiast "deklaranjaCelna?Tyne" |
|   |                                                          |
|   |                                                          |

#### Rys. 48f. Formatka ustawień systemu - WebAPI.

Wprowadzone ustawienia należy zatwierdzić przyciskiem zwróci komunikat Ustawienia zostały zapisane

# 6.3.2. Profile nadawcy

Funkcja ta pozwala na edycję i zarzadzanie profilami nadawcy, dodawanie nowych profili nadawcy, modyfikację danych nadawcy oraz usunięcie istniejącego profilu nadawcy.

Zapisz zmiany

. Po wykonaniu tej czynności system

Skorzystanie z możliwości przeglądania, edycji, usunięcia następuje poprzez kliknięcie w wybrany profil (Rys. 49), otworzy się okno edycji profilu nadawcy (Rys 49a).

| $\odot$                                |                    | Profile nadawcy           |              |             |
|----------------------------------------|--------------------|---------------------------|--------------|-------------|
| L.p. Nazwa profilu                     | Nazwa              | Nazwa cd                  | Kod pocztowy | Miejscowość |
| <ol> <li>profil_sekretariat</li> </ol> | Poczta Polska S.A. | Biuro Klienta Biznesowego | 00-940       | WARSZAWA    |
| <ol><li>profil_magazyn</li></ol>       | Poczta Polska S.A. | Magazyn Centralny         | 00-001       | Warszawa    |

# Rys. 49. Lista profili nadawcy

|                           | Profil n | adawcy |   |
|---------------------------|----------|--------|---|
| Nazwa profilu *           |          |        |   |
| profil_sekretariat        |          |        |   |
| Nazwa *                   |          |        |   |
| Poczta Polska S.A.        |          |        |   |
| Nazwa od                  |          |        |   |
| Biuro Klienta Biznes      | sowego   |        |   |
| Ulica *                   |          |        |   |
| Rodziny Hiszpański        | ch       |        |   |
| Numer domu / numer lokalu | ı        |        |   |
| 8 /                       |          |        |   |
| Kod pocztowy • miejscowoś | ić *     |        |   |
| 00-940 WA                 | RSZAWA   |        |   |
| NIP                       |          |        |   |
|                           |          |        |   |
| Email                     |          |        |   |
|                           |          |        |   |
| Telefon komórkowy         |          |        |   |
|                           |          |        |   |
| Telefon                   |          |        |   |
|                           |          |        |   |
| Fax                       |          |        |   |
|                           |          |        |   |
| Kraj •                    |          |        |   |
| Polska (Poland)           |          |        | • |
| MPK                       |          |        |   |
|                           |          |        |   |
| Adres Zwrotu              |          |        |   |
|                           |          |        |   |
|                           | Zmień    | Usuń   |   |

Rys. 49a. Formatka profilu nadawcy – edycja danych.

W przypadku zmiany danych, należy w miejsce obecnych danych, wprowadzić dane poprawne a zmiany zatwierdzić przyciskiem Zmień, pojawi się komunikat: Zmiany zostały zapisane.

W przypadku usunięcia danego profilu należy kliknąć przycisk Usuń. Po wykonaniu powyższej czynności, system zwróci komunikat (Rys. 49b):

|                                                                 | Czy na pewno chcesz usunąć ten profil?                             |                                  |          |
|-----------------------------------------------------------------|--------------------------------------------------------------------|----------------------------------|----------|
|                                                                 | OK Anuluj                                                          |                                  |          |
|                                                                 | Rys. 49b. Komunikat systemu.                                       |                                  |          |
| Po zatwierdzeniu przyciskiem wykonania usunięcia można także ar | ок system zwróci komunikat<br>nulować poprzez kliknięcie przycisku | Profil został usunięty<br>Anuluj | Operację |

W sytuacji, gdy jest to usuwany profil nadawcy jest jedynym ustawionym profilem system zwróci komunikat Nie jest możliwe usunięcie ostatniego profilu nadawcy

W celu stworzenie nowego profilu, należy kliknąć znaczek 💿. Zostaje wyświetlony formularz do uzupełnienia wymaganych informacji (Rys. 50).

| Profil nadawcy                     |
|------------------------------------|
| Nazwa profilu *                    |
|                                    |
| Nazwa *                            |
|                                    |
| Nazwa cd                           |
|                                    |
| Ulica *                            |
|                                    |
| Numer domu / numer lokalu          |
| /<br>Kod posteury * minisceurséé * |
| Rod poliziowy miejscowośc          |
| NIP                                |
|                                    |
| Email                              |
|                                    |
| Telefon komórkowy                  |
|                                    |
| Telefon                            |
| Fee                                |
| Fax                                |
| Kraj •                             |
| -= Wybierz =-                      |
| MPK                                |
|                                    |
| Adres Zwrotu                       |
| Dodaj                              |
|                                    |

Rys. 50. Formularz tworzenia nowego profilu nadawcy.

Definiując nowy profil nadawcy można stworzyć dodatkowo "Adres Zwrotu", po wybraniu checkboxa wyświetli się dodatkowy formularz do wprowadzenia danych.

W przypadku nieuzupełnienia wszystkich wymaganych pól system zwróci komunikat (Rys. 50a) oraz zaznaczy na formatce brakujące pola poprzez otoczenie ich czerwoną ramką.

| Wyróżnione pola nie zostały wypełnione lub zosta | ły wypełnione błędnie |
|--------------------------------------------------|-----------------------|
|                                                  | ОК                    |

#### Rys. 50a. Komunikat o niewypełnieniu wymaganych pól.

Po prawidłowym wypełnieniu formularza i potwierdzeniu przyciskiem <sup>Dodaj</sup> system zwróci komunikat: Profil został dodany

W profilu nadawcy została przygotowana funkcjonalność umożliwiająca zdefiniowanie dodatkowego domyślnego Adresu dla zwrotu. Adres zwrotu wydrukuje się na etykiecie przesyłki jako: "ZWROTY KIEROWAĆ DO:" pod danymi Nadawcy. W celu dodania danych Adresu dla zwrotu należy zaznaczyć checkbox "Adres Zwrotu", pojawia się dodatkowy formularz, który należy wypełnić (Rys. 51).

| Adres Zwrotu              |
|---------------------------|
| Adres Zwrotu              |
| Nazwa                     |
|                           |
| Ulica                     |
|                           |
| Numer domu / numer lokalu |
| /                         |
| Kod pocztowy miejscowość  |
|                           |
|                           |

Rys. 51. Formularz Adres Zwrotu.

Po prawidłowym wypełnieniu formularza i potwierdzeniu przyciskiem <sup>Zmień</sup> system zapisze dane i zwróci komunikat: Zmiany zostały zapisane . Adres Zwrotu zostanie zapisany i będzie domyślnie używany podczas tworzenia przesyłek, widoczny jest pod danymi Adresata podczas przygotowania przesyłki.

#### 6.3.3. Profile adresowe dla dokumentów zwrotnych / przesyłek powrót

Funkcja ta pozwala na edycję i zarzadzanie profilami adresowymi dla dokumentów zwrotnych i przesyłek portów dla Przesyłki Proceduralnej, dodawanie nowych profili, modyfikację danych oraz usunięcie istniejącego profilu.

W celu stworzenie nowego adresu, należy kliknąć znaczek 💿. Zostaje wyświetlony formularz do uzupełnienia wymaganych informacji (Rys. 52).

| Profil adresowy dla dokumentów zwrotnych / przesyłek<br>powrót |
|----------------------------------------------------------------|
| Nazwa profilu dla dokumentów zwrotnych *                       |
| Nazwa *                                                        |
| Nazwa od                                                       |
| Ulica *                                                        |
| Numer domu / numer lokalu                                      |
| Kod pocztowy * miejscowość *                                   |
| Telefon komórkowy                                              |
| Telefon                                                        |
| Email                                                          |
| Domyślny                                                       |
| Dodaj                                                          |

Rys. 52. Formularz Profil adresowy dla dokumentów zwrotnych / przesyłek powrót.

Po prawidłowym wypełnieniu formularza i potwierdzeniu przyciskiem <sup>Dodaj</sup> system zwróci komunikat: Zmiany zostały zapisane i profil pojawi się na liście (Rys 52a).

| O Profile adresowe dla dokumentów zwrotnych / przesyłek powrót |                    |                            |              |             |
|----------------------------------------------------------------|--------------------|----------------------------|--------------|-------------|
| L.p. Nazwa profilu                                             | Nazwa              | Nazwa cd                   | Kod pocztowy | Miejscowość |
| 1. zwrot1                                                      | Poczta Polska S.A. | Dzia Zwrotów Przesyłke KEP | 00-900       | Warszawa    |

Rys. 52a. Lista Profili adresowych

Skorzystanie z możliwości przeglądania, edycji, usunięcia następuje poprzez kliknięcie w wybrany profil (Rys 52a), otworzy się okno edycji profilu adresowego dla dokumentów zwrotnych (Rys 52b).

| Profil adres          | sowy dla dokumentów zwrotnych / przesyłek<br>powrót |
|-----------------------|-----------------------------------------------------|
| Nazwa profilu dla dok | umentów zwrotnych *                                 |
|                       |                                                     |
| Poczta Polska         | S.A.                                                |
| Nazwa od              | 50 G                                                |
| Dzia Zwrotów          | Przesyłke KEP                                       |
| Ulica •               | -                                                   |
| Rodziny Hiszpa        | ińskich                                             |
| Numer domu / numer    | lokalu                                              |
| 8                     | /                                                   |
| Kod pocztowy * miejs  | cowość *                                            |
| 00-900                | Warszawa                                            |
| Telefon komórkowy     |                                                     |
| Telefon               |                                                     |
|                       |                                                     |
| Email                 |                                                     |
|                       |                                                     |
| Domyślny              |                                                     |
|                       | Zmień Usuń                                          |

Rys. 52b. Edycja danych profilu adresowego.

W przypadku zmiany danych, należy w miejsce obecnych danych, wprowadzić dane poprawne a zmiany zatwierdzić przyciskiem Zmień, pojawi się komunikat: Zmiany zostały zapisane

W przypadku usunięcia danego profilu należy kliknąć przycisk Usuń. Po wykonaniu powyższej czynności, system zwróci komunikat (Rys. 52c):

| Czy na pewno chcesz usunąć ten profil? |
|----------------------------------------|
| OK Anuluj                              |

Rys. 52c. Komunikat systemu.

## 6.3.4. Lista użytkowników

Funkcja ta umożliwia klientowi przeglądanie oraz zarządzanie istniejącymi użytkownikami systemu (Rys. 53).

| •                    | Lista użytkowników           |        |          |                  |  |
|----------------------|------------------------------|--------|----------|------------------|--|
| L.p. Nazwa konta     | Email                        | Imię   | Nazwisko | Zmień ustawienia |  |
| 1. uzytkownik_112233 | sekretariat@poczta-polska.pl | Poczta | Polska   |                  |  |

#### Rys. 53. Lista użytkowników.

Po kliknięciu na nazwie konta użytkownika, wyświetlona zostaje karta użytkownika (Rys. 54), na której klient może dokonywać zmian danych i uprawnień. Możliwe jest także zablokowanie konta, usunięcie użytkownika oraz wysłanie użytkownikowi nowego hasła.

|                                                              | Użytkov           | wnik                                               |
|--------------------------------------------------------------|-------------------|----------------------------------------------------|
| Nazwa konta *                                                |                   | Przynisane role                                    |
| uzytkownik_112233                                            |                   | Zarzadzanie struktura organizacyjna                |
| Email *                                                      |                   | Zarządzanie użytkownikami                          |
| sekretariat@poczta-polska.pl                                 |                   |                                                    |
| Imię *                                                       |                   | Zarzadzanie profilami nadawcy                      |
| Poczta                                                       |                   | Zarządzanie promanin nadawcy                       |
| Nazwisko *                                                   |                   | Widek faktur                                       |
| Polska                                                       |                   | Villov lakul                                       |
| Dostępne profile nadawcy *                                   |                   |                                                    |
| profil_magazyn                                               |                   |                                                    |
| ✓ profil_sekretariat                                         |                   |                                                    |
|                                                              |                   |                                                    |
| Domysiny profil nadawcy                                      |                   |                                                    |
| prom_sekretariat                                             |                   | Zarządzanie słownikami                             |
| Dostępne profile dla dokumentów zwrotnych / przesyłek powrot |                   |                                                    |
| Zwrot1                                                       |                   | (430500)                                           |
|                                                              |                   |                                                    |
|                                                              |                   | Manualattaa                                        |
| dano nadawov                                                 |                   | rvewsietter                                        |
| dane nadawcy                                                 | •                 | status: nie zarejestrowany Zarejestruj             |
| Przypisane iednostki                                         |                   |                                                    |
|                                                              |                   | Ogranicz dostęp tylko do poniższych adresów IP [?] |
| Domyślna jednostka                                           |                   | Woj aures IP. 10.0.101.04                          |
| PPSA-BROP-PS - Klient (top level)                            | •                 | Dodaj adros IP                                     |
| Status konta<br>Odblokowany                                  |                   | Douaj aures in                                     |
|                                                              |                   |                                                    |
| 2017-02-26                                                   |                   |                                                    |
| Data ostatniej zmiany hasła                                  |                   |                                                    |
| 2017-02-26 07:28:04                                          |                   |                                                    |
| Data wygaśnięcia hasła<br>2017-03-28                         |                   |                                                    |
| Liczba dni pozostałych do wygaśnięcia hasła<br>O             |                   |                                                    |
| Data ostatniej nieudanej próby logowania<br>2017-02-27       |                   |                                                    |
| llość błędnych prób zalogowania                              |                   |                                                    |
| 1                                                            |                   |                                                    |
| Zmioń                                                        | Wyćlij nowo bacło | Zahlokui Heuń                                      |
| Zmien                                                        | wysij nowe nasio  | Zablokuj                                           |

Rys. 54. Formatka edycji użytkownika.

Zmiany danych lub uprawnień dokonuje się poprzez wprowadzenie zmian oraz zatwierdzenie ich przyciskiem Zmień Zmiany zostały zapisane . Po wykonaniu tei czynności, system zwróci komunikat: Wyślij nowe hasło W przypadku potrzeby przekazania użytkownikowi nowego hasła należy kliknąć przycisk Po wykonaniu tej czynności system zwróci komunikat: Nowe hasło zostało przesłane na podany adres email Usuń W przypadku usunięcia danego użytkownika, należy kliknąć przycisk Po wykonaniu tej czynności system zwróci komunikat: Konto zostało usunięte poprawnie W sytuacji, gdy usuwane konto jest kontem obecnie zalogowanego użytkownika, system zwróci komunikat: Nie jest możliwe usunięcie aktualnie zalogowanego użytkownika (EN:16803) Zablokuj W przypadku konieczności zablokowania użytkownika, należy kliknąć przycisk status konta Zablokowany . W celu odblokowania konta zablokowanego użytkownika, użytkownika zostaje zmieniony na . Po tej czynności, status konta zmienia się na Odblokowany Odblokuj należy kliknąć przycisk Dodatkowo, w dolnej części formatki użytkownika dostępne są informacje dotyczące logowania oraz data wygaśnięcia hasła.

Istnieje także możliwość stworzenia nowego użytkownika systemu oraz nadanie mu żądanych uprawnień. W celu dodania nowego użytkownika, należy kliknąć znaczek (Rys. 53). Zostanie wyświetlona formularz do wprowadzania informacji o użytkowniku.

|                            | Nowy uzytkownik                                                                  |
|----------------------------|----------------------------------------------------------------------------------|
| Nazwa konta •              | Przypisane role                                                                  |
|                            | Zarządzanie strukturą organizacyjną                                              |
| Email *                    | Zarządzanie użytkownikami                                                        |
|                            | Transmitowanie plików do UP                                                      |
| Imię *                     | Zarządzanie profilami nadaw cy                                                   |
|                            | Zarządzanie adresami dok. zwrot.                                                 |
| Nazwisko *                 | Widok faktur                                                                     |
|                            | Zarządzanie szablonami                                                           |
| Dostępne profile nadawcy * | Tworzenie przesyłek                                                              |
| profil_magazyn             | Tworzenie przesyłek z szablonów                                                  |
| profil_sekretariat         | Zarządzanie książką adresową                                                     |
| Domyślny profil nadawcy *  | Zarządzanie własnymi ustawieniami                                                |
| profil_magazyn             | Zarządzanie słownikami                                                           |
|                            | Dostępne karty *                                                                 |
| Przypisane jednostki       | (458350)                                                                         |
| Domyślna jednostka         | (632587)                                                                         |
| - Klient (top level)       | Ogranicz dostęp tylko do poniższych adresów IP [?]<br>Twój adres IP: 10.5.151.84 |
|                            | Dadai adaas ID                                                                   |
|                            | Dodaj adres IP                                                                   |
|                            |                                                                                  |
|                            | Dodaj                                                                            |
|                            |                                                                                  |

Rys. 55. Formatka dodawania nowego użytkownika.

- Wypełnić wszystkie wyróżnione pola w tym:
  - o nazwę konta
  - o e-mail
  - o imię
  - o nazwisko
- przypisać użytkownika do danego profilu nadawcy z pola wyboru "Profil nadawcy".
- przypisać użytkownika do dostępnych kart, poprzez zaznaczenie odpowiedniego checkbox'a.
- przypisać do użytkownika wybranych ról, poprzez zaznaczenie odpowiedniego checkbox'a.

W przypadku niewypełnienia wszystkich pól, system zwróci komunikat o błędzie (Rys. 56) oraz wyróżni wymagane pola czerwoną ramką (Rys. 57).

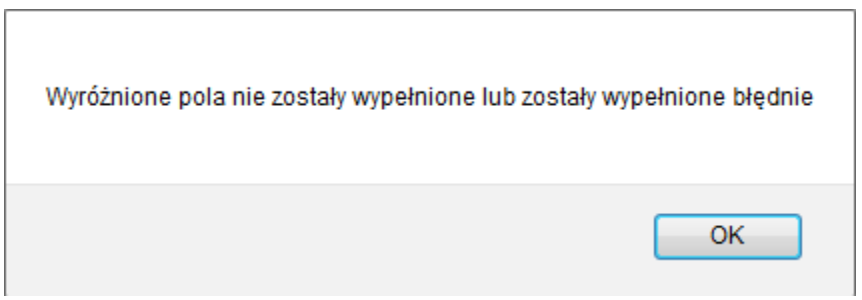

Rys. 56. Komunikat systemu.

| No                                                                                            | wy uzytkownik                                                                                                    |
|-----------------------------------------------------------------------------------------------|----------------------------------------------------------------------------------------------------|
| Nazwa konta *<br>uzytkownik_11223344<br>Email *<br>jan.nowak@poczta-polska.pl<br>Imię *       | Przypisane role<br>Zarządzanie strukturą organizacyjną<br>Zarządzanie użytkownikami<br>Transmitowanie plików do UP                                                                                                    |
| Nazwisko * Nowak Dostępne profile nadawcy *  Profil_magazyn  profil_sekretariat  profil_22222 | <ul> <li>Zarządzanie profilami nadawcy</li> <li>Zarządzanie adresami dok. zwrot.</li> <li>Widok faktur</li> <li>Zarządzanie szablonami</li> <li>Tworzenie przesyłek</li> <li>Tworzenie przesyłek z szablonów</li> <li>Zarządzanie książką adresową</li> <li>Zarządzanie książką adresową</li> </ul> |
| Domyślny profil nadawcy * profil_magazyn  Przypisane jednostki                                | Zarządzanie własnymi ustawieniami     Zarządzanie słownikami     Dostępne karty •     (458350)     (632587)                                                                                                    |
| Domyślna jednostka<br>- Klient (top level)                                                    | Ogranicz dostęp tylko do poniższych adresów IP [?]<br>Twój adres IP: 10.5.151.84<br>Dodaj adres IP                                                                                                    |

Rys. 57. Formatka nowego użytkownika z brakującymi polami.

Po poprawnym uzupełnieniu wszystkich wymaganych pól i zatwierdzeniu przyciskiem bodaj, system zwróci komunikat:

### Użytkownik został dodany. Na podany adres email zostało przesłane hasło.

a na nazwa konta użytkownika pojawi się na liście (Rys. 58).

|                  | Lista użytkowników                             |          |             |
|------------------|------------------------------------------------|----------|-------------|
| L.p. Nazwa konta | Email                                          | Imię     | Nazwisko    |
| 1. norbert       | norbert.dombrowski@centrala.poczta-polska.pl   | Norbert  | Dombrowski  |
| 2. grzegorz      | grzegorz.orzechowski@centrala.poczta-polska.pl | Grzegorz | Orzechowski |

#### Rys. 58. Lista użytkowników z nowododaną pozycją.

Funkcjonalność "Ogranicz dostęp tylko do poniższych adresów IP" pozwala zalogować się użytkownikowi tylko jeżeli łączy się ona z określonego adresu IP lub zakresu adresów IP. Adres należy wprowadzić w polu i kliknąć "Dodaj adres IP". Adresy na liście można usuwać, dodany adres usuwamy wybierając przycisk "Usuń adres IP" (Rys. 58a).

| Ogranicz dostęp tylko do poniższych adresów IP [?]<br>Twój adres IP: 10.5.150.18 |                |  |
|----------------------------------------------------------------------------------|----------------|--|
| 10.8.150.18                                                                      | Usuń adres IP  |  |
|                                                                                  | Dodaj adres IP |  |

Rys. 58a. Dodawanie / Usuwanie adresów IP.

#### 6.3.5. Lista kont Allegro

Funkcja umożliwia dodanie i zarządzanie kontami do systemu Allegro.pl. Elektroniczny Nadawca umożliwia dodanie wielu kont Allegro.

W celu dodania nowego konta, należy kliknąć znaczek 💿 (Rys. 59.).

| Lista | kont Allegro |  |
|-------|--------------|--|
| LIGUU | Kont Anogro  |  |

Rys. 59. Pusta Lista kont Allegro.

Użytkownik zostanie przekierowany na stronę Allegro.pl, na której należ wprowadzić dane do logowania.

|--|

| Zaloguj się              |                             |
|--------------------------|-----------------------------|
| Login lub e-mail     Num | er telefonu <sup>BETA</sup> |
| ppsatest<br>Hasło        |                             |
| •••••                    | ΡΟΚΑΖ                       |
| Nie pamiętam hasła       | ZALOGUJ SIĘ                 |
|                          |                             |

Rys. 59a. Logowanie do konta Allegro.

Po pozytywnym zalogowaniu się do konta użytkownik zostanie przekierowany ponownie do Elektronicznego Nadawcy, a nowo dodane konto pojawi się na liście Kont Allegro jak na Rys. 59b.

| Konto Allegro zostało dodane. |                              |                                            |                                                             |                       |                    |                              |                 |           |
|-------------------------------|------------------------------|--------------------------------------------|-------------------------------------------------------------|-----------------------|--------------------|------------------------------|-----------------|-----------|
| Start                         | Przesyłki Książ              | żka adresowa Ustawi                        | enia Narzędz                                                | zia Raporty           | BRUK (283365)      | ~                            | Przemek Graczyk | Wyloguj   |
| Ustawier                      | nia Profile nadawcy          | Lista użytkowników Lis                     | ta kont Allegro                                             | Zmiana hasła 🖇        | Sklep dla eZwrotów |                              | 2016<br>2016    | EN   💳 PL |
|                               |                              |                                            |                                                             | Dane konta w          | Allegro            |                              |                 |           |
|                               |                              | Nazw<br>pps<br>Wažn<br>202<br>Id sp<br>495 | atest<br>356 tokena<br>2-03-29 00:34:46<br>2edawoy<br>22706 | )<br>Ddśwież token    | Usuń               |                              |                 |           |
| Lista kont Allegro            |                              |                                            |                                                             |                       |                    |                              |                 |           |
| L.p. Na<br>1. pp              | <b>azwa konta</b><br>psatest | Ważność tokena<br>2022-03-29 00:34         | 46                                                          | <b>Id sp</b><br>49922 | rzedawcy<br>706    | <b>Autoryzacja</b><br>OAUTH2 | API<br>REST_AP  | I         |

Rys. 59b. Lista kont Allegro.

Jeżeli użytkownik dodaje w EN konto Allegro, do którego jest zalogowany, system jedynie poprosi o Kontynuowanie z użyciem konta, do którego jest zalogowany, będzie to okno takie jak na Rys. 59c. Po kliknięciu kontynuuj użytkownik wróci do EN i konto pojawi się na liście jak na Rys. 59b.

| Potwierdź swoje konto                                              |                     |
|--------------------------------------------------------------------|---------------------|
| Jesteś zalogowany jako <b>ppsatest</b> . Czy chcesz kontynuować ja | ako ten użytkownik? |
|                                                                    |                     |
| ZMIEŃ KONTO                                                        | κοντγνυυ            |
|                                                                    |                     |

Rys. 59c. Lista kont Allegro.

Usunięcie konta Allegro z systemu EN możliwe jest po kliknięciu przycisk Usuń (Rys. 59d).

Przycisk **Odśwież token** służy do manualnego odświeżenia tokenu Allegro. Token odświeża się automatycznie przy każdorazowym pobraniu transakcji Allegro.

| Dane konta w Allegro                  |      |  |  |  |
|---------------------------------------|------|--|--|--|
| Nazwa konta<br>ppsatest               |      |  |  |  |
| Ważność tokena<br>2022-03-29 00:34:46 |      |  |  |  |
| ld sprzedawcy<br>49922706             |      |  |  |  |
| Odśwież token                         | Usuń |  |  |  |

Rys. 59d. Formatka danych konta w Allegro.

# 6.3.6. Zmiana hasła

Funkcja ta umożliwia zmianę hasła, aktualnie zalogowanemu użytkownikowi.

System Elektroniczny Nadawca nie wymusza zmiany hasła co 30 dni. System sugeruje zmianę hasła co 30 dni lub odłożenie zmiany w czasie o kolejne 30 dni, każdorazowo po upływie 30 dni od zmian lub odłożeniu zmiany hasła komunikat znów się pojawi. (Rys 60)

Hasło jest starsze niż 63 dni. W ramach zapewnienia bezpieczeństwa sugerujemy jego zmianę (EN13602)

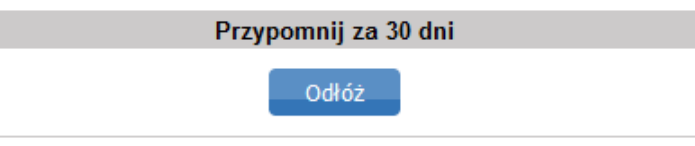

Rys. 60 Komunikat po 30 dniach od zmiany hasła

W celu zmiany hasła należy podać aktualne hasło oraz dwa razy poprawnie wprowadzić nowe hasło (Rys. 6).

| Zmiana hasła     |   |  |  |  |
|------------------|---|--|--|--|
| Aktualne haslo * |   |  |  |  |
|                  |   |  |  |  |
| Nowe hasto *     | - |  |  |  |
|                  | J |  |  |  |
| Sita hasta:      |   |  |  |  |
| Powtórz hasło *  | - |  |  |  |
|                  |   |  |  |  |
| Zmień hasło      |   |  |  |  |

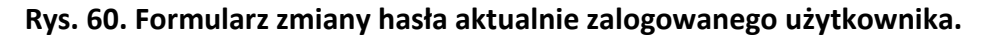

W przypadku błędnego podania obowiązującego hasła, system zwróci komunikat: Podane aktualne hasło jest niewłaściwe (EN:11211)

W przypadku, kiedy nowe hasła różnią się od siebie, system zwróci komunikat: Podane hasła różnią się od siebie (EN:11006)

W przypadku podania nowego hasła, niezgodnie z wymogami bezpieczeństwa systemu, system zwróci komunikat\komunikaty o konieczności uzupełnienia hasła:

Wprowadzone hasło jest za krótkie. Minimalna długość hasła to: 8 znaków (EN:75101) Wprowadzone hasło powinno zawierać przynajmniej jedną wielką literę (EN:75102) Wprowadzone hasło powinno zawierać przynajmniej jedną małą literę (EN:75103)

#### 6.3.7. Sklep dla eZwrotów

Opcja ta jest udostępniana dla klientów posiadających umowę z PP obejmującą eZwroty. Umożliwia ona ustawienie parametrów adresowych dla sklepu internetowego w zakresie Zwrotów oraz ustawienia rodzaju zgody na darmowy zwrot dla tego typu przesyłek (Rys. 60a).

|                                         | Dane skiepu ula ezv               |                                   |
|-----------------------------------------|-----------------------------------|-----------------------------------|
| – 🗉 Karta umowy —                       |                                   |                                   |
| Karta                                   |                                   |                                   |
| 117329                                  |                                   | ~                                 |
| Adres                                   |                                   |                                   |
| -= Wybierz =-                           |                                   | ~                                 |
| - Udzielopie zaedu                      | dla aZwratu                       |                                   |
|                                         |                                   | 0                                 |
| O brak                                  | <ul> <li>indywidualnie</li> </ul> | <ul> <li>automatycznie</li> </ul> |
| <ul> <li>B Dostępne typy pr.</li> </ul> | zesyłek                           |                                   |
| 🗆 🗉 Płatność za przes                   | syłkę                             |                                   |
| o darmowy                               | O płatny                          | wg cennika                        |
| Koszt dla kontrahenta:                  |                                   |                                   |
| Ważność zgody (dni)                     |                                   |                                   |
| 0                                       |                                   |                                   |
| NOWY                                    |                                   |                                   |
| Przyjazna Nazwa                         |                                   |                                   |
|                                         |                                   |                                   |
| Nazwa                                   |                                   |                                   |
|                                         |                                   |                                   |
| Nazwa od                                |                                   |                                   |
| Ulica                                   |                                   |                                   |
|                                         |                                   |                                   |
| Numer domu                              |                                   |                                   |
|                                         |                                   |                                   |
| Numer lokalu                            |                                   |                                   |
| Miningenerald                           |                                   |                                   |
| mejscowosc                              |                                   |                                   |
| Kod pocztowa                            |                                   |                                   |
| Rod poczłowy                            |                                   |                                   |
| Talafan kamárkaun                       |                                   |                                   |
| leieron komorkowy                       |                                   |                                   |
| Email                                   |                                   |                                   |
| email                                   |                                   |                                   |
| NIP (10 cyfr)                           |                                   |                                   |
| (iv syn)                                |                                   |                                   |
| REGON (9 lob 14 mode)                   |                                   |                                   |
| REGUN (3 IUD 14 CYTT)                   |                                   |                                   |
| KPS (do 10 oufr)                        |                                   |                                   |
| NRG (do tu cytr)                        |                                   |                                   |
| Pakaż sklas za stracja "tri             | - //emurety entert ant and        |                                   |
| rokaz skiep na stronie 'http:           | s://ezwroty.entest.net.pp/"       |                                   |
| Email dla eZwrotów                      |                                   |                                   |
|                                         |                                   |                                   |
| Wymagalność pola 'Numer:                | zamówienia'                       |                                   |
| Brak                                    | O Pole niewymacane                | O Pole wymagane                   |
| Informacia dla klienta                  |                                   | , magano                          |
| international and internation           |                                   |                                   |
| Informacja umieszci                     | zona na etykiecie, mak            | symalna ilość z                   |

### Rys. 60a. Formularz "Dane sklepu dla eZwroty"

Sklep internetowy, który posiada skonfigurowaną umowę na eZwroty może np. ją czasowo wyłączyć wybierając w sekcji "Udzielanie zgody dla eZwrotu" "brak". Przy skonfigurowanej opcji "indywidualnie", każdy klient, który dokonuje zwrotu towaru, będzie zobowiązany do wysłania najpierw zapytanie o zgodę na dokonanie zwrotu (Rys 60b). W ramach konfiguracji sklep może wybrać preferowany rodzaj zwracanej przesyłki, która ma się pojawić na stronie zwrotów (Rys 60c).

| 🗆 🗉 Udzielanie zgody | / dla eZwrotu   |                                   |  |
|----------------------|-----------------|-----------------------------------|--|
| Obrak                | 💿 indywidualnie | <ul> <li>automatycznie</li> </ul> |  |

Rys. 60b. Udzielanie zgody dla eZwrotu

| 🗆 🗉 Dostępne typy przesyłek |                    |
|-----------------------------|--------------------|
| Zwrot Ekspres24 🗹           | Zwrot Pocztex 2021 |

Rys. 60c. Dostępne typy przesyłek

Dla opcji zgody "automatycznie", wszystkim nadającym eZwroty zgoda będzie udzielona automatycznie (Rys. 60b). Ustawienie parametrów odbywa się po uzupełnieniu pól wymaganych i zapisaniu za pomocą przycisku Dodaj

Jeżeli klient nie ma umowy na eZwroty lub nie ma jej dodanej do konta w EN w oknie prezentowany jest komunikat (Rys. 60d):

# Sklep dla eZwrotów Państwa współpraca z Pocztą Polską nie obejmuje eZwrotów. Aby zdobyć więcej informacji proszę odwiedzić stronę: https://www.pocztex.pl/dla-firmy/zwroty/ Your cooperation with Poczta Polska does not include eReturns. For more information, please visit the website: https://www.pocztex.pl/dla-firmy/zwroty/, use our hotline or contact the representative of Poczta Polska. Rys. 60d. Informacja dla klientów bez zawartej umowy na eZwroty

# 6.4. Opis menu poziomego dla zakładki Narzędzia

Zakładka "Narzędzia" pozwala na skorzystanie z funkcji:

- Szablony
- o Zakres numerów nadania
- Firmowa miejscowa?
- o Struktura organizacyjna

#### 6.4.1. Szablony

Opcja ta pozwala na zapisanie szablonu z parametrami dotyczącymi danej przesyłki (np. serwis, termin doręczenia, pobranie, usługi komplementarne), poprzez wypełnienie formularza (Rys. 61). Dodanie nowego Szablonu, następuje poprzez kliknięcie w znak 💿 i wypełnienie formularza szablonu.

|                             | Szablony | •                             |              |
|-----------------------------|----------|-------------------------------|--------------|
|                             |          |                               |              |
| 🗆 🗉 Podstawowe informacje 🚽 |          | ┌                             |              |
| Nazwa szablonu              |          | Cena*                         |              |
| Rodzaj usługi               |          | Atrybuty                      |              |
| Paczka pocztowa             | ~        | Kategoria                     |              |
|                             |          | <ul> <li>Priorytet</li> </ul> | OEkonomiczna |
|                             |          | Gabaryt                       |              |
|                             |          | 💽 Gabaryt A                   | ◯ Gabaryt B  |
|                             |          | Masa (kg)                     |              |
|                             |          | – 🖬 Usługi komplementarne –   |              |
|                             |          | – 🖬 Specjalne usługi komplem  | entarne      |
|                             | Do       | daj                           |              |
|                             |          |                               |              |
|                             |          |                               |              |

# Rys. 61 Okno formularza szablonu

Jeżeli w formularzu nie zostały wypełnione wymagalne pola, system zwraca komunikat (Rys. 62).

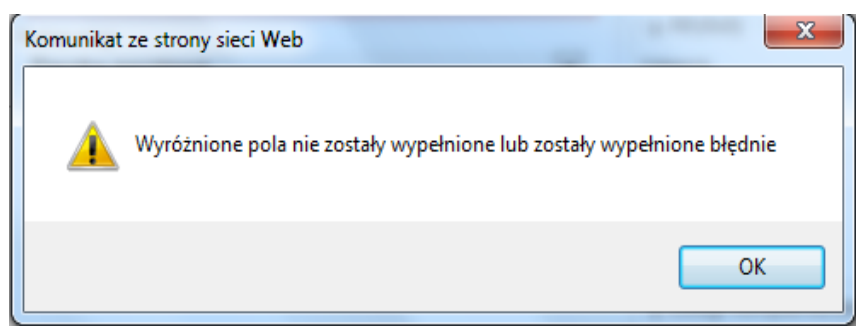

Rys. 62. Okno komunikatu

Po poprawnym wypełnieniu wszystkich wymagalnych danych, system generuje komunikat: Szablon został utworzony
Dodatkowo użytkownik może zmienić dane w istniejącym szablonie lub usunąć szablon za pomocą odpowiednich przycisków Zmień Usuń (Rys.62a).

| Szablony<br>Paczka (Paczka pocztowa PLUS) | Podstawowe<br>Nazwa szablonu<br>Paczka<br>Rodzaj usługi | e informacje |       | Cena*                                                                                          | ia                             |
|-------------------------------------------|---------------------------------------------------------|--------------|-------|------------------------------------------------------------------------------------------------|--------------------------------|
|                                           | Paczka pocz                                             | ztowa PLUS   | Zmień | Kategoria<br>© Priorytet<br>Gabaryt<br>© Gabaryt A<br>Masa[kg]<br>ù Usługi komplementa<br>Usuń | Ekonomiczna     Gabaryt B arne |

Rys. 62a. Okno formularza szablonu

W przypadku usuwania szablonu, należy wybrać żądany szablon, z listy szablonów, a następnie w oknie formularza nacisnąć przycisk Usuń. System zwróci komunikat, z prośbą o potwierdzenie usunięcia szablonu (Rys. 62b). Po zaakceptowaniu usunięcia, przyciskiem OK, system zwróci komunikat: Szablon został usunięty a szablon zniknie z listy szablonów.

| Komunikat ze strony sieci Web                   | x  |
|-------------------------------------------------|----|
| Czy na pewno chcesz bezpowrotnie usunąć szablon | 1? |
| OK Anul                                         | uj |

Rys. 62b. Komunikat potwierdzenia usunięcia szablonu.

W przypadku modyfikacji dostępnego szablonu, należy wybrać żądany szablon, z listy szablonów, dokonać stosownych zmian, następnie, w oknie formularza, nacisnąć przycisk Zmień . System zwróci komunikat: Szablon został zmieniony

#### 6.4.2. Zakres numerów nadania

Opcja ta pozwala na sprawdzenie dotychczas przydzielonych zakresów numerów nadania (Rys. 63)

|                                   | Przyznane zakresy numerów |                      |                 |                         |  |
|-----------------------------------|---------------------------|----------------------|-----------------|-------------------------|--|
| L.p. Usługa                       | Numer początkowy          | Numer końcowy        | Data przyznania | Przyznana ilość numerów |  |
| 1. E-PRZESYŁKA                    | 00959007736001036758      | 00959007736001037748 | 2012-07-23      | 100                     |  |
| <ol><li>E-PRZESYŁKA</li></ol>     | 00959007736001016002      | 00959007736001017245 | 2012-06-19      | 125                     |  |
| <ol><li>Paczka pocztowa</li></ol> | 00959007733000000308      | 00959007733000050297 | 2012-06-15      | 5000                    |  |
| 4. Paczka pocztowa                | 00959007733000050303      | 00959007733000051294 | 2012-06-15      | 100                     |  |

#### Rys. 63. Okno formularza zakresów numerów nadania

#### 6.4.3. Firmowa – miejscowa?

Opcja ta umożliwia rozpoznawanie kodów miejscowych/zamiejscowych zawartych w pliku xls. Szablon pliku można pobrać po kliknięciu w opcję "Pobierz szablon pliku do sprawdzenia" (Rys.64). W celu rozpoznania kodów pocztowych należy wskazać ścieżkę do pliku xls, następnie wcisnąć przycisk "Wczytaj". Zostanie wygenerowany wynikowy plik xls z rozpoznanymi kodami pocztowymi.

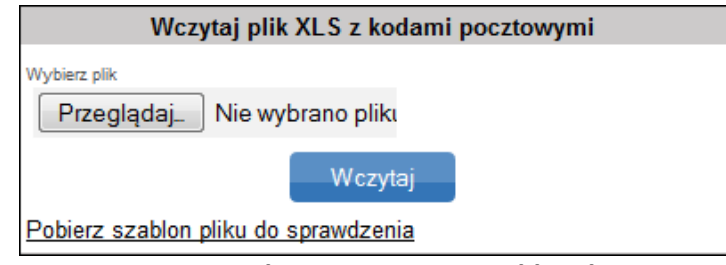

Rys. 64. Okno wczytywania pliku xls.

# 6.4.4. Struktura organizacyjna

Opcja służy do zarządzania strukturą organizacyjną danego klienta, przez użytkownika posiadającego odpowiednie uprawnienia. Klient może samodzielnie nadać takie uprawnienia dla użytkownika, zaznaczając checkbox "Zarządzanie strukturą organizacyjną" w zakładce Ustawienia →Lista użytkowników.

Użytkownik z uprawnieniami do zarządzania strukturą organizacyjna będzie miał możliwość przypisania poszczególnych użytkowników danego klienta do odpowiedniego poziomu w strukturze, po wcześniejszym wprowadzeniu drzewka struktury do systemu.

Budowanie drzewka struktury organizacyjnej odbywa się poprzez dodawanie jednostek i odpowiednie przypisanie ich do jednostki nadrzędnej (Rys. 64a)

| Start Przesyłki                    | Książka adresowa    | Ustawienia Na                                                                                                  | arzędzia      | Raporty       |  |
|------------------------------------|---------------------|----------------------------------------------------------------------------------------------------|---------------|---------------|--|
| Szablony Zakres n                  | umerów nadania Firm | nowa - miejscowa?                                                                                              | Struktura     | organizacyjna |  |
| Struktura                          | ۲                   | – 🗉 Jednostka organiza                                                                                         | acyjna —      |               |  |
| CENTRUM<br>AquaPArk<br>AquaPark II | No                  | wa jednostka<br>Jednostka nadrzędna<br>CENTRUM<br>AQUA0DAY - Klie<br><u>CENTRUM</u><br>AquaPArk<br>AquaPark II | ent (top leve | el)<br>Dodaj  |  |

Rys. 64a Okno tworzenia struktury organizacyjnej w systemie EN

Aby przypisać użytkownika do odpowiedniej jednostki w strukturze organizacyjnej należy wskazać jednostkę na liście w sekcji "Struktura", następnie wyszukać danego użytkownika, klikając <sup>O</sup> w sekcji "Lista użytkowników" (Rys. 64b), co spowoduje wyświetlenie okna do szukania. Dane szukane są po ciągu min 3 znaków. W celu <u>dodania wyszukaneg</u>o użytkownika należy zaznaczyć jego nazwisko checkboksem i wcisnąć przycisk

Dodaj zaznaczonych . Użytkownik może być przypisany do wielu jednostek jednocześnie. Przypisanie do określonego poziomu w strukturze określa zakres danych o przesyłkach, jakie będą widoczne dla dawnego użytkownika.

| Struktura   | Jednostka organizacyjna | Lista użytkowników 💿 |
|-------------|-------------------------|----------------------|
| CENTRUM     | Nazwa<br>AquaPark II    | Dodaj użytkownika    |
| AquaPark II | Jednostka nadrzędna     |                      |
|             | AquaPArk                | •                    |
|             | Notatki                 |                      |
|             |                         |                      |
|             |                         |                      |
|             |                         |                      |
|             |                         |                      |
|             |                         |                      |
|             |                         |                      |
|             |                         |                      |
|             |                         |                      |
|             |                         | Zmień                |
|             |                         |                      |

Rys. 64b wyszukiwanie użytkownika do przypisania w strukturze organizacyjnej

# 6.5. Opis menu poziomego dla zakładki Raporty

Opcja ta pozwala na pobieranie raportów przesyłek przygotowanych w Elektronicznym Nadawcy, będą to raporty z nadań przesyłek, zgodnie z założonymi kryteriami, takimi jak: zakres dat, rodzaj i parametry przesyłki (Rys. 65).

System umożliwia generowanie następujących rodzajów raportów:

- Raport zbiorczy
- Raport szczegółowy
- Raport POCZTEX PROCEDURA
- Raport szczegółowy dla umowy
- Raport EPO
- Raport eZwroty wygenerowane
- Raport pobrań PLUS
- Raport Przesyłka Handlowa
- Raport dla nier. z numerem
- Raport przesyłek EZDO
- Raport reklamacji
- Raport dla przesyłek nierejestrowanych

| Kryteria ra              | portu szczegółowego             |
|--------------------------|---------------------------------|
| Data                     |                                 |
| onadania przesyłki<br>⊙d | O przekazania zbioru            |
| 2022-10-01               |                                 |
| Do                       |                                 |
| 2022-10-19               |                                 |
| 🛛 🛛 Zdarzenia EPO 👘      |                                 |
| NIEZNANY                 | SMS / EMAIL                     |
|                          | AWIZOWANA                       |
| SPRAWY CELNE             | POWTÓRNIE AWIZOWANA             |
| W TRANSPORCIE            | ZWRÓCONA                        |
| W DORĘCZENIU             | DORĘCZONA                       |
| Gabaryt lub format       |                                 |
| Gabaryt A                | Gabaryt M                       |
| Gabaryt B                | Gabaryt L                       |
| Gabaryt XS               | Gabaryt XL                      |
| Gabaryt S                | Gabaryt XXL                     |
| lub                      |                                 |
| Format S                 | Format M                        |
| Format L                 |                                 |
|                          |                                 |
| Zakres mas [g]           | Dec 1000000 a                   |
| oa: 0 g                  | Do: 100000 g                    |
| 🛛 🖬 Kategoria ————       |                                 |
| Priorytet                | Ekonomiczna                     |
| 🛛 🖬 Jednostki organizac  | yjne                            |
|                          |                                 |
| 🛛 🖬 Urząd nadania ——     |                                 |
| - Rodzaj przesyłek —     |                                 |
| -  ■ Płatnik             |                                 |
| Allegro SMART            |                                 |
| Allegro CHARGE           |                                 |
| □ Inne                   |                                 |
| Potwierdzenie odbioru    | Zasady specjalne                |
| Format                   |                                 |
| Excel (xls)              | Acrobat Reader (pdf)            |
| Wyślij e-mail z powiadon | nieniem o wygenerowaniu raportu |
|                          |                                 |

Rys. 65. Okno kryteriów raportu

Raporty w systemie generowane są tylko na zamówienie. Należy wybrać pożądany rodzaj raportu, ustawić kryteria generowania i format raportu spośród dostępnych formatów xls, pdf lub txt w zależności od rodzaju wybranego raportu, a następnie kliknąć **Zamów raport** (Rys 65).

Po zaznaczeniu checkbox "Wyślij e-mail z powiadomieniem o wygenerowaniu raportu" użytkownik otrzyma maila kiedy raport będzie gotowy do pobrania.

# 6.6. Opis menu pionowego dla funkcji przesyłki

#### 6.6.1. Przygotowane

W zakładce "Przygotowane", znajdują się, bieżąco generowane zbiory przesyłek wraz z możliwością wykonania wydruków oraz przesłania ich do placówki UP (pkt 6.2.1 – pkt 6.2.4)

| Przygotowane                          |  |
|---------------------------------------|--|
| Sdsdfsd \ / asdas (3/0)<br>Paczka (1) |  |
| Pocztex (2)                           |  |

# 6.6.2. Wysłane

W zakładce "Wysłane" znajdują się zbiory, wysłane do placówki, zgodnie z opisem w pkt 6.2.4.

Wysłane 120808\_123829\_JANNOWAK.xml

# 6.6.3. Odebrane

W zakładce "Odebrane" widoczne są potwierdzone pliki zwrotnie otrzymane z placówki pocztowej.

Odebrane

2120808\_123829\_JANNOWAK.xml 120808\_123829\_JANNOWAK.xml

W pakiecie odebranego zbioru (Rys. 66), dla którego zostaje nadany status "Przyjęty", istnieje możliwość wyeksportowanie danych o przesyłkach, zawartych w pakiecie, jako plik XML lub xls, zarchiwizowania pakietu lub jego usunięcia.

| 0                                                             |                                                   | Pakiet                     |      |  |
|---------------------------------------------------------------|---------------------------------------------------|----------------------------|------|--|
| Oryginalna nazw<br>120808_123<br>Wewnętrzna naz<br>120808_123 | a zbioru<br>8829_JANNO<br>wa zbioru<br>8829_JANNO | WAK.xml<br>WAK.xml         |      |  |
| Zwracana nazwa<br>120808_123<br>Status<br>Przyjęty            | zbioru<br>3829_JANNO                              | WAK.xml                    |      |  |
|                                                               | Pobierz                                           | Archiwizuj<br>Export (xls) | Usuń |  |

Rys. 66. Okno edycyjne zbioru.

Pobierz Uzyskanie pliku XML, który został wysłany do UP, następuje poprzez kliknięcie przycisku ,następnie

Export (xls) zapisaniu go we wskazanej, dowolnej lokalizacji. Pod przyciskiem , dostępny jest raport w formacie pliku xls, zawierający informacje o wysłanych przesyłkach. Po wybraniu przycisku, w oknie eksploratora, należy wybrać docelową lokalizację dla eksportowanego pliku (Rys. 66a).

| 🧟 Zapisywanie jako                                    | Mawca Dean                                           | x   |
|-------------------------------------------------------|------------------------------------------------------|-----|
| Solution → xml                                        | ✓ 4→ Przeszukaj: xml                                 | ٩   |
| Organizuj 🔻 Nowy folder                               | 8≕ ▼                                                 | (?) |
| 🔶 Ulubione 🔷 Nazwa                                    | Data modyfikacji Typ                                 |     |
| <ul> <li>Ostatnie miejsca</li> <li>Pobrane</li> </ul> | Żadne elementy nie pasują do kryteriów wyszukiwania. |     |
| Pulpit E                                              |                                                      |     |
| 🥽 Biblioteki                                          |                                                      |     |
| Dokumenty                                             |                                                      |     |
| J Muzyka                                              |                                                      |     |
| Series Obrazy                                         |                                                      |     |
| 📑 Wideo                                               |                                                      |     |
| 🤣 Grupa domowa 👻 <                                    | III                                                  | Þ   |
| Nazwa pliku: 120807_113753xml.xls                     |                                                      | -   |
| Zapisz jako typ: zip Archive                          |                                                      | •   |
| 💌 Ukryj foldery                                       | Zapisz Anuluj                                        |     |

Rys. 66a. Okno eksploratora – eksport pliku pakietu.

Zarchiwizowanie zbioru następuje poprzez kliknięcie przycisku

Po wykonaniu powyższej operacji system zwróci komunikat przeniesiony do zakładki "Archiwum"

Archiwizuj

Plik został zarchiwizowany

a zbiór zostaie

Usuń Po wykonaniu operacji usunięcia, system Usunięcie zbioru następuje poprzez kliknięcie przycisku Pakiet został przeniesiony do kosza zwróci komunikat : a zbiór zostaje przeniesiony do zakładki "Kosz".

#### 6.6.4. Archiwum

W zakładce ""Archiwum", dostępne są pliki archiwalne.

| Archiwu | m      |            |  |
|---------|--------|------------|--|
| 130528  | 100420 | IBES00.xml |  |

Zbiory, do archiwum, przekazywane są, z zakładki "Odebrane", na żądanie użytkownika poprzez funkcję lub automatycznie " jeżeli są starsze niż 30 dni.

W pakiecie zarchiwizowanego zbioru (Rys. 67) dla którego zostaje nadany status "Archiwum", istnieje możliwość wyeksportowania zbioru, jako plik XML lub xls, usunięcia go oraz wykonania wydruków.

| Pakiet                                                  |
|---------------------------------------------------------|
| Oryginalna nazwa zbioru<br>240717_115104_KLIENT0TES.xml |
| Wewnętrzna nazwa zbioru<br>240717_115104_KLIENT0TES.xml |
| Zwracana nazwa zbioru<br>240717_120855_POCZTA0POL.xml   |
| Status<br>Archiwum                                      |
| Profil nadawcy<br>KLIENT0TES                            |
| Jednostka Organizacyjna                                 |
| Pobierz wszystkie etykiety                              |
| Pobierz książkę nadawczą                                |
| Pobierz zestawienie 'Poczta Firmowa'/Pocztex            |
| Zestawienie ilościowe przesyłek nierejestrowanych       |
| Usuń zbiór Pobierz wszystkie raporty PDF                |
| Pobierz (xls) Pobierz (XML)                             |

Rys. 67. Okno informacji o pakiecie.

Uzyskanie eksportu pliku XML, który został wysłany do UP następuje poprzez kliknięcie przycisku Pobierz. Wygenerowanie eksportu pliku xls, następuje poprzez kliknięcie przycisku Export (xls). Po wykonaniu powyższej czynności, w oknie eksploratora, należy wybrać docelową lokalizację dla eksportowanego pliku (Rys. 67a).

| Zapisywanie jako                                                                                                    | SLEY- Adams                  | ✓ ↓ Przeszukaj                      | i: sont 🔎            |
|----------------------------------------------------------------------------------------------------|------------------------------|-------------------------------------|----------------------|
| Organizuj 👻 Nowy                                                                                                    | / folder                     |                                     | )III <b>~ ()</b>     |
| <ul> <li>Ulubione</li> <li>Ostatnie miejsca</li> <li>Pobrane</li> <li>Pulpit</li> <li>Biblioteki</li> <li>Dokumenty</li> <li>Muzyka</li> <li>Obrazy</li> <li>Wideo</li> </ul> | Nazwa                        | Data modyfikacj<br>2012-08-07 12:00 | i Typ<br>zip Archive |
| 🍓 Grupa domowa                                                                                                    | * * [                        | III                                 | ,                    |
| Nazwa pliku: 12                                                                                                    | 20810_142009_JanKowalski.xml |                                     |                      |
| Zapisz jako typ: zir                                                                                                    | o Archive                    |                                     |                      |
| 🎒 Ukryj foldery                                                                                                    |                              | Zapisz                              | Anuluj               |

Rys. 67a. Okno eksploratora – zapisywanie pliku.

Przeniesienie zbioru do kosza następuje poprzez kliknięcie przycisku

Po wykonaniu operacji usunięcia, system zwróci komunikat: Pakiet został przeniesiony do kosza a zbiór zostaje przeniesiony do zakładki "Kosz".

#### Uwaga:

Od marca 2013 dane na serwerze Elektronicznego Nadawcy przechowywane są przez 410 dni, po tym czasie dane są usuwane.

#### 6.6.5. Kosz

W zakładce "Kosz" widoczne są usunięte przesyłki. W koszu system przechowuje dane pogrupowane po rodzaju przesyłek (Rys. 68.)

| Kosz                           | opróżnij |
|--------------------------------|----------|
| Vsunięte - niewysłane          | (203/0)  |
| Przesyłka polecona krajowa     | (200)    |
| Zagraniczna przesyłka polecona | (2)      |
| Pocztex 2.0                    | (1)      |

#### Rys. 68. Zakładka kosz.

Po kliknieciu w Usunięte - niewysłane (203/0), system wczyta listę przesyłek przeniesionych do kosza (Rys. 68a). Istnieje możliwość grupowych operacji na przesyłkach w koszu.

Przy wyczyszczeniu zbioru, należy kliknąć przycisk Wyczyść, system zwróci komunikat (Rys. 68a). "W przypadku potwierdzenia usunięcia przyciskiem OK, system zwróci komunikat Kosz został wyczyszczony . W celu anulowania wykonywanej operacji należy kliknąć przycisk Anuluj .

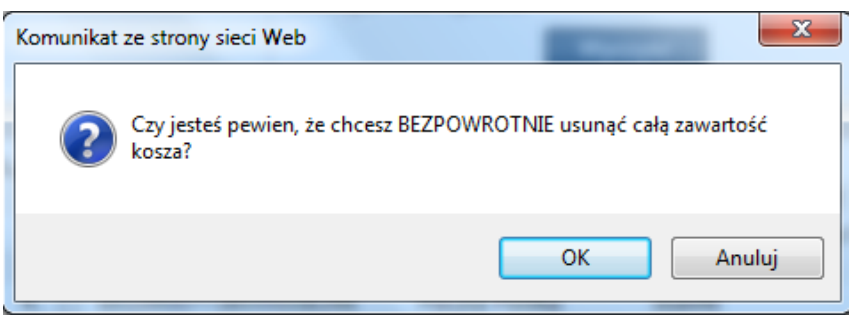

Rys. 68a. Okno komunikatu systemu.

W ramach dostepnych funkcionalnosci użytkownik może wykonać kilka przesyłki przeniesienia do wybranego zbioru, usunąć trwale wszystkie lub zaznaczone (Rys. 68b).

| Przygotowane                   |                   |                                       | Zbiór            |
|--------------------------------|-------------------|---------------------------------------|------------------|
| Wysłane                        |                   | Nazwa zbioru<br>Usunięte - niewysłane |                  |
| Odebrane                       |                   |                                       | Wyczyść          |
| Archiwum                       |                   |                                       |                  |
| Kosz                           | 1                 |                                       |                  |
| Usunięte - niewysłane (8/      | D)                |                                       |                  |
| Przesyłka polecona krajowa     | 5)                |                                       |                  |
| Zagraniczna przesyłka polecona | 2)                |                                       |                  |
| Pocztex 2.0                    | 1)                |                                       |                  |
| Pliki EZDO                     |                   |                                       |                  |
|                                |                   |                                       |                  |
|                                |                   |                                       |                  |
|                                |                   |                                       |                  |
|                                |                   |                                       |                  |
|                                |                   |                                       |                  |
|                                |                   | Lista przesyłek                       |                  |
| 🛆 L.p. 🔲 📥 Numer nadania       | 🛆 Adresat         | 🛆 Ulica                               | 📥 Miejscowość    |
|                                |                   |                                       |                  |
| 1. 🗌 00559007730180695371      | Witold Walkowiak  | DWORCOWA 28/3                         | 60-900 Komorniki |
| 2. 🗌 00559007730180695388      | Witold Walkowiak  | DWORCOWA 28/3                         | 60-900 Komorniki |
| 3. 🗌 00559007730180695395      | Witold Walkowiak  | DWORCOWA 28/3                         | 60-900 Komorniki |
| 4. 🗌 00559007730180695418      | Witold Walkowiak  | DWORCOWA 28/3                         | 60-900 Komorniki |
| 5. 🗌 00559007730180697368      | Witold Walkowiak  | DWORCOWA 28/3                         | 60-900 Komorniki |
| 6. 🗌 RR997761775PL             | ANNA              | TESTOWA 1/2                           | 00-900 WARSZAWA  |
| 7. 🗌 RR997761801PL             | ANNA              | TESTOWA 1/2                           | 00-900 WARSZAWA  |
| 8. 🗌 PX6006699977              | Jan               | CEGIELNIANA 19/1                      | 02-471 WARSZAWA  |
| Przenieś zaznaczone            | ✓ do zbioru: 2024 | 4-10-02/5                             | ✓ Wykonaj        |

Rys. 68b. Okno zbioru/przesyłek do usunięcia.

| Przenieś zaznaczone                            | × |
|------------------------------------------------|---|
| Przenieś zaznaczone                            |   |
| Usuń zaznaczone                                |   |
| Usuń zaznaczone i przywróć przesyłki pierwotne |   |

Rys. 68c. Okno zbiorczych operacji na przesyłkach w koszu.

Usuniecia albo przeniesienia przesyłek, dokonuje się poprzez zaznaczenie checkbox'ów **v**, następnie z rozwijalnego menu, wybranie jednego z dostępnych parametrów (Rys. 64c) oraz kliknięcie przycisku Wykonaj

Przy wybraniu opcji Usuń zaznaczone , system zróci komunikat (Rys. 68d). W przypadku potwierdzenia usunięcia przyciskiem OK , zostanie wyświetlony komunikat: Przesyłki zostały usunięte bez błędów . Celem anulowania wykonywanej operacji należy kliknąć przycisk Anuluj .

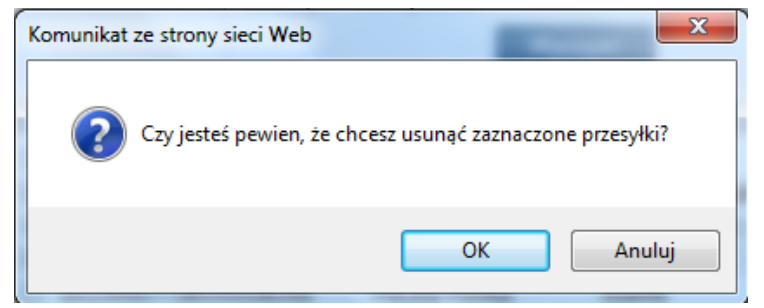

Rys. 68d. Okno komunikatu systemu.

Przy wybraniu opcji Przenieś zaznaczone, należy wskazać jeden z dostępnych zbiorów, do którego przesyłki mają zostać przeniesione. Po zatwierdzeniu wykonywanej operacji, pojawi się komunikat Przesyłki zostały przesunięte poprawnie a przenoszone przesyłki zostaną umieszczone we właściwym zbiorze.

# 6.6.5.1. Opróżnij

Funkcja służy do trwałego usunięcia pliku. W tym celu należy wybrać przycisk opróżnij. Wyświetlony zostanie komunikat (Rys. 68e).

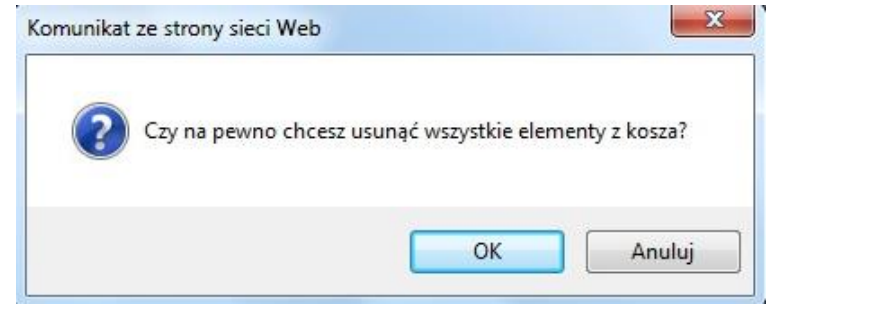

Rys. 68e. Komunikat usunięcia plików z kosza.

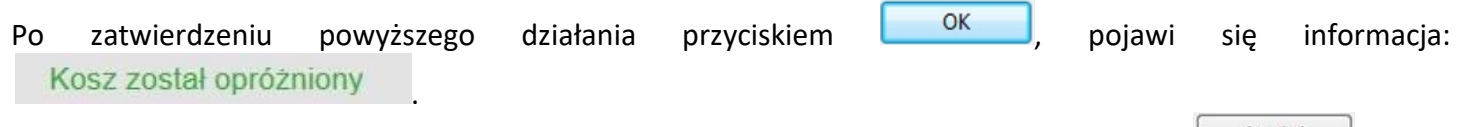

Dodatkowo, istnieje możliwość anulowania operacji usunięcia, poprzez kliknięcie przycisku

# 6.7. Śledzenie przesyłek

W systemie istnieje możliwość śledzenia losu przesyłek przekazanych do Poczty Polskiej. Funkcjonalność ta jest dostępna w oknie danych przesyłki w module: "Odebrane" (Rys. 69).

| Przygotowane                                                                                                    | r ⊑ Zbiór/Usługa<br>Zbiór                                                                                                    | © Cena/Numer nadania<br>Cena®                                                                                                    |  |  |
|----------------------------------------------------------------------------------------------------|----------------------------------------------------------------------------------------------------|----------------------------------------------------------------------------------------------------|--|--|
| Wysłane                                                                                                    | Usługa<br>PACZKA POCZTOWA                                                                                                    | 11.00<br>Oplata naliczona:                                                                                                    |  |  |
| Odebrane<br>110902_150059_8AAAAA.xml<br>E-PRZESYŁKA (5)<br>110902_145110_8AAAAA.xml<br>PACZKA POCZTOWA (36)<br>00259007733474504341<br>00259007733474504266                                                          | Adres     Nazwa     Anna Dąbrowska     Nazwa cd     Ulica Numer domu / numer lokalu     Morskie Oko 15/23     Kod miejscowość     43-300 Bielsko-Biała                                                                                                    | 11.00<br>Numer nadania<br>00259007733474504341<br>B Atrybuty<br>Kategoria<br>PRIORYTETOWA<br>Gabaryt<br>GABARYT_A                                              |  |  |
| 00259007733474504099<br>00259007733474504204<br>00259007733474504136                                                                                                    | Telefon<br>Porte Restante<br>nie<br>Słedzenie<br>Zdarzenie<br>2011-09-02 17:42:00 Nadanie<br>Zdarzenie<br>2011-09-02 21:12:00 Wysłanie z ładunkiem<br>Zdarzenie<br>2011-09-05 08:24:00 Wydanie doręczycielowi<br>Zdarzenie<br>2011-09-05 08:28:00 Wydanie doręczycielowi<br>Zdarzenie | Masa[kg]<br>0.420<br>Usługi komplementarne                                                                                                    |  |  |
| 00259007733474504358<br>00259007733474504297<br>00259007733474504228<br>00259007733474504068<br>00259007733474504167<br>00259007733474504082<br>00259007733474504181<br>00259007733474504235<br>00259007733474504242 |                                                                                                    | Zadeklarowana wartość[zł]<br>0.00<br>Potwierdzanie odbioru<br>0<br>Żądanie zwrotu/dosłania<br>nie<br>Egzemplarz biblioteczny<br>nie<br>Dla ociemniałych<br>nie |  |  |
| 00259007733474504396<br>00259007733474504129                                                                                                    | 2011-09-05 18:35:00 Doręczenie                                                                                                    |                                                                                                    |  |  |

Rys. 69. Okno z modułem śledzenia przesyłek.

# 6.8. Reklamacje

Elektroniczny Nadawca umożliwia użytkownikowi złożenie reklamacji do każdej przesyłki jaką można przygotować w ramach umowy z Pocztą Polska na koncie użytkownika. Funkcjonalność ta jest dostępna dla każdego użytkownika, jeżeli jednak nie ma do niej dostępu należy skontaktować się z infolinią lub przedstawicielem handlowym.

Złożenie reklamacji możliwe jest przez interfejs użytkownika i w integracji za pomocą WebAPI. Składanie reklamacji dostępne jest po wysłaniu zbioru do poczty i przesyłek potwierdzonych/nadanych i z poziomu archiwum.

#### 6.8.1. Składanie reklamacji, wskazanie przyczyny reklamacji.

Złożenie reklamacji możliwe jest jedynie dla przesyłek, które zostały wysłane do nadania, tj. zbiór został zamknięty i wysłany.

W celu złożenia reklamacji należy znaleźć przesyłkę dla której chcemy złożyć reklamację. Przechodzimy do zakładki "Wysłane" "Odebrane" lub Archiwum", wybieramy zbiór w którym znajduje się przesyłka, rozwijajmy

zawartość zbioru i wybieramy przesyłkę z listy (Rys. 70), lub korzystamy z wyszukiwarki Szukaj

| Wysłane                      |     |   |
|------------------------------|-----|---|
| 210915_103118_KLIENT0TES.xml |     | ^ |
| Pocztex                      | (1) |   |
| EE741969819PL                |     |   |

Rys. 70. Okno widoku zbioru po rozwinięciu w zakładce "Wysłane".

Po znalezieniu przesyłki lub po znalezieniu odpowiedniego zbioru, kliknięciu na nazwę zbioru w dolnej systemu prezentowana jest lista przesyłek, można wybrać przesyłkę również tej listy (Rys. 70a).

|                                                          |                                                                                                    |                                     | PTZesyiki                                                                                                    |                                                  |        |
|----------------------------------------------------------|----------------------------------------------------------------------------------------------------|-------------------------------------|----------------------------------------------------------------------------------------------------|--------------------------------------------------|--------|
| 🛦 Stan 🛦 S                                               | tatus 🔺 Numer Nadania                                                                                                    | Adresat                             | 🛦 Ulica                                                                                                    | Miejscowość                                      | A Opis |
| 1. NP                                                    | EE741969819PL                                                                                                    | Anna                                | Kolejowa 10                                                                                                    | 98-300 Wieluń                                    |        |
| /braniu pr                                               | <b>Ry</b> s<br>zesyłki użytkownik                                                                                                    | s. 70a. Okno z li<br>w oknie na dol | <b>stą przesyłek po w</b><br>e wybiera przycisk                                                                                       | ybraniu zbioru.<br><sup>Reklamacja</sup> (Rys. 7 | 70b).  |
| L 8                                                      | ∎ Zbiór/Usługa/Płatnik                                                                                                    |                                     | 🗌 🛛 🖉 🗖 🖉                                                                                                    | adania                                           | -      |
| N<br>2<br>A<br>P<br>P<br>T<br>U<br>U<br>F<br>2<br>2<br>C | azwa zbioru<br>2021-09-15\1<br>vtor Zbioru<br>KEP TEST<br>rzesyłkę opłaca odbiorca<br>nie<br>sługa<br>Pocztex<br>lanowana data nadania przesyłki<br>2021-09-15<br>a Adresat |                                     | Cena netto*<br>0.00<br>Numer nadania<br>EE741969819PL<br>Berwis<br>EKSPRES24<br>Masa[kg]<br>2.000<br>Opakowanie<br>Godzina doręczenia |                                                  |        |
| a Nadanie                                                |                                                                                                    | 🗌 🖄 Usługi dodatkow                 | we / niestandardowe                                                                                                    |                                                  |        |
|                                                          | a Reklamacje                                                                                                    |                                     | Zamów kuriera                                                                                                    |                                                  |        |
|                                                          |                                                                                                    |                                     | 🛛 🗉 Informacje EPO                                                                                                    | )                                                |        |

Rys. 70b. Widok przesyłki z przyciskami do jej obsługi.

Po kliknięciu w przycisk Reklamacja (Rys. 70b) rozpoczyna się proces składanie reklamacji dla wybranej przesyłki. Kolejnym krokiem jest wskazanie przyczyny reklamacji z dostępnej listy przyczyn reklamacji (Rys. 70c).

| Proszę wybrać z listy przyczynę reklamacji:                 |
|-------------------------------------------------------------|
| Inne                                                        |
| Nieprawidłowe wypełnienie potw. odb./EPO                    |
| Niewykonanie usługi EPO                                     |
| Opóźnienie                                                  |
| Ubytek zawartości                                           |
| Uszkodzenie zawartości                                      |
| Zaginięcie                                                  |
| Zwrot przesyłki niezgodnie z terminem                       |
| Zwrócenie przesyłki z uwagi na nieprawidłowo wskazany powód |
| Anului                                                      |

Należy kliknąć na zakładkę kategorii przyczyn, rozwinie się lista szczegółowych przyczyn, z której wybieramy konkretną przyczynę reklamacji klikając w nią lub wybierając przycisk **zgłoś** (Rys. 70d).

| Uszkodzenie zawartości                                                                                                    | zgłoś          |
|----------------------------------------------------------------------------------------------------|----------------|
| Uszkodzenie zawartości                                                                                                    |                |
| Ubytek zawartości                                                                                                    |                |
| Doręczenia przesyłki<br>Doręczenia przesyłki poleconej priorytetowej powszechnej w terminie późniejszym niż w 4 dniu po dniu nadania | zgłoś<br>zgłoś |
| Opoznienie                                                                                                    |                |
| Opérinaria                                                                                                    |                |

Rys. 70d. Lista szczegółowych przyczyn reklamacji.

Po wskazaniu przyczyny, system zaznaczy kolorem czerwonym i pojawi się również dymek Zgłaszanie Reklamacji (Rys. 70e).

| Opóźnienie                                                                                                   |                       |
|----------------------------------------------------------------------------------------------------|-----------------------|
| Doręczenia przesyłki                                                                                         | zgłoś                 |
| Doręczenia przesyłki poleconej priorytetowej powszechnej w terminie późniejszym niż w 4 dniu po dniu nadania | zgłoś                 |
| Ubytek zawartości                                                                                            | Zgłaszanie Reklamacji |
|                                                                                                    |                       |
| Uszkodzenie zawartości                                                                                       |                       |
| Uszkodzenie zawartości                                                                                       | zgłoś                 |
|                                                                                                    |                       |

Rys. 70e. Lista szczegółowych przyczyn reklamacji.

# 6.8.2. Składanie reklamacji.

W celu złożenia reklamacji należy wypełnić formularz reklamacji (Rys. 70f). W polu "Uwagi" opisać należy szczegółowo powód reklamacji. Istnieje również możliwość dołączenia opis powodu reklamacji w postaci

załącznika. W cellu dodania załączników należy wybrać Przeglądaj... i dodać pliki do składanej reklamacji. (Maksymalnie można przesłać 20 załączników.

Łączny rozmiar załączników nie może przekraczać 50MB, a pojedynczego pliku 20MB)

| Reklamacja                                                                                                    |         |
|----------------------------------------------------------------------------------------------------|---------|
| Numer Nadania:<br>EE741969819PL                                                                                                    |         |
| Przyczyna<br>Opóźnienie                                                                                                    |         |
| Opis                                                                                                    |         |
| Doręczenia przesyłki<br><sub>Uwagi</sub>                                                                                                    |         |
|                                                                                                    |         |
| Numer faktury                                                                                                    |         |
| Załączniki<br>(Maksymalnie można przesłać 20 załączników.<br>Łączny rozmiar załączników nie może przekraczać 50MB, a pojedynczego pliku 20MB)<br>Dodanie wielu załączników możliwe jedynie z jednej lokalizacji komputera<br>Przeglądaj<br>Wyrażam zgodę na otrzymywanie odpowiedzi drogą elektroniczną |         |
| Brak żądania o odszkodowanie                                                                                                    | dowania |
| Zapisz<br>Anuluj                                                                                                    |         |

Rys. 70f. Formularz reklamacji.

Formularz składania reklamacji umożliwia złożenie żądania odszkodowania (Rys 70g). W zależności od formy w jakiej chcemy uzyskać odszkodowanie podajemy w kolejnych krokach rachunek bankowy (domyślnie system wczyta tutaj rachunek z ustawień dla pobrań), na który wpłynie odszkodowanie lub wskazać, iż chcemy je otrzymać przekazem pocztowym na adres nadawcy przesyłki (system użyje danych z profilu nadawcy który składa reklamacje).

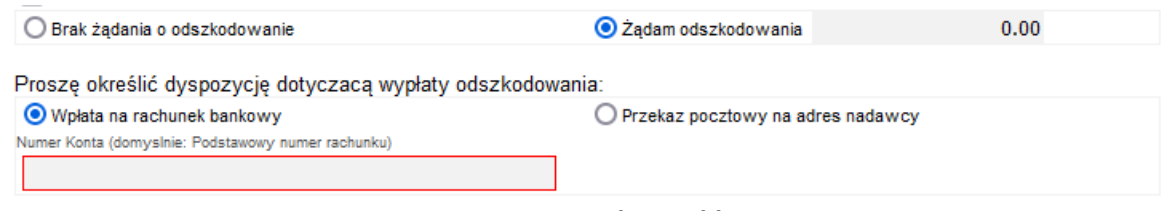

Rys. 70g. Formularz reklamacji.

# FAQ (Często zadawane pytania)

W razie jakichkolwiek wątpliwości prosimy w pierwszej kolejności zapoznać się z Instrukcją użytkownika oraz FAQ, a w przypadku nie znalezienia informacji skontaktować się z info linią Poczty Polskiej pod numerem:

#### 801 333 444 lub 43 842 06 00

(dla telefonów komórkowych)

Poniżej przedstawione zostały mogące zaistnieć sytuacje utrudniające lub uniemożliwiające pracę z programem wraz z propozycjami ich rozwiązania:

#### PRZYPADEK 1

PROBLEM: **Brak możliwości wejścia na stronę systemu Elektroniczny Nadawca.** ROZWIĄZANIE: Należy sprawdzić, czy komputer ma połączenie z siecią Internet.

#### PRZYPADEK 2

#### PROBLEM: Brak możliwości zalogowania się do systemu Elektroniczny Nadawca.

ROZWIĄZANIE: Należy zweryfikować poprawność wprowadzanych danych (login i hasło). Sprawdź, czy nie jest wciśnięty przycisk CAPS LOCK. W przypadku nieustąpienia problemu skontaktuj się z Call Center Poczty Polskiej.

#### PRZYPADEK 3

PROBLEM: **Zbiór jest odznaczony kolorem czerwonym, brak możliwości wydruku i zamknięcia zbioru.** ROZWIĄZANIE: Należy sprawdzić czy planowana data nadania jest prawidłowa tzn. czy data nie jest z przeszłości. W przypadku poprawy daty nadania należy ponownie dokonać wydruku dokumentów nadawczych.

#### PRZYPADEK 4

PROBLEM: **zmiana hasła** ROZWIĄZANIE: ---> należy zapoznać się z opisem w pkt 6.3.6.

#### PRZYPADEK 5

PROBLEM: Po zaimportowaniu danych przesyłki z pliku XML lub podczas zapisywania danych przesyłki przez WebAPI pojawi się błąd: "EN:81042 Guid {01D37A7248B21BF2F87A80A039907CD0} przesyłki nie jest unikalny."

ROZWIĄZANIE: ---> należy zweryfikować dane numeru GUID i np. wygenerować inny, nowy GUID lub w przypadku importu danych z XML czy zapisu przez WebAPI sprawdzić czy przesyłka z takim GUID nie jest już zapisana w systemie EN lub przesyłka znajduje się w Koszu EN. Jeżeli przesyłka jest w Koszu, a musimy zaimportować dane z tym samym GUID, należy opróżnić Kosz.

#### PRZYPADEK 6

PROBLEM: Po zaimportowaniu danych przesyłki z pliku XML czy XLS lub podczas zapisywania danych przesyłki przez WebAPI pojawia się błąd: "EN:81039 Numer nadania {00759007731512000621} przesyłki nie jest unikalny."

ROZWIĄZANIE: ---> należy zweryfikować dane Numeru nadania w importowanym pliku XML, XLS czy zapisywanej przez WebAPI. Jeżeli ponownie próbujemy zapisać ten sam numer nadania system sprawdza czy w on został już użyty, ewentualnie przesyłka znajduje się w Koszu EN. Jeżeli przesyłka jest w Koszu, a musimy zaimportować dane z tym samym Numerem nadania, należy opróżnić Kosz.

# PRZYPADEK 7

PROBLEM: Po zaimportowaniu danych przesyłki z pliku XML czy XLS lub podczas zapisywania danych przesyłki przez WebAPI pojawia się błąd: EN:33655 Numer nadania koliduje z pulą numerów zastrzeżonych dla systemu Elektroniczny Nadawca 00259007730512000490

ROZWIĄZANIE: ---> Należy zweryfikować czy importowany Numer nadania jest poprawny, System EN nie pozwala na zaimportowanie lub zapisanie przez WebAPI przesyłek z użyciem Numerów nadania zarezerwowanych dla tego systemu i możliwych do uzyskania tylko podczas przygotowania przesyłek w systemie Elektroniczny Nadawca.

#### PRZYPADEK 8

# PROBLEM: Etykieta PDF, jaki wybrać format dla usług KEP (paczka pocztowa, Pocztex, Pocztex procedura, przesyłka paletowa)

ROZWIĄZANIE: ---> System EN w standardowych ustawieniach generuje etykiety PDF jako Normalny wydruk – format A4. Na takiej etykiecie generują się 1 lub 2 kopie etykiety adresowej, zależy od rodzaju przesyłki. W celu zmiany formatu etykiety należy wybrać spośród dostępnych formatów inny, w zależności od tego czy etykiety drukowane będą na drukarce czy na etykieciarce.

# Jeżeli drukujemy na drukarce (format A4):

- 1. Normalny wydruk format A4, etykieta dla 1 przesyłki
- 2. Etykieta 148x105 mm (komplet danych) format A4, 4 etykiety samoprzylepne 105x148 mm, 4 etykiety dla różnych przesyłek

# Jeżeli drukujemy na etykieciarce termicznej:

- 1. Etykieta 150x100 mm (etykieta pojedyncza) etykieta pojedyncza
- 2. Etykieta 170x100 mm (etykieta pojedyncza) etykieta pojedyncza

#### PRZYPADEK 9

Rodzaje generowanych etykiet, etykiety adresowe, etykieta pojedyncza, koperty:

#### Rodzaje generowanych etykiet dla przesyłek KEP:

- normalny wydruk format A4, zawiera 1 etykietę o wymiarach 105x148 mm z pełnymi danymi,
- **komplet danych** format A4 2x2 o wymiarach 105 x 148 mm z pełnymi danymi (kilka etykiet na arkusz),
- etykieta pojedyncza pojedyncza etykieta z pełnymi danymi (dedykowane dla etykieciarki),

#### Rodzaje generowanych wydruków dla przesyłek listowych:

- **koperty** różne formaty kopert generowane z pełnymi danymi (popularne C6, C6/5, B5, C5, DL)
- **arkusz** etykiety A4 w różnych rozmiarach z pełnymi danymi lub dane podzielone na pojedyncze etykiety (kilka etykiet na arkusz)

- komplet danych etykiety A4 w różnych rozmiarach z pełnymi danymi (kilka etykiet na arkusz)
- etykieta pojedyncza pojedyncza etykieta z pełnymi danymi (dedykowane dla etykieciarki)

#### PRZYPADEK 10

#### PROBLEM: Jaki poprawnie drukować etykiety pobrane w PDF.

ROZWIĄZANIE: ---> W celu prawidłowego wydruku etykiety pobranej w formacie PDF zalecamy korzystanie z oprogramowania zewnętrznego np. Adobe Acrobat. Nie wykluczamy oczywiście możliwości korzystania z innego oprogramowania jak również opcji oferowanej przez przeglądarki internetowe. Bardzo ważnym parametrem podczas wydruku etykiety z PDF jest wydruk w skali 1:1 (bez skalowania), co powoduje iż kod kreskowy może być nieczytelny dla skanerów.

#### • Prawidłowe ustawienie w Adobe Acrobat: Faktyczny Rozmiar

| Drukuj                                                    | ×                                                                                                    |
|-----------------------------------------------------------|----------------------------------------------------------------------------------------------------|
| Drukarka: ZDesigner GK420d V Właściwości Zaav             | vansowane Pomoc 🕐                                                                                                    |
| Kopie: 1 Drukuj w skali szarości (czerń                   | ń i biel) 🗌 Oszczędzaj tusz/toner 👔                                                                                                    |
| Strony do wydruku                                         | Dokument: 3,9 x 6,7cale                                                                                                    |
| Wszystkie     Bieżąca Strony                              | 3,94 x 6,7 Cale                                                                                                    |
| ▶ Więcej opcji                                            | SZ1 Poczteck#                                                                                                    |
| Rozmiar i obsługa stron (i)                               | All and and a second a secon |
| Rozm <u>i</u> ar Plakat Wiele Broszura                    | Frank<br>Romiterena 1942                                                                                                    |
| ○ Dopasuj                                                 | 35433 Statesia<br>  Speaking):   7/66.5<br>  Speaking):   1/66.5                                                                                                    |
| O Zmniejsz zbyt duże strony O Skala niestandardowa: 100 % | 2000 10 10 10 10 10 10 10 10 10 10 10 10                                                                                                    |
| Wybierz źródło papieru według rozmiaru strony PDF         | i jako na sela sela sela sela sela sela sela sel                                                                                                    |
|                                                           |                                                                                                    |
| Orientacja:                                               | PX 617 771 216 9                                                                                                    |
| Automatycznie     Onentacja pionowa     Onentacja pozioma |                                                                                                    |
| Komentarze i formularze                                   |                                                                                                    |
| Dokument i znaczniki 🗸 Podsumowanie komentarzy            |                                                                                                    |
|                                                           | Strona 1 z 1                                                                                                    |
| Ustawienia strony                                         | Druk Anuluj                                                                                                    |

• Prawidłowe ustawienie w EDGE: Rozmiar rzeczywisty

| Drukuj<br>Suma: 1 arkusz papieru                  |    |
|---------------------------------------------------|----|
| Strony                                            |    |
| Wszystko           np. 1–5, 8, 11–13              |    |
| Kolor                                             |    |
| Czarno-biały 🗸 🗸                                  |    |
| Druk dwustronny                                   |    |
| Druk dwustronny V                                 |    |
| Mniej ustawień 🔨                                  |    |
| Rozmiar papieru                                   |    |
| A4 ~                                              |    |
| Skala (%)                                         |    |
| <ul> <li>Dopasuj do obszaru drukowania</li> </ul> |    |
| Rozmiar rzeczywisty                               |    |
| 0 100                                             |    |
| Stron na arkusz                                   |    |
| 1 ~                                               |    |
| Drukuj przy użyciu systemowego okna dialogow      | eg |
| Drukuj Anuluj                                     |    |